qwertyuiopasdfghjklzxcvbnmqw ertyuiopasdfghjklzxcvbnmqwert yuiopasdfghjklzxcvbnmqwertyui opasdf yuiopa HAND BOOK ON NOMINATION **SOFTWARE** sdfghjk opasdf for Returning Officers ghjklzx ısdfghj YEAR 2021-22 SECM klzxcvb fghjklz

xcvbnmqwertyuiopasdfghjklzxcv bnmqwertyuiopasdfghjklzxcvbn mqwertyuiopasdfghjklzxcvbnmq wertyuiopasdfghjklzxcvbnmqwe rtyuiopasdfghjklzxcvbnmqwerty uiopasdfghjklzxcvbnmqwertyuio pasdfghjklzxcvbnmqwertyuiopas dfghjklzxcvbnmqwertyuiopasdfg 

# अनुक्रमणिका

| प्रकरण  | विषय                                                              | पृष्ठ क्रमांक |
|---------|-------------------------------------------------------------------|---------------|
| क्रमांक |                                                                   |               |
|         | प्रस्तावना                                                        | २–३           |
| ٩       | संगणक प्रणाली– पुर्व तयारी                                        | 8             |
| २       | संगणक प्रणाली – Masters & Basics                                  | ५–૧રૂ         |
| \$      | नामनिर्देशन पत्र व प्रतिज्ञापत्र-उमेदवाराने भरणे                  | <b>१४–३</b> ६ |
| 8       | नामनिर्देशन पत्र व प्रतिज्ञापत्र -निवडणुक निर्णय अधिकाऱ्याने भरणे | 30            |
| ч       | नामनिर्देशन पत्र व प्रतिज्ञापत्र -निवडणुक निर्णय अधिकाऱ्यांकडे    | ३८-४३         |
|         | दाखल करून घेणे                                                    |               |
| Ę       | नामनिर्देशन पत्र –छाननी करणे                                      | ୪୪-୪७         |
| 0       | उमेदवारी माघे घेणे                                                | ४८-४९         |
| ۷       | चिन्ह वाटप                                                        | ૬૦-૬૧         |
| 8       | उमेदवार बिनविरोध जाहिर करणे                                       | <b>५</b> २–५३ |
| 90      | मतदान केंद्र मास्टरस भरणे                                         | <u> </u>      |
| 99      | मतदानाची आकडेवारी भरणे विषयी                                      | ૬ફ–૬૮         |
| 9२      | मतमोजणी व प्रमाणपत्र देणे                                         | <b></b>       |
| 9३      | निवडणूक निकाल पहाणे                                               | ୡ୪–ୡ७         |

#### <u>प्रस्तावना</u>

## निवडणुक विषयक कायदे व तरतुदी :

स्थानिक स्वराज्य संस्थांसाठी लागु कायद्यातील महत्वाच्या तरतुदी, तसेच सर्व महत्वाच्या आदेशांचे एकत्र संकलन असलेली संचयीका, महत्वाचे न्यायालयीन आदेश संचीका अशी सर्व माहिती आयोगाच्या वेबसाईटवर (https://mahasec.maharashtra.gov.in/)

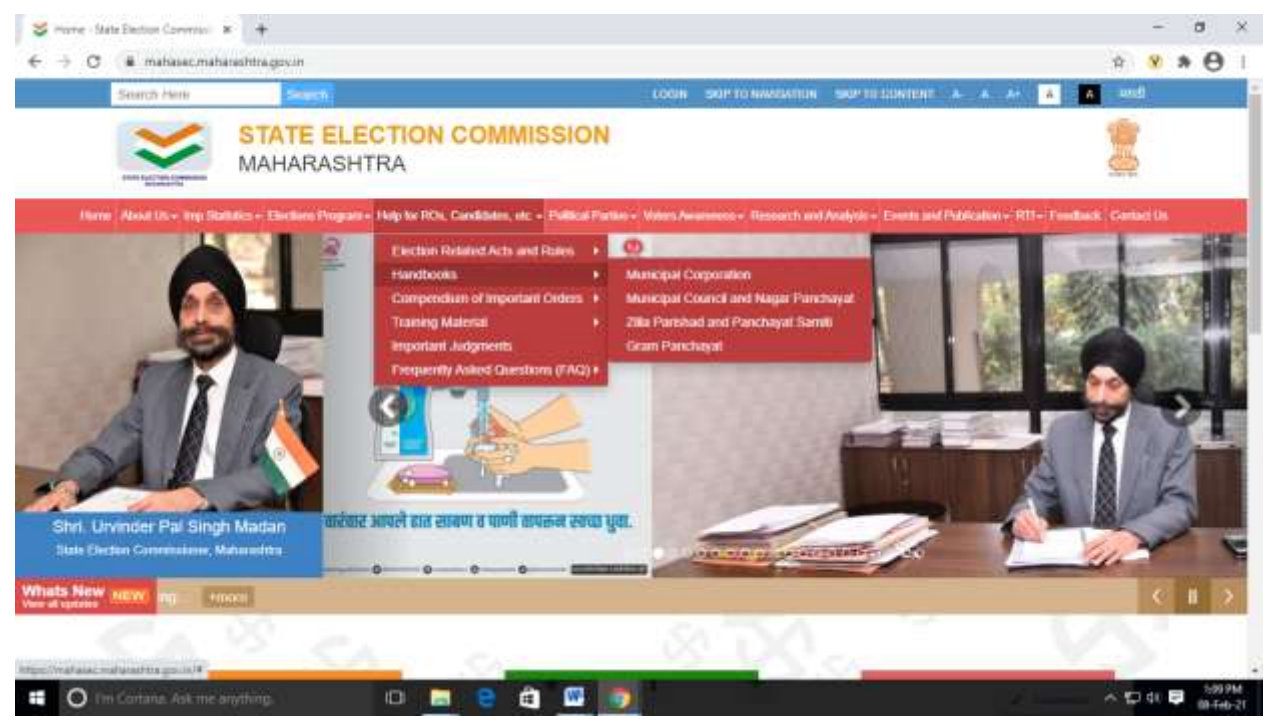

'निवडणुक निर्णय अधिकारी, उमेदवार इत्यादींसाठी मदतकक्ष( Help for ROs, Candidates etc.)' या मेनुवर देण्यात आलेली आहे. तरी सर्व निवडणूक निर्णय अधिकाऱ्यांनी सदर संचिकां डाउनलोड करून अभ्यासणे आवश्यक आहे. तसेच काही मुद्दयांवर शंका असल्यास आपल्या जिल्ह्याच्या वा संस्थेच्या नोडल ऑफिसर मार्फत आयोगाशी संपर्क साधुन वेळीच शंकांचे समाधान करावे.

**२. निवडणुक प्रक्रियेच्या संगणकिकरण विषयक-** आयोगाने सन २०१५ पासुन 'नामनिर्देशनपत्र भरणे ते निवडणुक निकाल जाहिर करणे' या प्रकियेसाठी एक संगणकप्रणाली विकसीत केली आहे. सदर प्रणालीची लिंक (https://panchayatelection.maharashtra.gov.in/) ही आयोगाच्या वेबसाईटवर 'Online Nomination

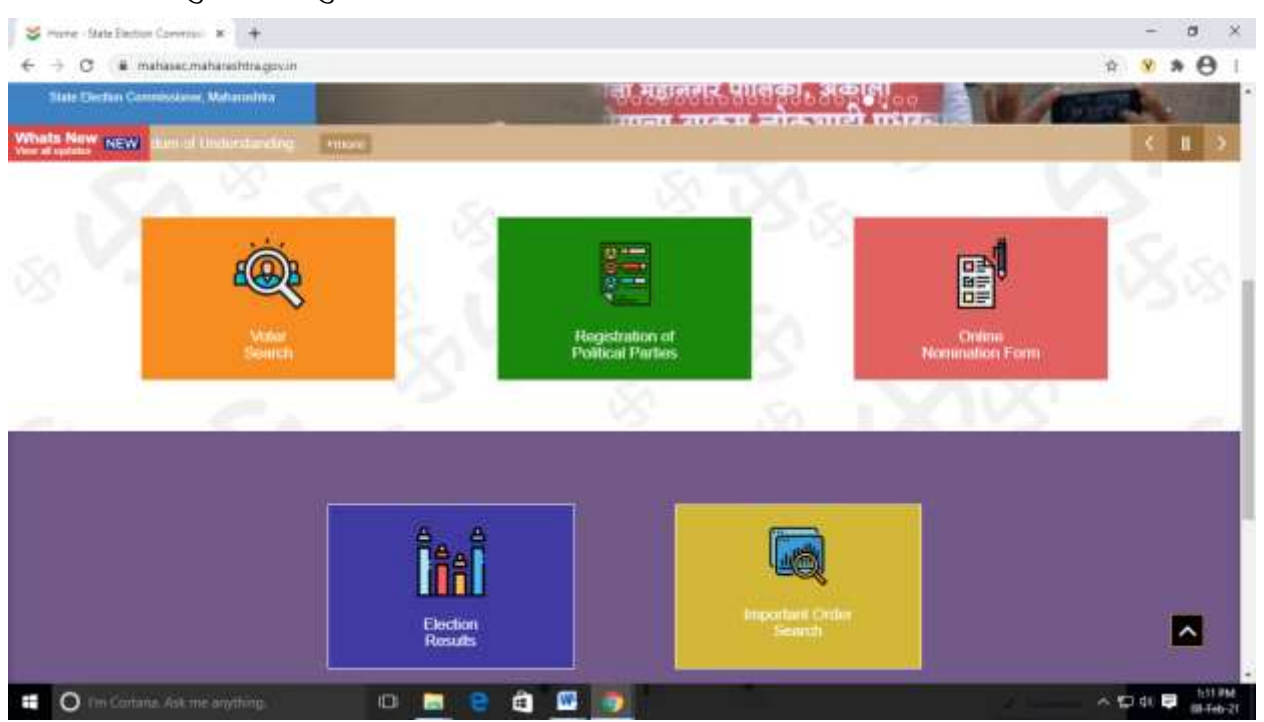

Form' या मेनुवर पाहु शकता तसेच त्याबाबत उमेदवारांना देखील मार्गदर्शन करू शकता.

निवडणुक प्रक्रियेचे संगणकीकरण करण्याचा मुळ उद्देश हा प्रभावी रिपोर्टिंग व नियंत्रण आहे. असे असले तरी कायद्यातील तरतुदींना अनुसरून सर्व निवडणूक प्रक्रिया नियमानुसार पार पडणे आवश्यक आहे. उदा. नामनिर्देशन पत्र व प्रतिज्ञापत्र संगणक प्रणालीतुन भरले नंतर ते साक्षांकीत करून निवडणूक निर्णय अधिकाऱ्यांना हाती आणुन देणे आवश्यक आहे.

मात्र, संगणकप्रकिया हे आयोगाला तसेच उमेदवारांसह सर्वांना तात्काळ माहिती सादर करण्याचे प्रभावी माध्यम असल्याने आपण पार पाडत असलेल्या प्रत्येक टप्प्याचे संगणकीकरण आवश्यक आहे यासाठी आवश्यक यंत्रणा उभारणे, आवश्यकतेनुसार त्यांना प्रशिक्षण देणे आवश्यक आहे.

#### प्रकरण**-१**

## संगणक प्रणाली- पुर्व तयारी

9.9 **पुर्व तयारी** - प्रभाग रचना पुर्ण झालेनंतर, संबधित स्थानिक संस्थेच्या मुदतसमाप्तापुर्वी किमान दिड ते २ महिने अगोदर आयोगाकडून मतदार यादी कार्यक्रम देणेत येईल.

i) सदर मतदारयादी कार्यक्रमानुसार, भारत निवडणूक आयोगाने प्रसिद्ध केलेल्या मतदार यादीचे जर संगणकप्रणालीद्वारे विभाजन करावयाचे असेल तर त्यासाठी तसेच तदनंतर होणाऱ्या निवडणूक प्रकियेसाठी विश्वासु तसेच संगणक प्रणालीचे ज्ञान असणाऱ्या कर्मचाऱ्यांच्या सेवा अधिग्रहित कराव्यात.

 ii) निवडणूक प्रकियेसाठी, आपल्या स्थानिक संस्थेच्या, प्रभागाच्या संख्येनुसार, प्रत्येक प्रभागाला किमान २-३ (अपेक्षीत उमेदवारांच्या संख्येनुसार यात वाढ करण्यास हरकत नाही) २४\*७ उपलब्ध असणारे Help Desk उभारावयाचे आहेत सबब त्यासाठी मास्टर ट्रेनर तयार करावेत.

iii) तसेच निवडणूक निर्णय अधिकाऱ्यांना प्राप्त होणाऱ्या नामनिर्देशन पत्रांवरील पुढिल कारवाईसाठी प्रत्येक २-३ वार्डसाठी किमान १-२ ऑपरेटर नेमावेत.

iv) अंतीम प्रभाग रचनेनुसार प्रत्येक प्रभागाचे आरक्षण स्पष्ट दर्शवणारा तक्ता ऑफीस मध्ये दर्शनीभागी तसेच Help Desk कक्षात ठेवावा जेणेकरून चुकिच्या आरक्षणावर नामनिर्देशनपत्र भरली जाणार नाहित. Ward Master मध्ये भरण्यात आलेले आरक्षण योग्य असल्याची देखील खात्री करावी.

v) संगणक प्रणालीसाठी High Speed Network तसेच अखंडीत विजपुरवठ्याची गरज लागणार आहे सबब त्यासाठी आपल्या कार्यालयात तसेच Help Desk मध्ये तयारी करावी.

#### प्रकरण–२

#### संगणक प्रणाली – Masters & Basics

#### २.१- लॉगइन करणे-

आयोगाकडून जिल्हापरीषदांसाठी जिल्हास्तरावर तर महानगरपालीकांसाठी – नगरपालीकांसाठी स्थानीक स्वराज्य संस्थेच्या स्तरावर देण्यात आलेल्या Userid -Password चा उपयोग करून https://panchayatelection.maharashtra.gov.in/) या लिंकवर लॉगइन करावे. लॉगइन केलेवर पुढिल स्क्रिन उपलब्ध होईल.

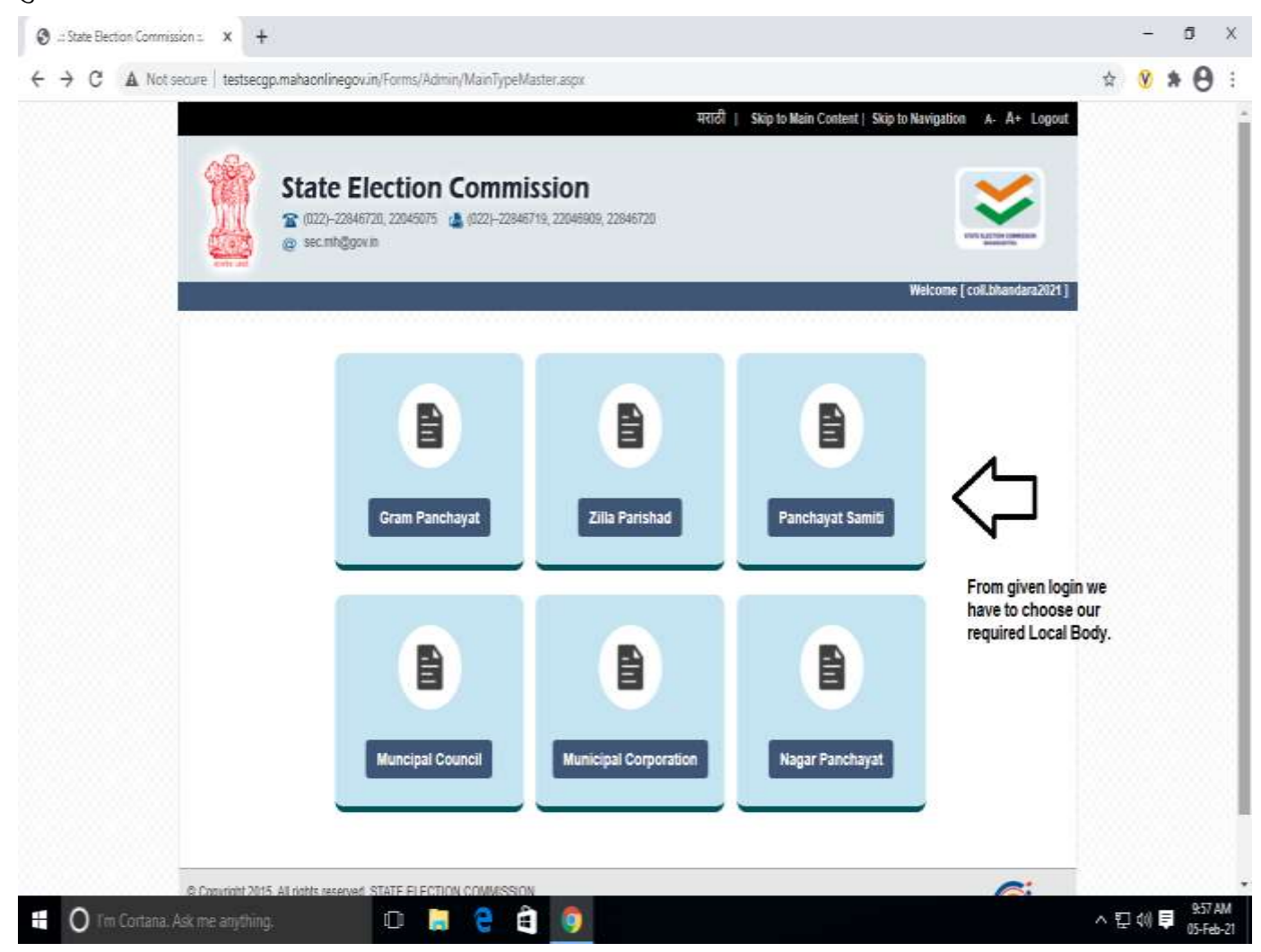

आपल्याला आवश्यक स्था.स्व.सं. Icon वर टॅब करावे

#### २.२- मास्टरस भरणे

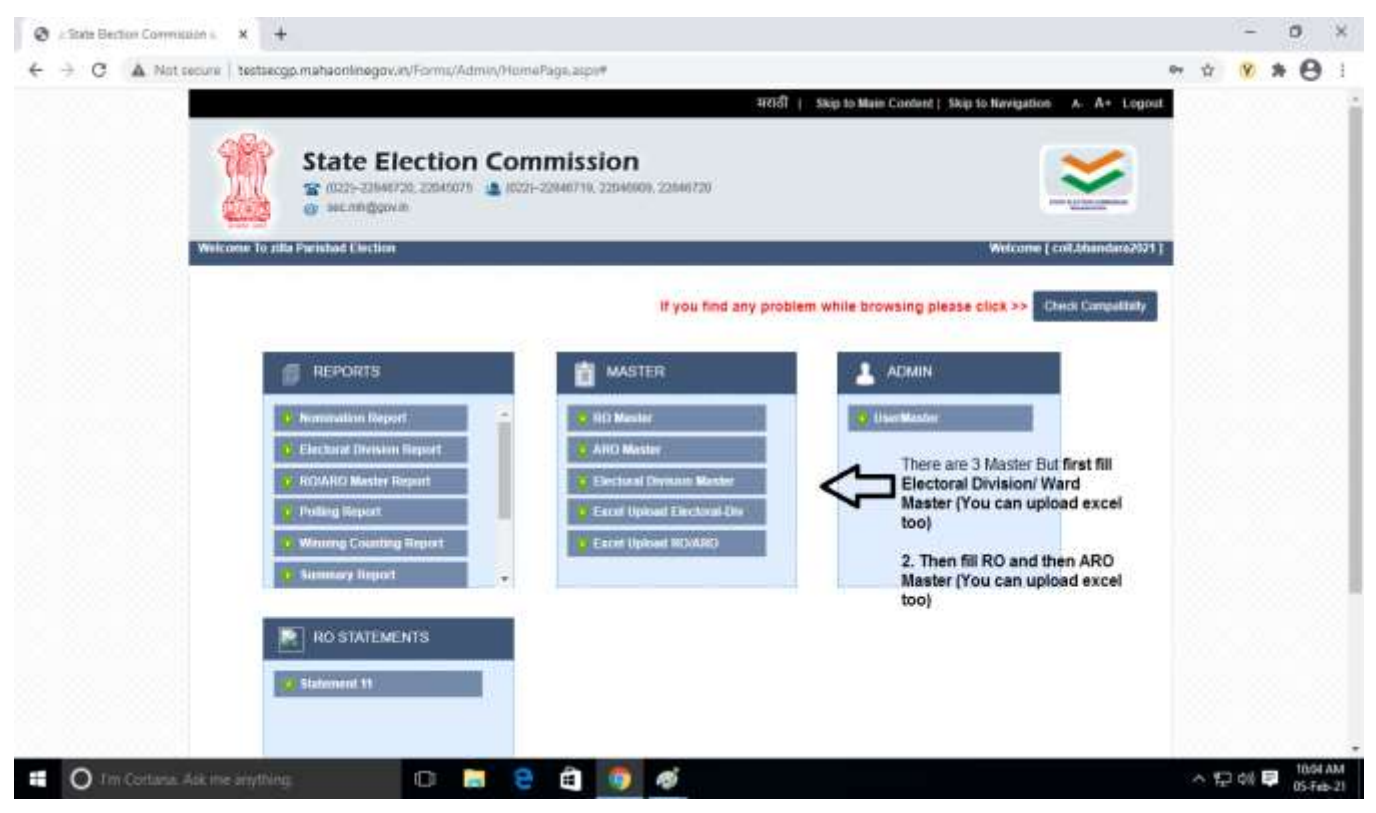

आपणास उपरोक्त स्क्रीन शॉटमध्ये दिलेनुसार ३ मास्टरस भरावयाचे आहेत. १) Electoral Division/ Ward Masters २) RO Masters ३) ARO Masters

#### २.२.१ - Electoral Division/ Ward Masters भरणे-

RO व् ARO Masters मध्ये प्रत्येक RO ला प्रभाग द्यावा (assign करावा) लागत असल्याने प्रथम प्रभागाची माहिती भरणे आवश्यक आहे. सदर माहिती आपण १-१ करून भरू शकतो किंवा EXCEL मध्ये माहिती भरून Upload करू शकतो.

Ward Master/Electoral Division Masters वर टॅब केलेवर पुढिल प्रमाणे माहिती भरणे आवश्यक राहिल.

सदर माहिती भरताना होणाऱ्या चुका टाळण्याकरिता अंतीम प्रभाग रचनेनुसार प्रत्येक प्रभागाचे आरक्षण स्पष्ट दर्शवणारा तक्ता/गॅझेट हाती ठेवुन जबाबदार व्यक्तीच्या देखरेखीखाली सदर काम पुर्ण करावे. खालील स्क्रीन शॉर्टमध्ये दर्शविल्याप्रमाणे Total Numbers of Electoral Division/Wards म्हणजे आपल्या स्था.स्व.सं. मध्ये असणारे एकुण प्रभागांची संख्या.

| TOJ PREZIM | tensecip manaoninegov.e. (1) minut    | Performant instruction with a minimum of a                | etherat/PSDDAverana      |                                          |        |     |
|------------|---------------------------------------|-----------------------------------------------------------|--------------------------|------------------------------------------|--------|-----|
|            | Local Body *                          | ap posta                                                  |                          |                                          |        |     |
|            | Region                                | नागपुर                                                    |                          |                                          |        |     |
|            | Dealect                               | गोदियः                                                    |                          |                                          |        |     |
|            | Total No Electoral Division*          | Please Select                                             | - ~                      | Total Numbers<br>Ele Division' Colleges' |        |     |
|            |                                       | Details of Each Wards/ El.<br>Division/Electoral Colleges |                          | the set of social story                  |        |     |
|            | Electonal Division No.*               | 1                                                         | Electoral Division Name* |                                          |        |     |
|            | Reservation Category*                 | Please Select                                             |                          |                                          |        |     |
|            |                                       | Please Select<br>GEN<br>GENAND                            |                          |                                          |        |     |
|            |                                       | S.C.<br>S.T.                                              |                          |                                          |        |     |
|            |                                       | 5.C.(W)<br>5.T.(W)                                        | corde i                  |                                          |        |     |
|            |                                       | E RECEIVY                                                 |                          |                                          |        |     |
| 1          | © Copyright 2015. All Rights Reserved | State Election Commission, Matama                         | ton.                     |                                          | -      | 2.2 |
|            |                                       |                                                           |                          |                                          | Waha T |     |

तसेच प्रभागाचा क्रमांक, प्रभागाचे नाव व आरक्षण भरणे आवश्यक आहे.

\*\*प्रभागाचा क्रमांक, प्रभागाचे नाव व आरक्षण हे अत्यंत काळजीपुर्वक व अंतिम प्रभाग रचनेच्या प्रसिदध अधिसुचनेप्रमाणेच असल्याची खात्री करावी. सदर आरक्षण विषयक माहिती चुकल्यास न्यायालयीन प्रकरणे उद्भवण्याची शक्यता नाकारता येत नाही.

२.२.२ - Electoral Division/ Ward Masters Excel Upload करणे-

महानगरपालीका /जिल्हापरिषद वै. मोठया स्था.स्व.सं. मध्ये प्रभागांची संख्या पुष्कळ असल्याने Ward Masters Excel Upload सुविधा उपलब्ध करून देण्यात आली आहे,

| Rate Election Commission 2 - Google Chrome                                                                                                    |              | 10 |     |
|----------------------------------------------------------------------------------------------------|--------------|----|-----|
| lationary ( ) technology mathemineges, wy Ecology (provide and Ward Marinet) (provide and any Oriental Ecology Updated - 2P                                                                                                    |              |    |     |
|                                                                                                    |              |    |     |
|                                                                                                    |              |    |     |
| WARD EXCEL UPLOAD FOR ZILLA PARISHAD                                                                                                    |              |    |     |
| NOTE. Once process the excel sheet in the system, old data of that ward is purped which is mentioned in excel sheet and the new data from excel sheet is inserter                                                                                                    | d in the     |    |     |
| system.                                                                                                    |              |    |     |
| Techerhorn                                                                                                    |              |    |     |
|                                                                                                    |              |    |     |
| Innotar                                                                                                    | Instructions |    |     |
| Exection type should be G (General Electricity or 5 (Bye Electron)     while fills                                                                                                    | ng Excel of  |    |     |
| Reservation following value should be entered (only une value per row (GEN GEN(W) S.C. S.T. B.C.C. B.C. (W) S.T.(W) B.C.C. (W)     Ward Ma                                                                                                    | ISOEP        |    |     |
| <ul> <li>Gest name should be in capital Letter only Like 'A', if is sent out applicable leave it blank.</li> </ul>                                                                                                    |              |    |     |
| <ul> <li>Spepar Characters are not allowed in Ward / Evidoral dvelven / Collage name</li> </ul>                                                                                                    |              |    |     |
| <ul> <li>Please Use Drily Template Provided In Application Do Net Upload Extential File; Do not change famult of Downloaded Excel in any wity.</li> </ul>                                                                                                    |              |    |     |
| <ul> <li>After Each excel uplitud for wind / electricil division (collage you trave to upload to excel</li> </ul>                                                                                                    |              |    |     |
|                                                                                                    |              |    |     |
|                                                                                                    |              |    |     |
| Contraction Contraction                                                                                                    |              |    |     |
| Must download                                                                                                    |              |    |     |
|                                                                                                    | these        |    |     |
|                                                                                                    | _            |    |     |
| Construction of the Construction of the Constr |              |    |     |
|                                                                                                    |              |    |     |
|                                                                                                    | 2010/01/02   | -  | 0:5 |

i) त्याकरिता असणारे टेंम्पलेट(Templet) डाउनलोड करून घ्यावे.

Electoral\_Division\_Number Name\_of\_Electoral\_Division Reservation\_Category Election\_type

ii) सदर तक्तयातील माहिती कशी भरावी या बाबतच्या स्वयं स्पष्ट सुचना सदर पृष्ठावर देण्यात आलेली आहे. सदर सुचना काटेकोरपणे पाळाव्यात अन्यथा EXCEL अपलोड करता येणार नाही. उदा. General Election असल्यास G, Bye Election असल्यास B लिहीणे आवश्यक आहे. आरक्षण कसे लिहावे हेही तपासावे. वरील तक्तयातील माहिती खालीलप्रमाणे जि.प. साठी भरता येइेल.

| Electoral_Division_Numbe | Name_of_Electoral_Divisio | Reservation_Categor | Election_typ |
|--------------------------|---------------------------|---------------------|--------------|
| r                        | n                         | У                   | е            |
| 1                        | Gondia East               | S.C.(W)             | G            |
| 2                        | Gondia West               | S.T.                | G            |
| 3                        | Gondia North              | B.C.C.              | G            |
| 4                        | Gondia South              | GEN(W)              | G            |

#### iii) Excel Uploading, Validate & Save

| <ul> <li>A Not seture (</li> </ul> | Connection is - Boogle Chrome<br>Texture up in a factor frequency of the original<br>- Please Unite Only Terry<br>- After Each excell up too | UpbaedWard/Ward/MasterUpbaet.aspxfmens=5cpal-Optical-27<br>Mile Provided in Application: Do Not Upbaet Externet Pile. Do not chia<br>d for ward / electrol dvenkor coldage ynu have to spikaet ro nacel. | nge format of Downshaded Excel in any way | - a >           |
|------------------------------------|----------------------------------------------------------------------------------------------------|----------------------------------------------------------------------------------------------------|-------------------------------------------|-----------------|
|                                    | Temilde                                                                                                    | And Part of Ward<br>Master Eacel Upload                                                                                                    |                                           | Expert 1u lisce |
|                                    | * Electron Program                                                                                                    | Ettambara-Gondia Test 2021                                                                                                    | *                                         |                 |
|                                    | - File Upload                                                                                                    | Choose File Inc. the shows                                                                                                    |                                           |                 |
| & Cupyinght 7                      | 1010. All Ragnis Reserved, State Ea                                                                                                    | chun Corransolier, Maharauhta                                                                                                    |                                           | G               |
|                                    | Contained days may appellight.                                                                                                    |                                                                                                    | 2                                         |                 |

Excel Upload केलेनंतर सदर 'Upload/ Validate' या पर्यायावर क्लीक करावे. जर खालील स्क्रीन शॉर्टमध्ये दर्शवल्याप्रमाणे सदर EXCEL Valid असेल तर Done असा msg प्राप्त होईल. तदन्ंतर न विसरता Save ह्या पर्यायावर क्लीककरावे, सदर माहिती सेव्ह करणे अत्यंत आवश्यक आहे.

| State Elect  | ton Commission II Goog                                     | e Chrone                   |                          | and the second second second second second second second second second second second second second second second |                                                  | - a >              |
|--------------|------------------------------------------------------------|----------------------------|--------------------------|----------------------------------------------------------------------------------------------------|--------------------------------------------------|--------------------|
| A Not record | <ul> <li>Lettergp.mahaoni<br/>Exclusion Progili</li> </ul> | inegov.vytacelupicadW<br>m | Enandara Gonda Test 20   | rumbioni Upimad-AP<br>21                                                                                         |                                                  |                    |
|              | * Local Body 2p gonda * Her Uptoes Choose File: No ta      |                            | 2p gundia                | 57                                                                                                    | After Uploading Saving<br>es important offerwise |                    |
|              |                                                            |                            | Choose File No file show | 0                                                                                                    | Master appear.                                   |                    |
|              |                                                            |                            | 1                        | tapeind/voldate Save                                                                                             | ı                                                |                    |
|              | ß                                                          |                            |                          |                                                                                                    |                                                  |                    |
|              | e                                                          |                            |                          |                                                                                                    |                                                  |                    |
|              | ExcelFileForEletrolD                                       | veson_ZP Gondra_6_2_       | 20211_11_55_255.vm       |                                                                                                    |                                                  |                    |
|              | Comment                                                    | Electoral_Division         | Number                   | Name_of_Electoral_Division                                                                                       | Reservation_Category                             |                    |
|              | Done                                                       | 1                          |                          | Gondy East                                                                                                    | B-⊑ (W)                                          |                    |
|              | Done                                                       | -2                         |                          | Gonda West                                                                                                    | \$K.T.                                           |                    |
|              | Done                                                       | 3                          |                          | Gordai North                                                                                                    | 8.C.C.                                           |                    |
|              | Done                                                       | 94                         |                          | Gendia Scuth                                                                                                    | GENOVO                                           |                    |
|              |                                                            |                            |                          |                                                                                                    |                                                  |                    |
| © Copyrig    | nt 2015. Ali Rights Res                                    | erved, State Election Co   | rentssion, Maharishtra   |                                                                                                    |                                                  | C)<br>Ache         |
| . 0          |                                                            |                            | 0 2 2 8                  | ø 🛛 🖼 🌒                                                                                                    |                                                  | へ につ di) 📮 1267 PM |

\*\*\* महत्वाची सुचना- एकदा नामनिर्देशनपत्र भरणे सुरू झालेनंतर Electoral Division/ Ward Masters Excel Upload करता येत नाही सबब मुदतपुर्व Excel Upload करावी.

#### २.२.३ RO/ARO Masters भरणे-

Ward Masters भरलेनंतर तात्काळ RO/ARO Masters भरणे आवश्यक आहे. येथे देखील आपण सदर माहिती १-१ करून भरू शकता किंवा EXCEL मध्ये माहिती भरून Upload करू शकता.

RO Masters Tab वर click केलेनंतर खालील स्क्रीन उघडेल.

|                                                                                                    | and the state of the state of t     |                                                                        |                                                    |                       |            |
|----------------------------------------------------------------------------------------------------|----------------------------------------------------------------------------------------------------|------------------------------------------------------------------------|----------------------------------------------------|-----------------------|------------|
|                                                                                                    | RO Master ZP                                                                                                    |                                                                        | RO                                                 | Master Front page     |            |
|                                                                                                    | Sector Denses                                                                                                    |                                                                        |                                                    |                       |            |
|                                                                                                    |                                                                                                    |                                                                        |                                                    |                       |            |
|                                                                                                    | Election Programme *                                                                                                    |                                                                        |                                                    |                       |            |
|                                                                                                    | Bhandara-Gondia Test 2021                                                                                                    |                                                                        |                                                    |                       | 1          |
|                                                                                                    | Election Year                                                                                                    |                                                                        | Election Type                                      |                       |            |
|                                                                                                    | 2024                                                                                                    |                                                                        | General Election                                   |                       |            |
|                                                                                                    | Local Body *                                                                                                    |                                                                        |                                                    |                       |            |
|                                                                                                    | ztr oftendare                                                                                                    |                                                                        |                                                    |                       | *)         |
|                                                                                                    | Division                                                                                                    |                                                                        | Dent                                               |                       |            |
|                                                                                                    | Magpur                                                                                                    |                                                                        | Brandara                                           |                       |            |
|                                                                                                    |                                                                                                    |                                                                        |                                                    |                       |            |
|                                                                                                    | 1                                                                                                    |                                                                        |                                                    | isearch               |            |
|                                                                                                    | ADD the Anti-                                                                                                    | linter to Einer R.O. Databa                                            |                                                    |                       |            |
|                                                                                                    |                                                                                                    |                                                                        |                                                    |                       |            |
|                                                                                                    |                                                                                                    |                                                                        |                                                    |                       |            |
|                                                                                                    |                                                                                                    |                                                                        |                                                    |                       |            |
|                                                                                                    |                                                                                                    |                                                                        |                                                    |                       |            |
|                                                                                                    | © Constants 2015 All Datest Deserved                                                                                                    | Sinte Electron Communicat Mallor                                       | antara 2                                           |                       | 1          |
|                                                                                                    | a cohisti di secono se sullasi sussi su                                                                                                    |                                                                        |                                                    |                       |            |
|                                                                                                    |                                                                                                    |                                                                        |                                                    | Maba                  | <b>1</b>   |
|                                                                                                    |                                                                                                    |                                                                        |                                                    |                       | A 101 10   |
| या                                                                                                    | पर्यायावर क्लीक के                                                                                                    | क्लेनंतर खालील स                                                       | क्रीन उघडेल                                        |                       | - 12 AV 14 |
| या<br>Elector                                                                                                    | पर्यायावर क्लीक के<br>दिल्लाइटन:- देव्यूट Chine                                                                                                    | ञ्लेनंतर खालील स                                                       | क्रीन उघडेल                                        |                       | -          |
| या<br>Election                                                                                                    | Contents Astrono Bayellong<br>पर्यायावर क्लीक के<br>Conversion - Googe Chrone<br>Instances mathemington in 2011 minut                                                                                                    | क्लेनंतर खालील स                                                       | क्रीन उघडेल                                        | 2nd Part of RO Master |            |
| या<br>Elector                                                                                                    | पर्यायावर क्लीक के<br>पर्यायावर क्लीक के<br>Connecton - Coope Chane<br>Technology of Phane<br>Technology of Phane                                                                                                    | क्लेनंतर खालील स                                                       | क्रीन उघडेल<br>क्राल्य                             | 2nd Part of RO Master | - 1        |
| या<br>Elector                                                                                                    | Contract. Activity any deep<br>पर्यायावर क्लीक के<br>Conversion - Scoge Chrise<br>Technego, malacolinggov in 21 <sup>th</sup> inma <sup>2</sup>                                                                                                    | क्लेनंतर खालील र                                                       | क्रीन उघडेल<br>अभ्य                                | 2nd Part of RO Master |            |
| या<br>Elector                                                                                                    | Containe. Activitie anything<br>पर्यायावर क्लीक के<br>Conversion N - Google Chrime<br>Technic Containe gow on 21 <sup>17</sup> inmal<br>Technic Containe gow on 21 <sup>17</sup> inmal<br>Electrol Division Number                                                                                                    | क्लेनंतर खालील स                                                       | क्रीन उघडेल<br>278M-A<br>Ecclus Davisan Name*      | 2nd Part of RO Master |            |
| या<br>Elector                                                                                                    | Containe. Astrone anything<br>पर्यायावर कलीक के<br>Conversion K - Google Chrime<br>Testisergp methodinggov ov 2011mm/7<br>Electric Division Number*                                                                                                    | क्लेनंतर खालील स                                                       | क्रीन उघडेल<br>278M-A<br>Electra Davisan Name*     | 2nd Part of RO Master |            |
| या<br>Elector                                                                                                    | Containe. Ask-mic anything<br>T पर्यायावर कलीक के<br>Conversion & - Google Chrime<br>Texture gp methodinegox in 2019 inma7<br>Electric Division Number*                                                                                                    | क्लेनंतर खालील स                                                       | क्रीन उघडेल<br>276M-A<br>Electral Decision Name*   | 2nd Part of RO Master |            |
| या<br>Elector                                                                                                    | Containe. Ask-mic anything<br>T पर्यायावर कलीक के<br>Conversion & - Google Chrime<br>Texture gp. matheminegox is 201 mm/<br>Electric Christian Datable<br>Electric Division Number<br>                                                                                                    | क्लेनंतर खालील स                                                       | क्रीन उघडेल<br>276M-A<br>Electral Decision Name*   | 2nd Part of RO Master |            |
| या<br>Refer                                                                                                    | Containe. Ask-mic anything<br>T UTITITIC arcfilton ab<br>Conversion A - Google Chrime<br>Testaergip mathematingov. vs. 2011 intradi<br>Testaergip mathematingov. vs. 2011 intradi<br>Testaergip Mathematical Distance<br>Electrical Distance Number*<br>- RD Marrie<br>* RD Marrie                                                                                                    | क्लेनंतर खालील स<br>NGT Mater applyine RC40 year                       | क्रीन उघडेल<br>2016-04<br>Electric Devision Name*  | 2nd Part of RO Master |            |
| या<br>Techor<br>ecore 1                                                                                                    | Containe. Ask mic anything<br>T UTITITIC arcfilton ab<br>Conversion A - Google Chrime<br>Texture gp. matheminegov. vs. 2011 unra/1<br>Electric Division Number*<br>Electric Division Number*<br>#RD Name<br>1200 Marce in theodo                                                                                                    | व्लेनंतर खालील स<br>NGCT Marter appchyser RCdc Type                    | क्रीन उघडेल<br>2019-04<br>Electric Desission Name* | 2nd Part of RO Master |            |
| या<br>Tecnor                                                                                                    | Containe. Ask mic anything<br>T UTITITIC arcfilter ab<br>Conversion & - Google Chrime<br>Testancyp, mahacini megox, av, 2011 uma/A<br>Electrical Division Number*<br>                                                                                                    | oलेनंतर खालील स<br>NGAT Manar aquitgen RCdd Type<br>Sumanet<br>* Somme | क्रीन उघडेल<br>2019-04-0<br>Electric Detsain Name* | 2nd Part of RO Master |            |
| या<br>Elector                                                                                                    | Containe. Ask mit anything<br>T UTITITIC arcfilter ab<br>Conversion A - Google Chrime<br>Testancyp. mahaciningov. vs. 2011 uma/l<br>Electrol Division Number*<br>- RO Mame<br>* RO Mame in Maratte<br>Marbie Number*                                                                                                    | oलेनंतर खालील स<br>CCT Mater applying RCdcType<br>Sumanet              | क्रीन उघडेल<br>2010-0-4<br>Electric Detsato Name*  | 2nd Part of RO Master |            |
| या<br>स्वार                                                                                                    | Containe. Ask mit anything<br>T UTITITIC arcfilter ab<br>Conversion & - Google Chrime<br>Testancyp, mahaonimegox, sy 2011 uma/<br>Electrol Division Number*<br>- RO Mame<br>* RO Mame in Maratha<br>Moble Surrops*                                                                                                    | oलेनंतर खालील स<br>ादारा Manar aquitgen RCdcType<br>Sumane*<br>• Somme | क्रीन उघडेल<br>2010M-A<br>Electric Detsain Name*   | 2nd Part of RO Master |            |
| UI<br>Terrer                                                                                                    | Containe. Ask mit anything<br>T UTITITIC arcfilter and<br>Conversion A - Google Chrime<br>Testimergip methacrimegion av 2011 imma7<br>Electrical Division Number*<br>Electrical Division Number*<br>#RO Mame<br>*RO Mame<br>*RO Mame in Maraths<br>Moble Marrider*                                                                                                    | oलेनंतर खालील स<br>CCT Mater applyine RCdcType<br>Sumane*              | क्रीन उघडेल<br>2010M-A<br>Electron Division Name*  | 2nd Part of RO Master |            |
| UI<br>The control of the control of the | Containe. Ask the anything<br>T UTITITIC arcfilter and<br>Contraction & - Google Chrime<br>Testancype methachimegox as 2011 intra 20<br>Electrol Division Number*<br>Electrol Division Number*<br>#RO Name<br>*RO Name<br>*RO Name in Maratha<br>Moble Number*                                                                                                    | oलेनंतर खालील स<br>CCT Mater applyine RCdcType<br>Sumane*              | क्रीन उघडेल<br>2010M-A<br>Electron Division Name"  | 2nd Part of RO Master |            |
| या<br>Elector                                                                                                    | Contracts. Add. title derivativing<br>T UTI UTI Concept Chrome<br>Texture upper advancement of the second of the second of the secon | oलेनंतर खालील स<br>CCT Mater applyine RCdcType<br>Sumanet              | क्रीन उघडेल<br>2010M-A<br>Electric Daytsett Name*  | 2nd Part of RO Master |            |
| या<br>Fielder                                                                                                    | Contracts. Add. title derivativing<br>T UTI UTI OC derivative<br>Contractson & - Google Chrime<br>Texture up, mathematinegov, sv. 2011 intracts<br>Electrical Division Number*<br>Electrical Division Number*<br>Electrical Division Number*<br># RO Name<br># RO Name in Maratha<br>Mobile Number*                                                                                                    | oलेनंतर खालील स<br>Sumanet<br>Sumanet                                  | क्रीन उघडेल<br>2010M-A<br>Electric Daytsant Name"  | 2nd Part of RO Master |            |
| या<br>मितिह                                                                                                    | Contracts. Add. rest: derivatives<br>T UTITITIC arcfolian ab<br>Conversion & - Google Chrone<br>Texture gp. methaconi megox av 2011 intra d<br>Electrical Distance in Datasets<br>+ RO Marrie<br>+ RO Marrie<br>Mobile Marridge*                                                                                                    | oलेनंतर खालील स<br>Sumanet<br>Sumanet                                  | क्रीन उघडेल<br>2010M-A<br>Electric Division Name"  | 2nd Part of RO Master |            |
| या<br>मि                                                                                                    | Contract. Adverse anything<br>T UTI TI Concernence<br>Texture operations - Google Chrome<br>Texture operations of the second operation<br>Electrical Division Number*<br>Electrical Division Number*<br># RO Name<br># RO Name<br># RO Name in Maraths<br>Mobile Number*                                                                                                    | oलेनंतर खालील स<br>Sumanet<br>Sumanet                                  | क्रीन उघडेल<br>2010M-A<br>Electric Daytsant Name"  | 2nd Part of RO Master |            |
| या<br>Heater                                                                                                    | Contract. Adverse anything<br>TUTIUICS arefolds and<br>Conversion A - Google Chrone<br>Testargue malascriptegox av 2011 intra 20<br>Electrol Division Number*<br>Electrol Division Number*<br>#RO Name<br>#RO Name<br>#RO Name<br>Mobile Number*                                                                                                    | oलेनंतर खालील स<br>Sumanet<br>Sumanet                                  | क्रीन उघडेल<br>2010M-A<br>Electric Daytsant Name"  | 2nd Part of RO Master |            |
| या<br>Theorem                                                                                                    | Copyright 2015. All Fights Reserved                                                                                                    | bood नंतर खालील स<br>Summer<br>Summer<br>Summer                        | क्रीन उघडेल<br>2010M-A<br>Electric Daytsan Name*   | 2nd Part of RO Master |            |
| या<br>Tester                                                                                                    | Conversion A - Google Chrone<br>Conversion A - Google Chrone<br>Texture gas malhacriting on an 2019<br>Electrical Division Number*<br>Electrical Division Number*<br>#RO Name<br>#RO Name<br>#RO Name<br>#RO Name<br>*RO Name in Maratha<br>Mobile Number*                                                                                                    | boodrict खालील स<br>Sumane*<br>* Sumane*                               | क्रीन उघडेल<br>2010M-A<br>Electro Datisan Name"    | 2nd Part of RO Master |            |

यामधील माहिती व्यवस्थीत भरावी. व माहिती भरलेनंतर ADD व Submit करणे आवश्यक आहे.

एकापेक्षा अधिक प्रभागांकरीता एकच निवडणूक निर्णय अधिकारी असल्यास तुम्ही फक्त प्रभाग क्रमांक बदलुन सदर निवडणूक निर्णय अधिकाऱ्यास सदर प्रभाग Assign करू शकता.

माहिती भरल्यानंतर आपण Submit करावी, योग्यरित्या माहिती भरलेवर पुढिलप्रमाणे Msg. येईल.

|   | SO DIG     |                        | testsecgp.mahaon<br>Record Added succes | Inegovin says<br>shily       |              |             |    |  |
|---|------------|------------------------|-----------------------------------------|------------------------------|--------------|-------------|----|--|
|   | * AO Name  | n 9                    | ana<br>Test                             |                              | Pavent/Hus   | band Namer  |    |  |
|   | * RO Nami  | e ins blaanathi        | ទំហាំង៣៖<br>ចិន្តពាទ៖                   | र स्वयः स्वतन्त्रं<br>सुचिपा | + Parent/rs. | inband Name |    |  |
|   | Motote Nur | ntee*                  | 9874563210                              | Errol (D)                    |              |             |    |  |
|   |            |                        |                                         | A01                          |              |             |    |  |
|   | Sr No      | Electrol Owners Number |                                         | Electrol Orvison Name        |              | Delete      |    |  |
|   | 1          | <b>3</b> .             |                                         | Gonda East                   |              | ŧ           |    |  |
| 1 | 2          | 2                      |                                         | Gunda West                   |              | 曲           |    |  |
| 3 | #ii        | 3                      |                                         | -Gonda North                 |              | 世           |    |  |
| 8 | 4          | 4                      |                                         | Gondle South                 |              | 1           |    |  |
| 8 | C          |                        |                                         |                              |              |             | 06 |  |
|   |            |                        |                                         | flutrent 1                   |              |             |    |  |

#### 2.2.8 Excel Upload RO/ARO-

i) Excel Upload पर्यायावर क्लीक केलेनंतर खालील विंडो ओपन होईल.

| HETTE                                                                     |                                                            |                                                                  |                                                                                                    |
|---------------------------------------------------------------------------|------------------------------------------------------------|------------------------------------------------------------------|----------------------------------------------------------------------------------------------------|
|                                                                           |                                                            |                                                                  |                                                                                                    |
| <ul> <li>Once process the excet<br/>system.</li> </ul>                    | sheet in the system, old data of the RO which is incidence | d in excel sheet, will be purged and the data from excel sheet g | pt insensit in the                                                                                             |
| <ul> <li>Once RO/WRD are tinal</li> </ul>                                 | Ized Please Click on Send StatUrEmail Button.              |                                                                  |                                                                                                    |
|                                                                           |                                                            |                                                                  |                                                                                                    |
| Contraction of Contraction                                                |                                                            |                                                                  |                                                                                                    |
|                                                                           |                                                            |                                                                  |                                                                                                    |
|                                                                           |                                                            |                                                                  | the second second second second second second second second second second second second second second second s |
| Terroriation                                                              |                                                            |                                                                  | Export to Earles                                                                                               |
| Terrorate                                                                 |                                                            |                                                                  | Export To Eacol :                                                                                              |
| Terrer Vigeree                                                            |                                                            |                                                                  | tapol 10 Bacal                                                                                                 |
| *Exection Program Name                                                    | persont.                                                   |                                                                  | tapol 10 tadul                                                                                                 |
| *Election Program Name                                                    | senact                                                     |                                                                  | tapol 10 taial                                                                                                 |
| *Election Program Name                                                    | particed                                                   |                                                                  | tapoli 10 tadal                                                                                                |
| *Election Program Name<br>* Liscal Body Name<br>* UserType                | sensed<br>Beliect User/Type                                |                                                                  | tapoli lio tadal                                                                                               |
| *Election Program Name<br>*Listal Body Name<br>* OserType<br>*Pile Upland | Select UserType<br>Choose Fig. No file chusen              |                                                                  | tapoli To takal                                                                                                |
| *Election Program Name<br>*Listal Body Name<br>* UserType:<br>*His Uptoad | Science UnserType<br>Choose File No. file chusses          |                                                                  | tapoli To takal                                                                                                |

## ii) येथील Template या पर्यायावर क्लीक केलेनंतर खालील Template प्राप्त होईल

| Surname | First_Name | Parent_Husband_Name | Mobile_Number | Email_ID | Electrol_Division_Number | Electrol_Division_Name |
|---------|------------|---------------------|---------------|----------|--------------------------|------------------------|

सदर Template मध्ये योग्यरित्या माहिती भरावी. माहिती भरताना Template मध्ये कोणताही बदल करू नये, म्हणजेच त्यामध्ये कोणताही रकाना एकत्र वा वगळणी (merge or delete) करू नये.

|      | <ul> <li>Uncentrationed are infanted</li> </ul>                                                                                                    | In master Callor un sente swisse train militari |               |                |
|------|----------------------------------------------------------------------------------------------------|-------------------------------------------------|---------------|----------------|
|      |                                                                                                    |                                                 |               |                |
|      |                                                                                                    |                                                 |               |                |
|      | CONTRACTOR COMPANIES                                                                                                    |                                                 |               |                |
|      |                                                                                                    |                                                 | -             |                |
|      | 1077030B                                                                                                    |                                                 |               | Equal to Eaco  |
|      | and the second second se |                                                 |               |                |
|      | and the second second se |                                                 |               |                |
|      | "Electron Program Name                                                                                                    | ZPP5 Test 2021_Copy                             | ę             |                |
|      | " Local Body Name                                                                                                    | zp gondia                                       | ~             |                |
|      | - Harrison                                                                                                    |                                                 |               |                |
|      | "I'vie Upioint                                                                                                    | (Prove Stal DOEle 78 PB (7) va                  |               |                |
|      |                                                                                                    | Crunder car hard an or the other                | Choose Proper |                |
|      |                                                                                                    | Lipsoni And Vandate                             | pload &       |                |
|      |                                                                                                    | V BIKIBB                                        | 8             | Send SM0/Email |
|      |                                                                                                    |                                                 |               |                |
| 2    |                                                                                                    |                                                 |               | 2.2            |
| × 18 | Copyright 2015 All Rights Reserver                                                                                                    | State Election Commission, Maharashtra.         |               | (C)            |
|      |                                                                                                    |                                                 |               | Webe           |

दिलेल्या Template मधील माहिती भरल्यानंतर ती Template Upload करावी. सदर फाईल ही .xls (Excel format) असणे आवश्यक आहे. माहिती साधारण खालील प्रमाणे असेल.

| Su | urname | First_Name | Parent_Husband_Name | Mobile_Number | Email_ID          | Electrol_Division_Number | Electrol_Division_Name |
|----|--------|------------|---------------------|---------------|-------------------|--------------------------|------------------------|
| Pa | andit  | Piu        | S                   | 9874563212    | p.priya@gmail.com | 1                        | Gondia East            |
| Pa | andit  | Piu        | S                   | 9874563212    | p.priya@gmail.com | 2                        | Gondia West            |
| Pa | andit  | Piu        | S                   | 9874563212    | p.priya@gmail.com | 3                        | Gondia North           |
| Pa | andit  | Piu        | S                   | 9874563212    | p.priya@gmail.com | 4                        | Gondia South           |

iii) Excel योग्यरित्या Upload झालेनंतर खालील प्रमाणे Done असा message प्राप्त होईल. तदन्ंतर न विसरता Save ह्या पर्यायावर क्लीक करावे, सदर माहिती सेव्ह करणे अत्यंत आवश्यक आहे.

| the remedby                                                       | nahaoninegov.iv/Excellup                                                                                         | Joaci NOVED_ManetteerL                                | ago/menunEscelUpload/002/1                                                              |                                                                                                    |                            |                                  |
|-------------------------------------------------------------------|----------------------------------------------------------------------------------------------------|-------------------------------------------------------|-----------------------------------------------------------------------------------------|----------------------------------------------------------------------------------------------------|----------------------------|----------------------------------|
| Tentesso                                                          |                                                                                                    |                                                       |                                                                                         |                                                                                                    | Export To Excel            |                                  |
| Estat                                                             | and a                                                                                                    |                                                       |                                                                                         |                                                                                                    |                            |                                  |
| "Electio                                                          | Program Name                                                                                                    | ZPPS Test                                             | 2021_Copy                                                                               |                                                                                                    |                            |                                  |
| = Locar                                                           | lody Name                                                                                                    | zp goodia                                             |                                                                                         | ×                                                                                                    |                            |                                  |
| + UserT)                                                          | pe                                                                                                    | RO                                                    |                                                                                         | ÷                                                                                                    |                            |                                  |
| "File Up                                                          | oad                                                                                                    | Choose Fil                                            | e Nu file chases                                                                        |                                                                                                    |                            |                                  |
| After Up                                                          | oading you will get                                                                                              | Approved Area                                         | Validate Save                                                                           | After Validly<br>uploading Excel<br>Save the data                                                         | Send BMS4                  | Emai                             |
| After Up<br>"Done" r<br>uploated                                  | loading you will get<br>nsg. indicating<br>excel is valid<br>Sumane                                              | Eprend And                                            | Rarent-Hustand Name                                                                     | After Validly<br>uploading Excel<br>Save the data                                                         | Rend BASS                  | Emai                             |
| After Up<br>"Done" r<br>uploated<br>Comment<br>Done               | loading you will get<br>asg. indicating<br>excel is valid<br>Sumane<br>Fundt                                     | First Name<br>Piu                                     | ParentHustand Name                                                                      | After Validly<br>uploading Excel<br>Save the data<br>Motele Number<br>9874361212                          | Send SM34<br>Ward_Number   | Email<br>Ele<br>1                |
| After Up<br>"Done" r<br>uploater<br>Comment<br>Done               | loading you will get<br>nsg. indicating<br>lexcel is valid<br>Sumane<br>Pandt<br>Pandt                           | Epitoni Ane<br>First Name<br>Phi<br>Phi               | Parenti-Fustand Name                                                                    | After Validly<br>uploading Excel<br>Save the data<br>Motile Number<br>907450212<br>907450212              | Band BMS4<br>Ward_Number   | Emul<br>Ele<br>1<br>2            |
| After Up<br>"Done" r<br>uploa Co<br>Comment<br>Done<br>Done       | loading you will get<br>nsg. indicating<br>excel is valid<br>Sumane<br>Pandt<br>Pandt<br>Pandt                   | First Name<br>Pirst Name<br>Pira<br>Pira<br>Pira      | ParentHustond Name                                                                      | After Validly<br>uploading Excel<br>Save the data<br>Mobile Number<br>9074960212<br>9074960212            | Bend Battal<br>Ward_Number | Email<br>Ele<br>1<br>2<br>3      |
| After Up<br>"Done" 1<br>uploa<br>Comment<br>Done<br>Done<br>Done  | kooding you will get<br>nsg. indicating<br>excel is valid<br>Sumane<br>Pandt<br>Pandt<br>Pandt<br>Pandt<br>Pandt | Epitoni Ann<br>First Name<br>Phu<br>Phu<br>Phu<br>Phu | Parenti-Fusband Name  Parenti-Fusband Name  S  1  S  8  8  8  8  8  8  8  8  8  8  8  8 | After Validly<br>uploading Excel<br>Save the data<br>9074363212<br>9074963212<br>9074963212<br>9074963212 | Send SM34<br>Ward_Number   | Emat<br>Elet<br>1<br>2<br>3<br>4 |
| After Up<br>"Done"<br>uploated<br>Connent<br>Done<br>Done<br>Done | loading you will get<br>nig. indicating<br>excel is valid<br>Pandt<br>Pandt<br>Pandt<br>Pandt                    | First Name<br>Pha<br>Pha<br>Pha<br>Pha                | Parenti-fustand Name                                                                    | After Validly<br>uploading Excel<br>Save the data<br>9074963212<br>9074963212<br>9074963212               | Bend BADS                  | Errol 1<br>1<br>2<br>3<br>4      |

#### प्रकरण**-३**

## नामनिर्देशन पत्र व प्रतिज्ञापत्र -उमेदवाराने भरणे

**३.१ नामनिर्देशनपत्र भरण्याची सुविधा**- आयोगाने जाहिर केलेल्या कार्यक्रमानुसार उमेदवारांना २४\*७ तास नामनिर्देशनपत्र भरण्याची सुविधा देण्यात येते. उमेदवारांनी भरलेले नामनिर्देशनपत्र व प्रतिज्ञापत्र उमेदवार स्वत: वा सुचकामार्फत विहित मुदतीत निवडणूक निर्णय अधिकाऱ्यास आणून देईल.

# **3.9.9 https://panchayatelection.maharashtra.gov.in**/ या URL वर लॉगइन केलेनंतर खालील प्रमाणे Screen उपलब्ध होईल.

| 🔕 :: State Bection Commission : 🗙 🔶                                                         |                                                                           |                                                                                                    | - 0                  | ×            |
|---------------------------------------------------------------------------------------------|---------------------------------------------------------------------------|----------------------------------------------------------------------------------------------------|----------------------|--------------|
| ← → C 🔹 panchayatelection.maharashtra.gov.in                                                | URL for Login                                                             | ** 影 ☆                                                                                                    | * * 0                | 1            |
| State Election Comm                                                                         | <b>ission</b><br>8719, 22049909, 22846720                                 |                                                                                                    |                      | Î            |
| Login                                                                                       | For Candidate<br>Registration                                             | Latest News                                                                                                    |                      |              |
| User Name                                                                                   | Create a Candidate Registration for                                       | <ul> <li>क्यानिक स्वराज्य संस्थाच्या<br/>निवडणका – निवडणक खर्चाचा<br/>हिर्गाव देण्यासाठी उमेदवारारिता<br/>"वेळ (Time) आगि रीत (Manner)"</li> </ul> |                      |              |
| Pastword Copn Eargui Password                                                               | Attickent by the final contesting candidates                              | নিষ্কির কর্ম্যারারর ব্রিনাক<br>१५.१०.२०१६<br>9<br>15 Oct 2016<br>Bead more                                                                         |                      | 1            |
|                                                                                             |                                                                           | <ul> <li>आधारसंहिता दिनांक २०१६</li> </ul>                                                                                                    |                      |              |
| To initiave your password. Kindly use the "Forgat<br>Parawood" option.                      | Guidelines for Candidate                                                  | 14 Oct 2016<br>Read more                                                                                                    |                      |              |
| रामेदवार्यना सूचना                                                                          | <ul> <li>Pop Up Blocker Guidance ( File Size: 733<br/>KB )</li> </ul>     | <b>B</b> -                                                                                                    |                      |              |
| अर्ज्व सावरीकरणाचे उप्पे आहेत.<br>• प्रोपनइलयी निर्मिती / अद्ययावता करनो<br>• अर्ज जन्मीकरण | Forgot Password (File Size 163 KB)     Guiddines for RO(File Size 55.5KB) |                                                                                                    |                      |              |
| 📫 🔘 tim Cortana. Ask me anything. 🔲 🔜                                                       | e 🖻 🧕                                                                     | ~ <del>(</del>                                                                                                    | d≪ ♥ 12.49<br>10-Fet | PM .<br>5-21 |

\* Create Candidate Registration For- उमेदवाराने येथे Login करून स्वत:चे रजिश्ट्रेशन करणे आवश्यक आहे. एका रजिश्ट्रेशन नंबर मधून उमेदवार ४ नामनिर्देशनपत्र भरू शकतात. याबाबतची माहिती उमेदवारांना द्यावी, जेणेकरून नामनिर्देशनपत्र भरताना चुक झाल्यास तो दुसरे नामनिर्देशनपत्र भरु शकतो.

\*\* Affidavit by the final contesting candidate- उमेदवार उपरोक्त लॉगइन मधून नामनिर्देशनपत्रासोबत प्रतिज्ञापत्र देखील दाखल करू शकतात. अंतिम निडणूक लढविणाऱ्या उमेदवारांची प्रतिज्ञापत्र 'Affidavit by the final contesting candidate ' या मेनुवर पहाता येतात, सबब शक्यतोवर उमेदवार स्वत: ऑनलाईन नामनिर्देशनपत्र व प्रतिज्ञापत्र भरतील यावर भर देणे आवश्यक आहे. ३.१.२ नामनिर्देशनपत्र भरणेसाठी रजिश्ट्रेशन करणे- Create Candidate Registration For वर क्लीक केल्यावर खालील विंडो ओपन होईल

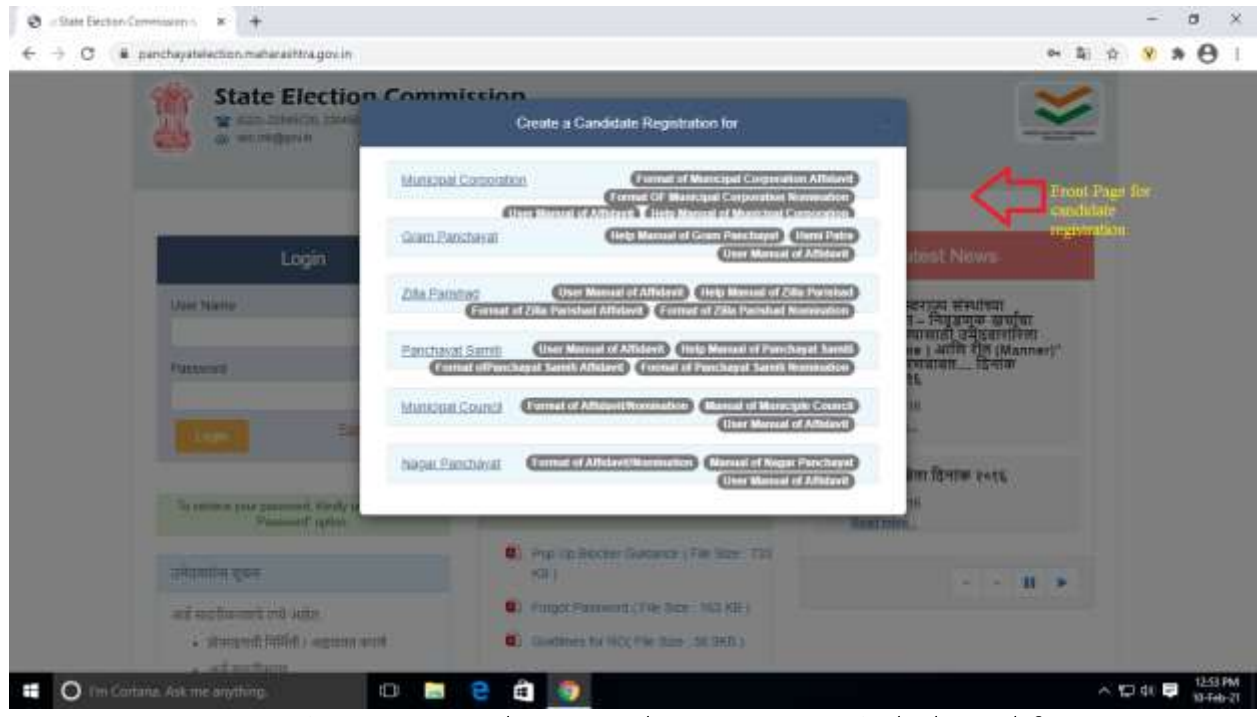

आपल्याला आवश्यक स्थानिक स्वराज्य संस्थेवर क्लीक केल्यावर खालील विंडो ओपन होईल

| State Eld                          | ection Commission<br>L construct 🛓 accordances constructions | After Login to candidate<br>to fill details of Division, | registration you have<br>district, local body |
|------------------------------------|--------------------------------------------------------------|----------------------------------------------------------|-----------------------------------------------|
| महानगरपालिका निवह                  | Election P                                                   | nome & then Process<br>rogram Search                     | =tift ×                                       |
|                                    | MUNICIPAL CORPORATION                                        | *                                                        | ary fields are method with an establic [*]    |
| उमेकारामे मार<br>प्रमारकी अन्त्रेक | Prom • Municipal Corporation Name •                          |                                                          | Falter/Noticated a Marror                     |
| Search Election Program            | Process                                                      | Cancel                                                   |                                               |
| स्वित्रमूमीया वालीकम               |                                                              |                                                          |                                               |
| नेवळणुकीचे वर्ष                    |                                                              | निव्द्यपुत्र प्रसार                                      |                                               |
| स्थतिक साराज्य संस्थ               |                                                              |                                                          | 3                                             |
| स्तम सत्रीय                        |                                                              | संबदनी सरीख                                              |                                               |
| Theorem & com                      |                                                              | - Daumid inn                                             |                                               |

उमेदवार वरील प्राप्त चौकोनात आवश्यक विभाग, जिल्हा, व स्थानिक स्वराज्य संस्थेचे नाव सिलेक्ट करून Process करून मुख्य पृष्ठावर जाईल किंवा Cancel करून मुख्य पृष्ठावर जाईल.

| State Election Commission II.     A Mint annual Commission II. | - Google Chrome                        |                          |                                                                                                    |                     | - 5 ×                         |
|----------------------------------------------------------------|----------------------------------------|--------------------------|----------------------------------------------------------------------------------------------------|---------------------|-------------------------------|
|                                                                | CANDIDATE REGISTRI                     | ATION FOR ZILLA PARISHAD |                                                                                                    | auti e              |                               |
|                                                                |                                        |                          | Names with an exception analysis [1]                                                                            |                     |                               |
|                                                                | 100                                    | fre/lars                 | (abathaneni) fore                                                                                               | Bren                |                               |
|                                                                | - Germa A                              |                          | 42×                                                                                                    |                     |                               |
|                                                                | Teach Dector Program                   |                          |                                                                                                    |                     |                               |
|                                                                | - partaja sujan                        | 2999 Sec0101_Carp        |                                                                                                    | Ŷ                   |                               |
|                                                                | **                                     | 2823                     | Sealah tana                                                                                                    | General Election    |                               |
|                                                                | - NUMB ROTAL ROOM                      |                          |                                                                                                    | *                   |                               |
|                                                                | ফান্দ লাইজ                             | 19-83-2821 19-32-84      | नेवाली गरीज                                                                                                    | 15-52-2921-09-44-98 |                               |
|                                                                | <u>• विभग</u>                          |                          | - trop                                                                                                    |                     |                               |
| Userid &                                                       | - Harrya Shirito akia                  |                          | ~                                                                                                    |                     |                               |
| Password You                                                   | <ul> <li>Parquilscrit es</li> </ul>    |                          | > 201942 234                                                                                                    |                     |                               |
| gap e to sei                                                   | <ul> <li>and strend on heat</li> </ul> |                          |                                                                                                    |                     |                               |
|                                                                | - thend                                |                          | • रासपर्व कारण काले.                                                                                            |                     |                               |
|                                                                | - factor site frei                     | A2002150                 |                                                                                                    |                     |                               |
|                                                                |                                        | 1                        |                                                                                                    |                     |                               |
|                                                                |                                        | -                        | Contraction of the second second second second second second second second second second second second second s |                     |                               |
| 🖬 🔘 Thi Cortana Ask                                            | me anything.                           | 🖿 e 🖨 🥘                  |                                                                                                    |                     | > 10 dt ₽ 311 PM<br>15 4eb-2t |

उपरोक्त फॉम वरील माहिती भरुन उमेदवार स्वतः करिता Userid Password तयार करेल व तो नोंदवून ठेवेल. कारण या लॉगइनमधून ४ नामनिर्देशनपत्र व प्रतिज्ञापत्र दाखल करु शकतात.

**३.९.३ नामनिर्देशनपत्र भरणे**- उमेदवाराने तयार केलेल्या लॉगइन द्वारे उमेदवार नामनिर्देशनपत्र भरणेकरिता मुखपृष्ठावर जावु शकतो तेथे त्यास पुढिल विंडो प्राप्त होईल.

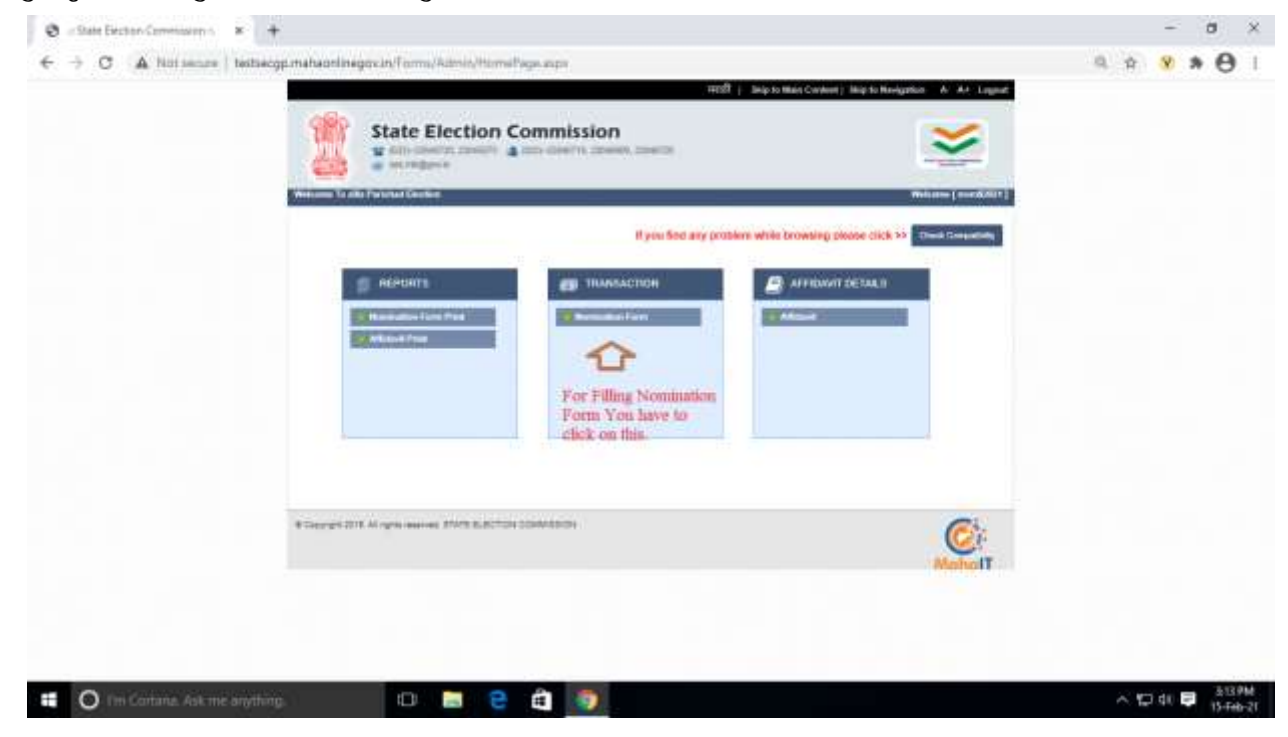

## यातील नामनिर्देशनपत्रावर लॉगइन केल्यावर पुढिल विंडो येईल.

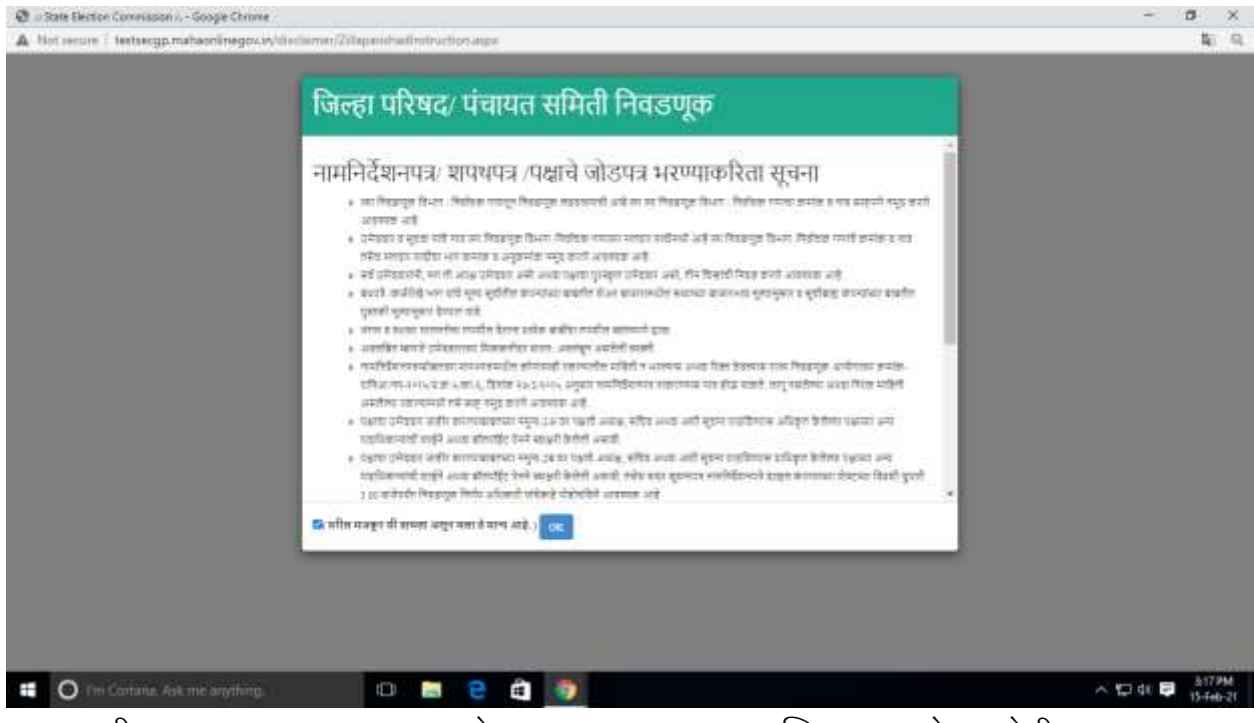

वरील मजकुर मान्य करून उमेदवार OK याबटनावर क्लिक करतो त्यावेळी Nomination Form/नामनिर्देशनपत्र प्राप्त होईल. त्यापैकी प्रथम भाग हा Auto-Filled येतो जो तुम्ही **Candidate Registration** वेळी भरला असतो. **उमेदवार मराठी-इंग्लीश कोणत्याही भाषेत नामनिर्देशनपत्राबाबतची माहिती भक्त शकतो.** 

| Bot record | tertrecgp.mahaoninegov.is/2P1umu/Norunate/leguitation/2P.aupa |                           |   |   |
|------------|---------------------------------------------------------------|---------------------------|---|---|
|            |                                                               |                           |   |   |
|            |                                                               |                           |   |   |
|            | NOMINATION FORM FOR ZILLA PARISHAD ELECTION                   | English                   |   |   |
|            |                                                               |                           |   |   |
|            | Local Dame Dente.                                             |                           |   |   |
|            |                                                               |                           |   |   |
|            | Election Programme *                                          |                           |   |   |
|            | Bhandara-Goodia Test 2021                                     |                           |   |   |
|            | Enclor Year                                                   | Election Type             |   |   |
|            | 2025                                                          | General Electron          |   |   |
|            | Local Body *                                                  |                           |   |   |
|            | zp bhandana                                                   |                           | ~ |   |
|            | * Region                                                      | * District                |   |   |
|            | नसमुद                                                         | भंडारा                    |   |   |
|            | * Electural Division Number                                   | 1 Electoral Division Name |   |   |
|            | 1 *                                                           | Bhadana East              |   |   |
|            | * Reservation Category                                        |                           |   |   |
|            | 8.00.                                                         |                           |   |   |
|            |                                                               |                           |   |   |
|            | Caroline Detail                                               |                           |   |   |
|            |                                                               |                           |   |   |
|            |                                                               |                           |   | _ |

ii) Candidate Details मध्ये उमेदवाराची वैयक्तीक माहिती देणे अपेक्षीत असुन यामध्ये भरलेली काही माहिती प्रतिज्ञापत्रात Auto-fill होत असते सबब सदर माहिती योग्यरित्या भरणे आवश्यक आहे.

| UD Na                                                                                                    | 3 |
|----------------------------------------------------------------------------------------------------|---|
| * Candidate Name Samanes Pail Name Pail Name   * Candidate Name (Maxme)   * Candidate Name (Maxme)   * Candidate Name   * Candidate Name   * Address   * Address   *                                                                                                    |   |
|                                                                                                    |   |
|                                                                                                    |   |
| * Genter Pleate Select  * Date Of Both  * Category * Address * Address * Add |   |
| Age                                                                                                    |   |
| *Address *Address *Ad |   |
|                                                                                                    |   |
|                                                                                                    |   |
|                                                                                                    |   |
| * Neter List Parl No. * Serve no. of Candidate in the Electron Disease Value List * Name of Proposer Saturate Parl Name Parl Name Parls                                                                                                    |   |
| * Servel no. of Candidate in the Reichard Disease Voler List<br>* Name of Propose Samanie Payl tiane Payl tiane Payl tiane                                                                                                    |   |
| * Name of Proposer Samuros Post starse Post starse Post starse                                                                                                    |   |
|                                                                                                    |   |
| * Electronic Division Risember in orticle the Name of the Proposal's is Included in the Volen's Lat                                                                                                    |   |
| 1 Voler Tart Plet No.                                                                                                    |   |

iii) उमेदवार, सुचकाच्या मतदार यादीतील क्रमांकाची माहिती देणे तसेच तो एखाद्या पक्षाचा उमेदवार आहे वा कसे? तसेच तो निवडणूकीस उभे रहाण्यासाठी पात्र आहे याबाबतची माहिती भरणे आवश्यक आहे

| * Uniter Line: Plant Via.                       |                                           |            |     |      |                        |  |
|-------------------------------------------------|-------------------------------------------|------------|-----|------|------------------------|--|
| * Senation of Canadiana in the Electron Dense   | c'eleter Saat                             |            |     |      |                        |  |
| * Nana of Proposer Sta                          | lure .                                    | Feel faire |     |      | Kather Shiubard S Name |  |
|                                                 |                                           |            |     |      |                        |  |
| "Eletted Dealet Number is what the Name         | d the Propriet's is included in the Veter | ra Lak     |     |      |                        |  |
| * Mor Loc Partila                               |                                           |            |     |      |                        |  |
| * Genel Number of Proposal's 14 the Electory D  | www.Water1244                             |            |     |      |                        |  |
| *Destroiture O                                  | Pers Onderset                             |            |     |      |                        |  |
| Renaul Humber of Deleters Depart                |                                           |            |     |      |                        |  |
|                                                 |                                           |            |     |      |                        |  |
| 2 Dectars that                                  |                                           |            |     |      |                        |  |
| +1 Signify Hy Weingnets to Davya an Econolise   | if Dame!                                  | OVec       |     |      |                        |  |
| "Tam spet21 years and above                     |                                           | Close      |     |      |                        |  |
| . i has milliple provinces to be province       |                                           | Cisam      |     |      |                        |  |
| Contract of the state of the same budy          |                                           | 1.000      |     |      |                        |  |
| - Annotation of Department of the London (2015) |                                           | 1. THE     |     |      |                        |  |
| ) Beerings to Reserve Category Assogniand in N  | latana titu                               | 000        | 007 | DALE | #25X                   |  |
| 510                                             | Bertyklere                                | 0          |     |      |                        |  |
|                                                 |                                           | Tree       |     |      |                        |  |

येथे उमेदवारास पक्षाची खात्री नसेल तर वा २-३ पक्षाची उमेदवारी मिळण्याची अपेक्षा असेल तर तो एकाच लॉगइन मधून एकापेक्षा अधिक फॉम भरू शकतो.

**३.१.४ प्रतिज्ञापत्र भरणे- ।)** उमेदवाराने नामनिर्देशनपत्र दाखल केलेनंतर त्याने प्रतिज्ञापत्र भरणे आवश्यक आहे. प्रतिज्ञापत्र मराठी-इंग्लीश कोणत्याही भाषेत भक्त शकतो.

| B - Ran Indus Lawrance - B - +                                                                                                    | - # >                                                                                                    |
|----------------------------------------------------------------------------------------------------|----------------------------------------------------------------------------------------------------|
| <ul> <li>         ÷ C A feit septi - Indraggi miteoring/out/lists/lists/li</li></ul> | a a ¥ » 🖯                                                                                                    |
| und ; bejokkertenne) bejokkergene i å år                                                                                                    |                                                                                                    |
| 👔 State Election Commission 🥣                                                                                                    |                                                                                                    |
|                                                                                                    | 4                                                                                                    |
| International Control of Control of Control        | and the second second se |
| H put field any problem while its reading present pitt in the constraint of the constraint of the cons       | -                                                                                                    |
| 👔 HEYANT 👩 THANGACHAN 💋 AFTEMATUCHAS                                                                                                    |                                                                                                    |
| Character from Mark Concerns and Concerns and Concerns an       |                                                                                                    |
| 2 Movement                                                                                                    |                                                                                                    |
|                                                                                                    |                                                                                                    |
|                                                                                                    |                                                                                                    |
|                                                                                                    |                                                                                                    |
|                                                                                                    |                                                                                                    |
| A lances into a low server that is introduced in                                                                                                    | 18                                                                                                    |
|                                                                                                    | E.                                                                                                    |
| Mutho                                                                                                    | IT                                                                                                    |
|                                                                                                    |                                                                                                    |
|                                                                                                    |                                                                                                    |
|                                                                                                    |                                                                                                    |
| 🔘 the Contains we in anything 👘 💷 😫 👜 🧊                                                                                                    | 스 12 소비 💭 기 1221 AM                                                                                                    |

प्रतिज्ञापत्र भरणे साठी Affidavit वर क्लिक करावे.

ii) तदनंतर उमेदवाराच्या नामनिर्देशनपत्राचा क्रमांक सिलेक्ट करणे आवश्यक आहे. म्हणजेच नामनिर्देशनपत्र प्रथम भरणे आवश्यक आहे.

| State Elec                                                                                                    | tion Commission                                                                                                    |                                                                                                    |                           | ×                                   |  |
|----------------------------------------------------------------------------------------------------|----------------------------------------------------------------------------------------------------|----------------------------------------------------------------------------------------------------|---------------------------|-------------------------------------|--|
|                                                                                                    | Affictavit                                                                                                    | Details                                                                                                    |                           |                                     |  |
| Commission (Commission)                                                                                         | a thereis - Dimensional Conversion Docume                                                                                                    | House Private Salars                                                                                                    | transmitter Property Data | *                                   |  |
| Los es laste brain. Lacation                                                                                    | Dotan Dalam-Dalam scare Da                                                                                                    | um contactions Pa                                                                                                    | ng maint by               | Constants (Long Division)           |  |
| Forgatilities French Contemp                                                                                    | Enders Examples Demonstrat                                                                                                    | feet Front Representation                                                                                                    |                           | The State of State                  |  |
|                                                                                                    |                                                                                                    |                                                                                                    |                           | Compiles                            |  |
| Charten From the Salary Budens in Super-Alaberta                                                                |                                                                                                    |                                                                                                    |                           |                                     |  |
| in the second second second second second second second second second second second second second second second | strate and strated                                                                                                    |                                                                                                    |                           |                                     |  |
| CANDIDATE DETAILS                                                                                               | And a second second                                                                                                    |                                                                                                    |                           |                                     |  |
| CANDIDATE DETAILS                                                                                               | angel and garden                                                                                                    |                                                                                                    |                           | Solart Ha                           |  |
| CANDIDATE DETAILS                                                                                               | Weith the disclose                                                                                                    | 11.5                                                                                                    |                           | Select the<br>Nonication            |  |
| CANDIDATE DE TAILS                                                                                              | - Salar Harrison Rapit das für                                                                                                    |                                                                                                    | ۰<br>۷                    | Select the<br>Nonination<br>Number  |  |
| CANDIDATE DE TAILS                                                                                              | - Selas Tempe<br>- Selas Tempera Registrator for<br>- Selas Temperature Registrator for<br>- Selas Temperature Registrator for<br>- Selas Temperature Registrator                                                                                                    | titi -<br>titi -                                                                                                    | •                         | Select the<br>Nonination<br>Namber  |  |
| CANDIDATE DETAILS                                                                                               | - Spin Harmons Registers for<br>- Spin Harmons Registers for<br>- Said Research Registers for<br>- Said Research Registers for<br>- Spin State Spin State Spin State<br>- Spin State Spin State Spin State<br>- Spin State Spin State Spin State<br>- Spin State Spin State Spin State<br>- Spin State Spin State Spin State<br>- Spin State Spin State Spin State<br>- Spin State Spin State Spin State<br>- Spin State Spin State Spin State<br>- Spin State Spin State Spin State Spin State<br>- Spin State Spin State Spin State Spin State<br>- Spin State Spin State Spin State Spin State<br>- Spin State Spin State Spin State Spin State<br>- Spin State Spin State Spin State Spin State Spin State<br>- Spin State Spin State Spin Sta                                                                                                    | ini -<br>Mari                                                                                                    | *                         | Select the<br>Noninution<br>Noniner |  |
| CANDIDATE DETAILS                                                                                               | - Select Hammeten Regelature for<br>Select Hammeten Regelature for<br>Select Hammeten Regelature for<br>Select Research Programme<br>Select Research Programme<br>S | an                                                                                                    | *                         | Select the<br>Nonination<br>Number  |  |
| CANDIDATE DETAILS                                                                                               | - Spitc Hammitics Regulation for     - Spitc Hammitics Regulations for     - Spitc Hammitics Regulations for     - Spitc Hammitics Regulations for     - Spitc Hammitics Regulations for     - Spitc Hammitics Regulations                                                                                                    | The function of the function of the function o | *                         | Select the<br>Nonination<br>Number  |  |
| CONDIDATE DETAILS                                                                                               | - Spint Harmonian Roganian In<br>- Spint Harmonian Roganian In<br>- Sant Harmonian Roganian In<br>- Sant Harmonian In<br>- Sant Harmonian In<br>- Sant Harmon                                                                           | Toronalite<br>Page<br>Dromalite<br>Biblio Ite                                                                                                    | •                         | Select the<br>Nonination<br>Number  |  |

iii) नामनिर्देशनपत्र क्रमांक सिलेक्ट केलेनंतर खालील स्क्रिन येईल, प्रथम प्रतिज्ञापत्रातील सर्व मुद्दे <u>भगव्या</u> रंगाचे दिसतील व जसजशी माहिती भरली जाईल व जतन केली जाईल तसतसा प्रत्येक मुद्दा <u>हिरवा</u> होत जाईल.

| rassiltranseranselteration and community                                                                                        | The constraint of the second second se |                                                                          | (DX)                                                               |  |
|----------------------------------------------------------------------------------------------------|----------------------------------------------------------------------------------------------------|--------------------------------------------------------------------------|--------------------------------------------------------------------|--|
| State Elec                                                                                                    | tion Commission                                                                                                    | #79                                                                      |                                                                    |  |
|                                                                                                    | Aflida                                                                                                    | wt Dotails                                                               |                                                                    |  |
| Candidate Details                                                                                                    | Central Degrade in Delate. Constant                                                                                                    | Constant Selate - Millione Property Stream.                              | Internative Property Distance                                      |  |
| Loss and fulling formally Proceedings                                                                                           | (Details) (Details) (Second                                                                                                    | Inter Certastine Paraprinters                                            | of type Contents Core Deline                                       |  |
| Ferrigettit Total                                                                                                    |                                                                                                    | Test Indexister                                                          |                                                                    |  |
|                                                                                                    |                                                                                                    |                                                                          | hot Active<br>Incomplete                                           |  |
|                                                                                                    | 11.0                                                                                                    |                                                                          | Cumpteix                                                           |  |
| Page true of two career is payerchap                                                                                            | extent for conduct                                                                                                    |                                                                          |                                                                    |  |
| CANDIDATE DETAILS                                                                                                    |                                                                                                    |                                                                          |                                                                    |  |
| in the second second second second second second second second second second second second second second second                 |                                                                                                    |                                                                          |                                                                    |  |
| Resid.                                                                                                    |                                                                                                    |                                                                          |                                                                    |  |
|                                                                                                    |                                                                                                    |                                                                          |                                                                    |  |
| Nonnution Registration Number 1                                                                                                 | ZP54728-587-0006-34728                                                                                                    | w.                                                                       |                                                                    |  |
| Normalien Registration Namber 1<br>Election Program Name                                                                        | 2P54728-587-0000-34728<br>Bhandara-Ganda Teat 2021                                                                                                    | Lucial Body Name                                                         | (p. ganda                                                          |  |
| Normouthen Registration Number*<br>Election Program Name<br>Warns Of Candidate                                                  | 7P54726-687-0000-34726<br>Bhandan-Ginda Teel 2021<br>Gardyawa                                                                                                    | Lucial Body Name                                                         | ap genter<br>B                                                     |  |
| Normanisen Regultrahlen Manster*<br>Election Program Name<br>Warne Df Candidate<br>Dete et tillets                              | 2P54128-587-0000-34728<br>Bhamlan-Simda Teel 2001<br>Gambarette<br>144022000                                                                                                    | Age                                                                      | rp gandla<br>B<br>21Viers - Worths                                 |  |
| Normation Regultration Number*<br>Election Program Name<br>Wares Df Candidate<br>Over et Elefe<br>Gender                        | 2P54725.587.0000.34725<br>Bhandana-Gianda Teat 2021<br>Gandparan<br>Hel022000<br>Persak                                                                                                    | Abote Appe<br>Occupation                                                 | cp gentls<br>5<br>21Viers - Worths<br>No Occupation                |  |
| Normation Regultration Number*<br>Election Program Name<br>Warne D1 Candidate<br>Crete et Birth<br>Gender<br>Juddwas            | 2P54128.587.0000.34728<br>Bhanlan-Sinda Test 3021<br>Geolganie<br>Hel022000<br>Percek<br>Percek                                                                                                    | Lutal Body Hame     Alate     Alate     Occupation                       | ap gentle<br>8<br>21/viers - Worths<br>No Occupation               |  |
| Normation Regultration Namber*<br>Election Program Name<br>Wares Of Candidate<br>Order etTlafs<br>Gender<br>Juldanes<br>Enval10 | 2954128,587,0000-34728<br>Bhandan-Gonda Test 2021<br>Gondpanie<br>Persais<br>Persais<br>Hittargif<br>samer ac-gayestion                                                                                                    | Lutal Body Hame     Lutal Body Hame     Age     Occupation     Veale Inc | ap gentle<br>8<br>21Veers, Workte<br>No Occupation                 |  |
| Normanisen Registration Namber*<br>Election Program Name<br>Name Of Candidate<br>Onte et Sinfa<br>Gender<br>Juddwes<br>EmultiD  | 2954128,587,0000-34728<br>Bhandan-Glonda Tust 2001<br>Gordpanie<br>Helio22000<br>Porsait<br>Hiltor gif<br>sameer acciggment com                                                                                                    | V Lutal Body Hame Alatis Age Occupation Webbe Tre                        | ap gentle<br>8<br>21Years, Utkethe<br>No Occupation<br>9412298/788 |  |

iv) नामनिर्देशनपत्रात नमुद माहिती Auto-filled येईल. उर्वरीत माहिती भरणे आवश्यक राहिल.

#### a) Candidate Details-

| CANDIDATE DETAILS                                            |                              |                      |                  |           |
|--------------------------------------------------------------|------------------------------|----------------------|------------------|-----------|
|                                                              |                              |                      |                  |           |
| Itemator Reputatos Nambel*                                   | 2994728-697-0009-34728       | v                    |                  |           |
| Elachien Program Name                                        | Shandara-Genetia Test 2021   | Local Body Name      | up predat        |           |
| Harte Of Condidate                                           | Gandanum                     | Anza                 | 8                |           |
| Cute of Earth                                                | 14/02/2008                   | Apr                  | 21Vern. Hilonits |           |
| Gentler                                                      | Famile                       | Occupation           | The Occupition   |           |
| Address                                                      | etter gé                     |                      |                  |           |
| final(1)                                                     | samest ancigonal con         | Million Sta          | 9412398708       |           |
| their Colugery                                               | Ħ                            | Com.                 | Dhall Thei       |           |
| Caster Centrituate Housing Authority                         | DC wagour                    | Dute of Haan         | ■ 49/32110       |           |
| Validating Authomy                                           | Culator Nagor                | Ealer of Vakibalizes | m 14/3/2317      |           |
| If Applied for certificate Rease Enter<br>the receipt sumber |                              |                      |                  |           |
| Wrether Any Cognitizens taken by any C                       | cuit against you?            | C/ Yes 🛡 No          |                  |           |
| Whether you are convicted by any Dourt                       | 1                            | C Tes B Tio          |                  |           |
| Averyou married?                                             |                              | • tes O ha           |                  |           |
|                                                              |                              | E                    |                  |           |
| W Castyreph 2015, All Rights Reserved, Star                  | k Eledio Coursian, Metaustia |                      |                  | <u>Gh</u> |

b) Criminal Cognizance Details- माहिती निरंक असल्यास दिलेल्या चौकोनात क्लिक करावे, अन्यथा सविस्तर माहिती भरावी.

| 🕲 🖉 State Election Commission II G | Sooge Chrome                                                                                       |                     |                                                                                             |                |                                                                             |                              |            | - a ×               |
|------------------------------------|----------------------------------------------------------------------------------------------------|---------------------|---------------------------------------------------------------------------------------------|----------------|-----------------------------------------------------------------------------|------------------------------|------------|---------------------|
| A flot secone i testsecup.mate     | aonlinegowin/Alfalaviifurmu/Offencer                                                               | Cognitiance at      | . eq                                                                                        |                |                                                                             |                              |            | 6                   |
|                                    | Ceedinate Details                                                                                  | -1-                 | in Columnia Communication<br>International Communication<br>International Communication (Co | Page Salarya   | en hart bie<br>  reserves<br>                                               |                              | Hat Active |                     |
|                                    | Press Club at Style autor is New York                                                              | In the over the     | le:                                                                                         |                |                                                                             |                              | Longinia   |                     |
|                                    | Prive Constraint Cognitions of Privace Parameters Default Presson<br>GAVE.<br>Court Case Norther 1 | Careford Hardback   | bas followed by ADD &                                                                       | • 🗢            | If there is a<br>cognizance<br>click here                                   | o criminal<br>nue can simply |            |                     |
|                                    | Hame of Coart *                                                                                    | Hit.                |                                                                                             |                |                                                                             |                              |            |                     |
|                                    | Sections of AdS*<br>data each Discher in importate Roy                                             | 8                   |                                                                                             |                | 4                                                                           | 1.4                          | W.         |                     |
|                                    | Date of Dide of Cognitions *                                                                       | 13.0008             |                                                                                             | - ~            |                                                                             |                              |            |                     |
|                                    | Page Dat is 20% tatents (weight                                                                    | nadolosofty year in | argen<br>EME                                                                                | Add & Save man | after tilling<br>information :<br>record<br>at For getting<br>inccessfully" | ald                          |            |                     |
|                                    | Copyright 2015. All Highls Reserved. 104                                                           | in Electron Count   | rinsten, Makenstiller                                                                       |                |                                                                             |                              | C.         |                     |
| C Ini Contanta Asikina             | e anything.                                                                                        | - e                 | â 🧿 🛛                                                                                       | 1              |                                                                             |                              |            | ~ 10 dit 📮 11:39 AM |

प्रत्येक माहिती हि Add करून Save करणे आवश्यक आहे.

| lot record 1 testsecgp.mah | aoninegovini                                                                                         | Alfahandarma                                                                                                    | OhinoerCognitiane      | a anga                                                                         |                    |                  |     |                                       |  |
|----------------------------|----------------------------------------------------------------------------------------------------|----------------------------------------------------------------------------------------------------|------------------------|--------------------------------------------------------------------------------|--------------------|------------------|-----|---------------------------------------|--|
|                            | France Child an<br>CRIIMIN<br>CRIIMIN<br>The Const<br>Safet<br>Court Dans<br>Hanne of A<br>Name of A | BAYE water to be<br>AL COORNEZ/<br>Intel Cognition to be<br>reading of the second to<br>read to<br>and to<br>any to<br>be the second to be the<br>best to be the second to | NCE DETAILS            | shargee<br>boot boot by 20<br>hours have been been been been been been been be | C.5                |                  |     | Rod Active<br>Housepartie<br>Complete |  |
|                            | 3rm                                                                                                  | Toarris Act.                                                                                                    | Sacture Act            | frame Coalf                                                                    | Aug<br>Care Number | Outre Depresance | T-M | Celute                                |  |
|                            | 1                                                                                                    | 50.                                                                                                    | 0.0.0.0.0.5            | 118-                                                                           |                    |                  | œ   |                                       |  |
|                            | Page Dob                                                                                             | ee SAVE Builton fo                                                                                                    | ) we had an hindly yes | a Margan                                                                       | SWE .              |                  |     |                                       |  |

c) Criminal Convicted Details- उमेदवाराच्या गुन्हेगारी पार्श्वभुमीबद्दलची माहिती अत्यंत काळजीपुर्वक भरणे तसेच तपासणे आवश्यक आहे.

| A Not secure   testsec | cgp.mahaonlinegov.in/AffidavitForms/Offencet           | Connicted angu        |                  |            |             |       |            |   |       |
|------------------------|--------------------------------------------------------|-----------------------|------------------|------------|-------------|-------|------------|---|-------|
|                        | Peake Citie on SAVE botton to Save/Upitale             | Workly your changes   |                  |            |             |       |            |   |       |
|                        | CRIMINAL CONVICTED DE                                  | TAILS                 |                  |            |             |       |            |   |       |
|                        | prior of them starts and by a                          |                       | -                |            |             |       |            |   |       |
|                        | #Na Contatal Converted Details Period<br>SAVE          | sheck the check box N | phoived by ADD S |            |             |       |            |   |       |
|                        | Court Case Randon *                                    | 1                     |                  |            |             |       |            |   |       |
|                        | Name of Court 1                                        | nit.                  |                  |            |             |       |            |   |       |
|                        | Nama uf Act*                                           | nn,                   |                  |            |             |       |            |   |       |
|                        | Sections of Rol *<br>Add reach Section in separate Box | 0                     | ÷4               | .0;        | 0           | 0     | 0          |   |       |
|                        | Date of order of connictions *                         | 1/1/0939              |                  | Whether Ap | peal filles | # Tes | O No       |   |       |
|                        | name of Appentate Court *                              | HR.                   |                  |            |             |       |            |   |       |
|                        | Date of Filling of Appent *                            | 111.9989              |                  | Appeal Nor | liet *      | 0.0   |            |   |       |
|                        | Blatus of Appeal                                       | Plases Select         |                  | •          |             |       |            |   |       |
|                        |                                                        |                       |                  | And        |             |       |            |   |       |
|                        | 3                                                      |                       |                  | _          |             |       | ¥.         |   |       |
|                        | Pease Click on SAVE button to Sevel Upto               | letModify your change |                  |            |             |       |            |   |       |
|                        |                                                        |                       |                  |            |             |       |            |   |       |
|                        | © Copyright 2815 All Rights Reserved, Sh               | le Betlin Communa     | on, Maharashira  |            |             |       | 1 AL       | 1 |       |
|                        |                                                        |                       |                  |            |             |       | Malia      |   |       |
|                        | 11                                                     |                       |                  |            |             |       | ALL DOTTED |   | 15.01 |

#### d) Movable Property Details -

उमेदवाराने स्वतःचे तसेच आपल्या पती/पत्नी व अवलंबीतांचे जंगम मालमत्ते भरणे आवश्यक आहेत. तसेच कोणताही रकाना रिकामा ठेवण्यात येवु नये. लागु नसणाऱ्या ठिकाणी NA/Nill तसेच 0 (जेथे आकडेवारी भरावयाची असेल तेथे) भरणे आवश्यक आहे.

| 🕲 - State Election Commission II Google Chrome | 6                                               |                                                                                                    |                              |                                                         | -        | ø ×                  |
|------------------------------------------------|-------------------------------------------------|----------------------------------------------------------------------------------------------------|------------------------------|---------------------------------------------------------|----------|----------------------|
| A Not secure   testsecgp mahaonlinegov.in      | A/AthawitForms/PropertyD                        | kulitaqu                                                                                                    |                              |                                                         |          | . 9.                 |
| MOVAI                                          | er SA'E inder is Sen Apdeld<br>BLE PROPERTY DET | Padify year changes<br>ARLS                                                                                                    | *****                        | Conquere<br>Conquere                                    |          | ĺ                    |
|                                                | in some of property in Portners                 | ng-or in HUT, Knoby enter the appropriate                                                                                          | al values of share of the ca | Morable.Immovable Property Details                      |          |                      |
| Property                                       | Detain of                                       | Condition     Conditions Sprane (Husband/Hills)     Conditions Stylendard 1     Conditions Stylendard 2     Conditions Organized 3 |                              | Or Campanes, ins for spouse,<br>Dependents is expected. |          |                      |
| Canada                                         |                                                 | Gangawar                                                                                                    | ford Alarbe                  | S<br>Talker/Helloud Name                                |          |                      |
| Cash in 1                                      | Hand (h Ro )                                    | 29900030                                                                                                    |                              |                                                         |          |                      |
| 🔹 🔘 Em Cortana. Adk me anything.               | 0                                               | 🖿 😌 🖨 🚿 🌆                                                                                                    |                              |                                                         | ~ ♡ 00 ₱ | 5/05 PM<br>01-Mar-21 |

Movable Property Details मध्ये Cash in Hands, Fixed & Saving Deposits, Shares & Debentures, NSC/Other Deposit Amount, Motor Vehicle , Jewelry, Life Insurance policy, machinery, Incurring amount, Investment, political income, All types of movable property, other borrowed movable property, other property details आहेत. All Columns have to be filled.

e)Immovable Property Details- उमेदवाराने स्वतःचे तसेच आपल्या पती/पत्नी व अवलंबीतांच्या स्थावर मालमत्तेबाबतचा तपशील येथे द्यावा.

| of service   techacon mahar                     | oge unone<br>minesen in/MiclauliEnma/imminishiaPinnesh/Datalicasna                                                                                                    | - 0        | 1 |   |   |   |
|-------------------------------------------------|----------------------------------------------------------------------------------------------------|------------|---|---|---|---|
| Contract, Contraction of Contract               | NARYNARI F DONDFOTV SETAN &<br>Start ut data ang pi sattatit na ang asattatit na ang asattatit |            |   |   |   |   |
|                                                 |                                                                                                    |            |   |   |   |   |
|                                                 | - In and of property in Parlies ship of to HDP, bindly after the appropriated value of these of the constitute.                                                                                                    |            |   |   |   |   |
|                                                 |                                                                                                    |            |   |   |   |   |
|                                                 | Countries Type Countries Countries C    |            |   |   |   |   |
|                                                 | annenistin Property Spin " Jalaasi 🗸                                                                                                    |            |   |   |   |   |
|                                                 | Manare results or ght property" Delate                                                                                                    |            |   |   |   |   |
|                                                 | International Property Links                                                                                                    |            |   |   |   |   |
| ~                                               | Paue V                                                                                                    |            |   |   |   |   |
| etails regarding                                | Anna (in Deventue) Taxa and a support of the section of the (in the section of the (in the     |            |   |   |   |   |
| roperty as well<br>s its source of<br>scome for | Constitution (Fig.)*                                                                                                    |            |   |   |   |   |
| urchasing                                       | No removate Wage Screen Anno Control Cantol Cantol Cantol Data (S. Source Land Lands Lands    |            |   |   |   |   |
|                                                 | 1 10. 50. 10. 120 2.00 10. 70 10. 2.01 07 2                                                                                                    |            |   |   |   |   |
|                                                 |                                                                                                    |            |   |   |   |   |
|                                                 | No.                                                                                                    |            |   |   |   |   |
| O THE CONTINUE DOWN                             | and the second second s    | A \$7.66 E | ļ | ļ | 3 | B |

f) Loan & Liabilities - उमेदवाराने स्वत:वर तसेच आपल्या पती/पत्नी व अवलंबीतांवर असणारे कर्ज वा ते भरत असलेल्या करां संबंधीचा तपशील येथे देणे अपेक्षीत आहे. कराबाबत मागील 3 वर्षांचा तपशील भरावा. लागु नसेल तिथे NA भरावे.

| State Election Commission i | - Google Chrome                                                 |                                                                                                    |                                           |                           |                              |        | - 0 | £., |
|-----------------------------|-----------------------------------------------------------------|----------------------------------------------------------------------------------------------------|-------------------------------------------|---------------------------|------------------------------|--------|-----|-----|
| of secure   testsecgp.r     | wheenlinegov.in/AlfabaviiFarma/L                                | our Lubrity Ortain aspe                                                                                                    |                                           |                           |                              |        |     |     |
|                             | I CAN I LARRENTY INCT                                           | All S.                                                                                                    | dit and a year west, west new             | n warmen a shifter we are | the summer of the spec       |        |     |     |
|                             |                                                                 |                                                                                                    |                                           |                           | ANT CONTRACTOR OF CONTRACTOR |        |     |     |
|                             |                                                                 |                                                                                                    |                                           |                           |                              |        |     |     |
|                             | Presentation                                                    |                                                                                                    |                                           |                           |                              |        |     |     |
|                             | Property Details of                                             | Candidate                                                                                                    |                                           |                           |                              |        |     |     |
|                             |                                                                 | O Cardinalia                                                                                                    | s Sprane (Hurbern/Wile)<br>r Dispondurd 1 |                           |                              |        |     |     |
|                             |                                                                 | O Canadana                                                                                                    | Department 2                              |                           |                              |        |     |     |
|                             |                                                                 | . C. CHERRY                                                                                                    | Orientana 1                               |                           |                              |        |     |     |
|                             | Live free how - Darked                                          |                                                                                                    |                                           |                           |                              |        |     |     |
|                             | Harrie of Easts 1                                               |                                                                                                    |                                           | s i                       |                              |        |     |     |
|                             |                                                                 |                                                                                                    |                                           |                           |                              |        |     |     |
|                             | Biblion Annual *                                                | cone .                                                                                                    |                                           |                           |                              |        |     |     |
|                             |                                                                 |                                                                                                    |                                           |                           |                              |        |     |     |
|                             | Nation (Plane* 1                                                | Incompany of                                                                                                    |                                           |                           |                              |        |     |     |
|                             | 100000000000000000000000000000000000000                         | (the second second second second second second second second second second second second second second second s                                                                                                    |                                           |                           |                              |        |     |     |
|                             |                                                                 | 1000 A                                                                                                    |                                           |                           |                              |        |     |     |
|                             | 1 m m                                                           |                                                                                                    |                                           |                           |                              |        |     |     |
|                             | Setta hann of Bank                                              | e RS                                                                                                    | Datance Arrianti                          | future of Land            | 2all Dele                    | N      |     |     |
|                             | # 940                                                           | 20448                                                                                                    | 8000                                      | Pagemination              | Gr 8                         |        |     |     |
|                             |                                                                 |                                                                                                    |                                           |                           |                              | 15     |     |     |
|                             | Address of the state of the local division of                   | Consultation in the local division in the local division of the local division of the lo |                                           |                           |                              |        |     |     |
| of secure   technogp.n      | wheeninegev.m/AlfalaviiForma/L                                  | oard.abiityOrtaiis.aspx                                                                                                    |                                           |                           |                              |        |     |     |
|                             | -                                                               |                                                                                                    |                                           |                           |                              | 2      |     |     |
|                             | The first that had been the to a                                | Concernant Concerns                                                                                                    |                                           |                           |                              |        |     |     |
|                             | Have of LonderPagel*                                            | 1                                                                                                    |                                           | tess of                   |                              |        |     |     |
|                             |                                                                 |                                                                                                    |                                           |                           |                              |        |     |     |
|                             |                                                                 | 2011                                                                                                    | 1.14                                      | mod Annual *              |                              |        |     |     |
|                             |                                                                 |                                                                                                    |                                           |                           |                              |        |     |     |
|                             | Nation Of Load *                                                | Relation                                                                                                    |                                           |                           |                              |        |     |     |
|                             |                                                                 |                                                                                                    |                                           |                           |                              |        |     |     |
|                             |                                                                 | Contraction of the local division of the local division of the loc |                                           |                           |                              |        |     |     |
|                             |                                                                 |                                                                                                    |                                           |                           |                              |        |     |     |
|                             | Dillo Name of Lander                                            | Address of Lane                                                                                                    | NT THE BALLET                             | Annual Subscript          | Liver Call C                 | aten - |     |     |
|                             |                                                                 |                                                                                                    |                                           | A                         |                              |        |     |     |
|                             |                                                                 |                                                                                                    | No Dela To Display                        |                           |                              |        |     |     |
|                             |                                                                 |                                                                                                    | No Data 1e Deplay                         |                           |                              |        |     |     |
|                             | Line Track Parents Southern                                     | - Canada                                                                                                    | No Data 'to Display                       |                           |                              |        |     |     |
|                             | Charter Product Processed Biocharter                            |                                                                                                    | No Data 'to Display                       | 5.                        |                              |        |     |     |
|                             | Hanna of T.A. *                                                 |                                                                                                    | No Data 'to Display                       | 51                        |                              |        |     |     |
|                             | Harris of P.A.*                                                 |                                                                                                    | No Data "to Disolay                       | <u>s</u> ,                |                              |        |     |     |
|                             | Harrisof Factor and Andrew<br>Name of FA *                      |                                                                                                    | No Data "to Disolay                       | 8× []                     |                              |        |     |     |
|                             | Harrisof Park Francisco Balance<br>Norma of PA *<br>Didance *   |                                                                                                    | No Data "to Display                       | s=]                       |                              |        |     |     |
|                             | Harris of P.A. *<br>Balance *<br>Halance (17 Laser *            | - Juict -                                                                                                    | No Data No Disolay                        | 8×[]                      |                              |        |     |     |
|                             | Harris (P.A.)<br>Norma of P.A.)<br>Balance V<br>Nature (O'Laan) | -Julet-                                                                                                    | No Data No Diroka                         | 8*                        |                              |        |     |     |
|                             | Hann of P.A.*<br>Hann of P.A.*<br>Didares *                     | Julet                                                                                                    | No Data No Diroka                         | s•                        |                              |        |     |     |

| A blot service i techaron mehan | climatery in 1                                                                                                    | Main difference 7 card   | additional and and and and and and and and and and                                                                                                    |              |                     |           |         |                       |       |                | - 03 |
|---------------------------------|----------------------------------------------------------------------------------------------------|--------------------------|----------------------------------------------------------------------------------------------------|--------------|---------------------|-----------|---------|-----------------------|-------|----------------|------|
| a contract for a second         | Constant of the local division of the local division of the local |                          | International Contract of Contract of Cont |              |                     |           |         |                       | 8     |                |      |
|                                 | Nava of Q.)                                                                                                    |                          |                                                                                                    |              | 85.                 |           |         |                       |       |                |      |
|                                 | Germani<br>Dent*                                                                                                    | benilos -b               | W.C                                                                                                    | v            | Panding Dhands Dida | 1         |         |                       |       |                |      |
|                                 | Si Ha                                                                                                    | Ransa of P.L.            | RS Generat                                                                                                    | Service Dass | Passing Day         | via Estat | ti<br>2 | t Ceste               |       |                |      |
|                                 | -                                                                                                    | laanse in takkin D       |                                                                                                    |              |                     |           |         |                       |       |                |      |
|                                 | tar type *                                                                                                    | estata eticale de lliver | Paste Sea                                                                                                    | e terano fai | * .<br>             |           |         | and the second second |       |                | 1    |
|                                 | 27314                                                                                                    | This Assessment          | Property Tax<br>Salas Tax                                                                                                    | -            |                     | 49        | EM      | Devis                 | E R L |                |      |
|                                 | ÷.                                                                                                    | 2626-21                  | Wealth Tan<br>Other Tan                                                                                                    | 1            |                     |           | æ.      | *                     |       |                |      |
|                                 | # )                                                                                                    | 2628-21                  |                                                                                                    | ree Tai      |                     | 520       | 02      |                       |       |                |      |
|                                 | -                                                                                                    | 2010-20                  |                                                                                                    | the list     |                     | -401      | 3       |                       |       |                |      |
|                                 |                                                                                                    | 3809-21.                 | Pre                                                                                                    | pendig Tala  |                     |           | ·@.     |                       |       |                |      |
|                                 | and the second                                                                                                    | 10                       | - 0                                                                                                    | 8 8 4        |                     |           |         |                       |       | - PT 44 P 1206 | PM.  |

g) Educational Qualification- उमेदवाराचे जास्तीत जास्त शिक्षण जिथपर्यंत झाले आहे त्या महत्तम शैक्षणीक पदवीचा तपशिल येथे देणे अपेक्षीत आहे.

| A Not record 1 testse | egp.mahaonlinegov.w/AHstaviif.erms/TutustrienalQualifications.auge                                                                                                    |                                       |                          |                     |                | - Q.    |
|-----------------------|----------------------------------------------------------------------------------------------------|---------------------------------------|--------------------------|---------------------|----------------|---------|
|                       | Internetable Property Details Loop and salety Details Education at Data                                                                                                    | · · · · · · · · · · · · · · · · · · · | Manager ( ) and a second | Deniste -           |                |         |
|                       | Operated States - Printing in contrast light - Decisive Contrast - Printing Contrast - Printing                                                                                                    |                                       |                          | and an other later. |                |         |
|                       | Tital Submeans                                                                                                    |                                       |                          |                     |                |         |
|                       |                                                                                                    |                                       |                          | kcompiele           |                |         |
|                       | The star Clock on SDVT methods in State Alexister Methods, over the states of                                                                                                    |                                       |                          | Contracto           |                |         |
|                       |                                                                                                    |                                       |                          |                     |                |         |
|                       | EDUCATIONAL QUALIFICATIONS                                                                                                    |                                       |                          |                     |                |         |
|                       | the bound states of the states                                                                                                    | an the R Parsenge 1                   | e initi                  |                     |                |         |
|                       |                                                                                                    |                                       |                          |                     |                |         |
|                       | The second second second second second second second second second second second second second second second s                                                                                                    |                                       |                          |                     |                |         |
|                       | Commence of the second second s  |                                       |                          |                     |                |         |
|                       | GealfliationStandard * Ro Schooling                                                                                                    |                                       |                          |                     | U I            |         |
|                       | Name of School/College *                                                                                                    |                                       |                          |                     |                |         |
|                       | Have of DoantUniversity *                                                                                                    |                                       |                          |                     |                |         |
|                       | WarstRasseg* Hitti 😛 Panjata                                                                                                    | pertonale."                           |                          |                     |                |         |
|                       |                                                                                                    |                                       |                          |                     |                |         |
|                       |                                                                                                    |                                       |                          |                     |                |         |
|                       | form Name College Designed                                                                                                    | Test Parents                          | Percenture Tanks         | Cat Dalate          |                |         |
|                       | 1 Harsh 200 Annual link hand kinese Restored Stand                                                                                                    | and there                             | 15                       | 12                  |                |         |
|                       | Andrew Line I andrew High Lines Higher. Hogher Barrow. Higher Holder                                                                                                    | 2010                                  |                          |                     |                | - 1     |
|                       | 140                                                                                                    |                                       |                          |                     | 14             |         |
|                       | Plasse Cick or SAVE subor is SavaUptabilitatly one charges                                                                                                    |                                       |                          |                     |                |         |
|                       | SAC                                                                                                    |                                       |                          |                     | Mintiday, Marc | 01,2021 |
| ···                   | e ale en la companya de la companya de la comp |                                       |                          |                     | A 17 da 18     | 10 PM   |

h) Children Details – उमेदवाराच्या मुलांबाबतची माहिती भरावी. तसेच १२ सप्टेंबर २००१ नंतर जन्मलेले मुल / मुले असल्यास त्यांच्या जन्म दिनांकाचा तपशील येथे भरावा.

| State<br>State                                                                                            | Election Commission                          | en control                       |                          |                             |  |
|----------------------------------------------------------------------------------------------------|----------------------------------------------|----------------------------------|--------------------------|-----------------------------|--|
|                                                                                                    | 1                                            | Midavil DelaRs                   |                          |                             |  |
| Carditale Details                                                                                         | Creveral Cognornee Details                   | Cremin al Convertient Databas    | Manakin Property         | Defails                     |  |
| mmmutate Property Details                                                                                 | Loan and lakely Details                      | Education (Jelan)                | Constant Designed        | An annual Distance.         |  |
| Contract Delate 1 / Average recom                                                                         | manet Type Card State Later                  | Farmingston (1994) Provided Card | The Conception of Street | enternia Conversional Maria |  |
| CANDIDATE DETAILS                                                                                         | Opined Woody your stranges                   |                                  |                          |                             |  |
|                                                                                                    |                                              |                                  |                          |                             |  |
| Talai Wardler of Children & date                                                                          | 1                                            | 1.0                              |                          |                             |  |
| Table Vicentier of Children W calls<br>Table Number of Children born a                                    | r"<br>Ner 12h Sept 2001 "                    | E.                               | ()<br>()                 | Children Details            |  |
| Tasis Werster of Children W call<br>Tasis Werster of Children James<br>Birth Date of Data (basis diter 1) | er<br>Ner fizh Septizion (*<br>Ne nevi 2001) | E.<br>Dirigen                    |                          | Children Details            |  |

i) Income Details - उमेदवाराने स्वतःचे तसेच आपल्या पती/पत्नी व अवलंबीतांच्या एकुण उत्पन्नाचा तपशील येथे देणे अपेक्षीत आहे. जर PAN card नसेल तर NO म्हणावे, उमेदवाराचा व्यवसाय आपोआप येईल मात्र इतरांचा तपशील दयावा लागेल.

| I sesterage/servicedne-age/un                                                                                                    | /WhidavitEorms/incomeDa                                                                                                    | Ki/ALaope                                                                                                    |                                                                                                    |                                                                               |                                       |                  |             |
|----------------------------------------------------------------------------------------------------|----------------------------------------------------------------------------------------------------|----------------------------------------------------------------------------------------------------|----------------------------------------------------------------------------------------------------|-------------------------------------------------------------------------------|---------------------------------------|------------------|-------------|
| INCOME DETAILS                                                                                                    |                                                                                                    |                                                                                                    |                                                                                                    |                                                                               |                                       |                  |             |
|                                                                                                    |                                                                                                    |                                                                                                    |                                                                                                    |                                                                               |                                       |                  |             |
| Partial Orlan                                                                                                    |                                                                                                    |                                                                                                    |                                                                                                    |                                                                               |                                       |                  |             |
| secome Details of                                                                                                    | • Can                                                                                                    | mane                                                                                                    | - and tool (1)                                                                                                    |                                                                               |                                       |                  |             |
|                                                                                                    | O Can                                                                                                    | didate's Spoose (musba<br>didate's Orperident 1                                                                                                    | mit withe)                                                                                                    |                                                                               |                                       |                  |             |
|                                                                                                    | C) Can                                                                                                    | didute's Dependenti 2                                                                                                    |                                                                                                    |                                                                               |                                       |                  |             |
| Existing Pan Card Holder                                                                                                    | U Can                                                                                                    | distate's Dependent ()                                                                                                    | Candidate Occu                                                                                                    | apation/Business *                                                            | Disease Second                        |                  |             |
|                                                                                                    |                                                                                                    | 5 52 Mil                                                                                                    |                                                                                                    |                                                                               | 1 10100 -00100                        | n                |             |
| PAN Number*                                                                                                    |                                                                                                    |                                                                                                    | Income tax Ass                                                                                                    | esinent year *                                                                | Select                                |                  |             |
| Return File Recept No *                                                                                                    |                                                                                                    |                                                                                                    | * Date of Rieture                                                                                                    | The :                                                                         |                                       |                  | -           |
| income Amount *                                                                                                    |                                                                                                    |                                                                                                    |                                                                                                    |                                                                               | 1.040                                 |                  |             |
|                                                                                                    |                                                                                                    |                                                                                                    | SAVE CHAR                                                                                                    |                                                                               |                                       |                  |             |
|                                                                                                    |                                                                                                    |                                                                                                    | Statistical Statistics                                                                                                    |                                                                               |                                       |                  |             |
|                                                                                                    |                                                                                                    |                                                                                                    |                                                                                                    |                                                                               |                                       |                  |             |
| Candidate Type                                                                                                    | Pan Number                                                                                                    | Assessment                                                                                                    | Year Inco                                                                                                    | ime Amount                                                                    | Update                                | Delete           |             |
| Candidate                                                                                                    | utopres/336e                                                                                                    | 2019-20                                                                                                    | 0.00                                                                                                    |                                                                               | 8                                     |                  |             |
| Cambdale                                                                                                    | dilarer 01.55                                                                                                    | 2015-10                                                                                                    | 290                                                                                                    | 00                                                                            | 7                                     |                  |             |
| Cortana. Ask me anything.                                                                                                    | 0                                                                                                    | e â (                                                                                                    |                                                                                                    |                                                                               |                                       | ideal and Marcon | ~ <b>\$</b> |
| Containe. Ask me anything<br>in Contribution 2 - George Chrome                                                                                                    |                                                                                                    | 8 8 8                                                                                                    |                                                                                                    |                                                                               |                                       |                  | ×Φ          |
| Containe. Ask the anything<br>in Controlation : - Geogle Chronie<br>  testbecgo.mehadinknegov.m                                                                                                    | Andersforms/incurieDe                                                                                                    | tillap                                                                                                    | 10 I.                                                                                                    |                                                                               |                                       |                  | ~10         |
| Containa. Ask the anything.<br>In Contribution - Geogra Channa<br>Instalace instalace in age vin<br>Chances Contain                                                                                                    | D                                                                                                    | tillaps                                                                                                    | 9 (D)                                                                                                    |                                                                               |                                       |                  | ~₽          |
| Contana, Astrino Snything<br>in Controlution Geogle Churche<br>  testbecgo,mahadiniknegov.in<br>  memora Collade<br>  scome Details of                                                                                                    | VMdeethoms/incorteDo                                                                                                    | tallage                                                                                                    |                                                                                                    |                                                                               |                                       |                  | × D         |
| Containe. Ask the anything<br>in Commission : - Deogle Chumie<br>I settering: -takeon/inegov.in<br>Commen Contain<br>Recome Details of                                                                                                    | Artidentforms/thoselede<br>(Artidentforms/thoselede<br>O Cent<br>O Cent                                                                                                    | talitaque<br>dotate<br>dotates Eposese (Hastia                                                                                                    | nevvrej                                                                                                    |                                                                               |                                       | Maile (Öor       | ~ 0         |
| Contana. Ask the anything<br>in Contribution Geogle Drumm<br>Instaacgoutshacon(respond<br>Network Controls)<br>Recome Details of                                                                                                    | AM derifforms/IncorrieDo<br>Carr<br>Car<br>Car<br>Car<br>Car<br>Car<br>Car                                                                                                    | dates Dependent 2                                                                                                    | metvite)                                                                                                    |                                                                               |                                       |                  | ~12         |
| Contana, Ask me snything<br>in Connsisten : - Geogle Ohume<br>  testaeogo,mahaon/insigov.in<br>  mentano Collada<br>  income Details of                                                                                                    | VMrdaedForms/IncorteDo<br>Can<br>Can<br>Can<br>Can<br>Can                                                                                                    | taillason<br>hallason<br>datain<br>datains Dependent 1<br>datains Dependent 2<br>datains Dependent 2<br>datains Dependent 3                                                            | navite)                                                                                                    |                                                                               |                                       |                  | ~10         |
| Containe. And time anything<br>in Contrastiganic - Geogra Chumia<br>I sastaergo-nahaonninegov in<br>Chumical Contain<br>Roomie Details of<br>Excelling Pain Card Holdow                                                                                                    | Whitedforms/incurieDe<br>Can<br>Can<br>Can<br>Can<br>Can<br>Can<br>Can<br>Can                                                                                                    | tallaque<br>datais Spanse (Husha<br>datais Dependent 2<br>datais Dependent 3<br>s O No                                                                                                 | metvitte)<br>Spourer Cocupt                                                                                                    | AborDesamess *                                                                | Please Selec                          |                  | ~₽          |
| Containe. And the anything<br>in Commission : - Geogle Chumie<br>I testbacgo-reakaon/inegov.in<br>Comme Contain<br>Recome Details of<br>Existing Pan Cant Hokeur<br>PAN Number *                                                                                                    | Affridantiforms/fromision<br>(Affridantiforms/fromision<br>Can<br>Can<br>Can<br>Can<br>Can<br>Can                                                                                                    | talitaque<br>datain<br>datains Remose (Hustia<br>datains Dependent 1<br>datains Dependent 3<br>s O No.                                                                                 | maxime)<br>Spouse Cocupa<br>moome has Asso                                                                                                    | 00mDummess *<br>earrynt ywar *                                                | Piezze Selec                          |                  | ~ 12        |
| Contains: Ask time singificing<br>in Contrastision 2 - Geogle Diminie<br>  testbacogo, mahadinikesigov, in<br>  reaction Control<br>  Recome Details of<br>  Existing Pain Cant Holean<br>  PAN Number *                                                                                      | AM de Rform Vincetie De<br>O Can<br>O Can<br>O Can<br>O Can<br>O Can                                                                                                    | tuillaise<br>datain<br>datain Spense (Husta<br>datains Dependent 1<br>datains Dependent 2<br>datains Dependent 3<br>s O No                                                             | matvitte)<br>Spourse Cocups<br>Income tas Asso                                                                                                    | Mon Dusimess *<br>esmont year *                                               | Pierse Select<br>Select               |                  | × 10        |
| Containe. Ask time singificing<br>in Contrasted on L - Geogra Chumia<br>I testbacogo, mahadiminegov, in<br>Internation Collade<br>Income Details of<br>Existing Pain Cantl Holdon<br>PAIN Number *<br>Return File Recept No *                                                                 | AM de diforma francis de<br>Can<br>O Can<br>O Can<br>O Can                                                                                                    | taillaage<br>taillaage<br>didate<br>didates Dependent 1<br>didates Dependent 2<br>didates Dependent 3<br>s O No.                                                                       | Institute)<br>Spouse Occups<br>Income has Asso<br>* Date of Return                                                                                                    | AonDusimess*<br>eamord ywar*<br>1∓læ :                                        | Preze Select                          |                  |             |
| Containe. Ask time snything<br>Containe Geogra Discusse<br>I Sesteergo-mahadminegovus<br>Containe Collade<br>Recorne: Details of<br>Exercise Details of<br>PAN Number *<br>Return File Receipt No *<br>Recorne Amount *                                                                       | VAMder8forms/IncurieDe<br>Can<br>O Can<br>O Can<br>O Can                                                                                                    | talliage<br>défaile<br>défaile :<br>défaile : Dépendent :<br>défaile : Dépendent :<br>défaile : Dépendent :<br>défaile : Dépendent :<br>défaile : Dépendent :<br>défaile : Dépendent : | msWitte)<br>Spouse Cocups<br>Income tax Asso<br>* Date of Return                                                                                                    | Alon Dusinness *<br>esmont year *<br>1 File: :                                | Please Select<br>Select               |                  |             |
| Containe. And time singlifying<br>in Convertision : - Geogra Chumia<br>I testaergo-mahadiminegovum<br>Creatizer Collade<br>Income Details of<br>Exercise Details of<br>Exercise Details of<br>Recum Plan Card Holder<br>PAN Number *<br>Recum File Receipt No *<br>Income Amount *            | VAMder8forms/IncurieDe<br>Can<br>O Can<br>O Can<br>O Can                                                                                                    | talliage<br>talliage<br>ddate 5 Specie (Hista<br>ddate 5 Dependent 1<br>ddate 5 Dependent 2<br>ddate 0 Dependent 3<br>s O No                                                           | matWhele<br>Spouse Cocups<br>Income tax Asso<br>* Date of Resur                                                                                                    | Alon Dutanness *<br>earront ywar *<br>1 File:                                 | Piezze Select                         |                  |             |
| Containe. And time anything<br>In Contrastance - Geogra Chumia<br>I sectore go - an acontine goo in<br>Front and Contains<br>Income Details of<br>Exercise Details of<br>PAN Number *<br>Return File Receipt No *<br>Income Amount *                                                          | /////de/d=/d=///inconteDa<br>/////de/d=/d=//inconteDa<br>© Can<br>© Can<br>© Can<br>© Can                                                                                                    | tallaque<br>datale<br>datales aparase (Husha<br>datales Dependent 2<br>datales Dependent 3<br>s                                                                                        | meWitte)<br>Spourse Cocups<br>Income tax Asso<br>* Date of Return<br>SWWE Center                                                                                                    | Activities *<br>eliment ywar *<br>1 File :                                    | Fease Select                          | R                |             |
| Containe. Ask time snything<br>Containe: - Geogle Chiantel<br>I sectore go-reinhadminegov.in<br>Pront and Contain<br>Recome Details of<br>Exinding Pain Card Holdow<br>PAN Number *<br>Return File Recept No *<br>Become Articust *                                                           | Arth de diforma (noonie0)<br>(Arth de diforma (noonie0)<br>© Cean<br>© Cean<br>© Cea | taillage<br>dotels<br>dotels Spendert 1<br>dotels Dependent 2<br>dotels Dependent 2<br>s                                                                                               | INTERVITE)<br>Spouse Cocups<br>Interarte las Also<br>* Date of Return                                                                                                    | 00mDummess *<br>earrord ywar *<br>1 File:                                     | Please Select<br>Solect               |                  |             |
| Containe. Act rime Smything<br>In Commission 1 - Geogle Chumia<br>Instracego, mahadiminegov, in<br>Instracego, mahadiminegov, in<br>Instruction Collade<br>Income Details of<br>Existing Pain Cand Holdon<br>PAIN Number *<br>Return File Recept No *<br>Income Amount *<br>Condidute Type    | And der Bhomes/Incomedor<br>Can<br>Can<br>Can                                                                                                    | taillaage<br>ddale<br>ddale<br>ddales Dependent 1<br>ddales Dependent 2<br>ddales Dependent 2<br>ddales Opendent 3<br>s O No.                                                          | Spouse Cocapi<br>Institute)<br>Spouse Cocapi<br>Instante Las Asso<br>* Date of Return<br>SARE: Clevel<br>Assessment Year                                                                                                    | Non Dusimess *<br>esmont yvar *<br>1 File: .                                  | Flease Select                         | e Deietz         |             |
| Containe. And time singlifying<br>In Contrasted on L - Geogle Churchel<br>Instance gournalisation in agory in<br>Contrast Contrast<br>Income Details of<br>Excertee Details of<br>Excertee Details of<br>Return File Receipt No *<br>Income Amount *<br>Conditions Type<br>Candidate Type     | Withdeed forms/ Incuried So<br>Can<br>Can<br>Can<br>Can<br>Can<br>Can<br>Can<br>Can                                                                                                    | talliage<br>ddale<br>ddale ddales Spanse (Hista<br>ddales Dependent 2<br>ddales Dependent 3<br>6 O No<br>6 No<br>9 No<br>90 No                                                         |                                                                                                    | AconDutarmess *<br>extront year *<br>1 File :<br>Income Amount<br>150002-00   | Piezze Select                         | e Deleta         |             |
| Containe. And time anything<br>In Contraster - Geogle Churchel<br>I sectore geometric depoint<br>Contrast Contrain<br>Recome Details of<br>Devolting Pain Card Holdow<br>PAN Number *<br>Recum Pile Receipt No *<br>Income Amount *<br>Candidate Type<br>Candidate Type                       | White of some in the second second se                                                                                                    | tulluage<br>tulluage<br>dotates Spanse (Husha<br>dotates Dependent 2<br>dotates Dependent 3<br>s O No<br>Pan Number<br>NA                                                              |                                                                                                    | Ach Duarness *<br>earnert ywar *<br>1 File :<br>I foome Ameunt<br>1 50002-00  | Fease Select                          | e Defeta         |             |
| Contains. And time anything<br>in Contrasts of Cooperations<br>I settle-cooperation<br>I contrast Contrain<br>Income Details of<br>Convergence of Contrain<br>PAN Number *<br>Return File Receipt No *<br>Income Arroant *<br>Conditions Type<br>Candidate Type<br>Candidate Sporse (Historia | VMM der 0Forms/ IncorrieDa<br>VMM der 0Forms/ IncorrieDa<br>Carr<br>Carr<br>Car                                                                                                    | tallaque<br>tallaque<br>dotale<br>dotales Epinose (Husha<br>dotales Dependent 2<br>dotales Dependent 2<br>dotales Dependent 3<br>s © No<br>Pan Number<br>NA<br>Complexitor, Mathematik | Market Cener<br>Spoure Cocups<br>Income tax Asso<br>Income tax Asso<br>Income tax<br>Income tax Asso<br>Income tax Asso<br>Income tax Income tax<br>Income tax Asso<br>Income tax Income tax<br>Income tax Income tax<br>Income tax<br>Income tax Income tax<br>Income tax<br>Inco | Con Dusinness *<br>earrord ywar *<br>1 File:<br>I focome Amount<br>1 50000-00 | Fierse Select<br>Select<br>E<br>Updat | e Defeta         |             |

j) Contract Details- उमेदवाराने स्वत:चे तसेच आपल्या पती/पत्नी व अवलंबीतांच्या कोणत्याही स्वरूपाचे करार असल्यास त्याचे तपशील येथे देणे अपेक्षीत आहे. लागु नसल्यास NO म्हणावे.

| CONTRACT D                                                                                                    | ETAILS                                                                                  |                                                                                                    |                                                                                                    |                                                                              |                                                                                                    |                                                                                       |                        |                                   |        |         |
|----------------------------------------------------------------------------------------------------|-----------------------------------------------------------------------------------------|----------------------------------------------------------------------------------------------------|----------------------------------------------------------------------------------------------------|------------------------------------------------------------------------------|----------------------------------------------------------------------------------------------------|---------------------------------------------------------------------------------------|------------------------|-----------------------------------|--------|---------|
|                                                                                                    | जोव्यसमें को है                                                                         | dired a amigr                                                                                                    | युते य नवींयें नव                                                                                                    | तेते १ जुलता अस                                                              | है. संयात्रे लाल्यम्                                                                                                    | ज त १ भगते २ जोहीय                                                                    | य अंध अवसंबुत सुत्री म | सपमा १७४ व व भरते                 | n.     |         |
|                                                                                                    |                                                                                         |                                                                                                    |                                                                                                    |                                                                              |                                                                                                    |                                                                                       |                        |                                   |        |         |
|                                                                                                    |                                                                                         |                                                                                                    |                                                                                                    |                                                                              |                                                                                                    |                                                                                       |                        |                                   |        |         |
| Connect (Inners)                                                                                                    |                                                                                         |                                                                                                    |                                                                                                    |                                                                              |                                                                                                    |                                                                                       |                        |                                   |        |         |
| Personal and the second                                                                                                    |                                                                                         |                                                                                                    |                                                                                                    |                                                                              |                                                                                                    |                                                                                       |                        |                                   |        |         |
| Contract Details of                                                                                                    |                                                                                         | 0.01                                                                                                    | ndidate<br>odictates Groov                                                                                                    | an charthand                                                                 | Sille 1                                                                                                    |                                                                                       |                        |                                   |        |         |
|                                                                                                    |                                                                                         | O Gr                                                                                                    | ndidine's Depe                                                                                                    | mderit 1                                                                     |                                                                                                    |                                                                                       |                        |                                   |        |         |
|                                                                                                    |                                                                                         | O ca                                                                                                    | nitidates Depe                                                                                                    | rutent 2                                                                     |                                                                                                    |                                                                                       |                        |                                   |        |         |
|                                                                                                    |                                                                                         | O Ca                                                                                                    | nddates Depe                                                                                                    | ndvill 3                                                                     |                                                                                                    |                                                                                       |                        |                                   |        |         |
| sast 3 years contract<br>firm/company, in whi                                                                                                    | ch sidected peo                                                                         | :NO                                                                                                    |                                                                                                    |                                                                              | *                                                                                                    |                                                                                       |                        |                                   |        |         |
| is partner/director                                                                                                    |                                                                                         |                                                                                                    |                                                                                                    |                                                                              |                                                                                                    |                                                                                       |                        |                                   |        |         |
| COUNTRY SITTLE                                                                                                    |                                                                                         | - HA                                                                                                    |                                                                                                    |                                                                              | * soule                                                                                                    | <b>4</b>                                                                              |                        |                                   |        |         |
| Contract Start date *                                                                                                    |                                                                                         |                                                                                                    |                                                                                                    |                                                                              | Contra                                                                                                    | nct End date "                                                                        |                        |                                   |        |         |
| Contract Amount *                                                                                                    |                                                                                         |                                                                                                    |                                                                                                    |                                                                              | Contra                                                                                                    | ect Year *                                                                            |                        | NA                                |        |         |
| Contract Disput if an                                                                                                    | 17                                                                                      |                                                                                                    |                                                                                                    |                                                                              | Contr                                                                                                    | act Riphus *                                                                          |                        | NA                                |        |         |
| ese van senset werden.                                                                                                    |                                                                                         |                                                                                                    |                                                                                                    |                                                                              | 20202                                                                                                    |                                                                                       |                        | 1997                              |        | -3      |
|                                                                                                    |                                                                                         |                                                                                                    |                                                                                                    | -                                                                            | WE CAND                                                                                                    |                                                                                       |                        |                                   |        |         |
|                                                                                                    |                                                                                         |                                                                                                    |                                                                                                    | _                                                                            |                                                                                                    |                                                                                       |                        |                                   |        |         |
| Containe, Ask mit snyth<br>Contribution : - Geogra D<br>Sestaeogo, mahaoniline                                                                                                    | nite in<br>Hona<br>govin Athatanit                                                      | D                                                                                                    | Detail aspe                                                                                                    | â                                                                            |                                                                                                    |                                                                                       |                        |                                   |        | ~ 1     |
| Commission L - George D<br>Sectore (Commission L - George D<br>Sectore (Commission Commission Commis                                                                                                    | ng<br>ngana<br>gov.in/Athidavitž                                                        |                                                                                                    | Detail.arge<br>nitidate<br>nitidate s Oppo<br>nitidate s Oppo<br>nitidate s Oppo                                                                                                    | an (Maribanya)<br>sident s<br>radert 2                                       | vanyj.                                                                                                    |                                                                                       |                        |                                   |        | ~ *     |
| Commission L - George C<br>Santhacego mathemise<br>Commact Destats of                                                                                                    | ng<br>ngata<br>gov.in/Athdaedd                                                          |                                                                                                    | Desal ange<br>netate<br>retates Spoo<br>retates Orge<br>netates Orge                                                                                                    | en (Manhamati<br>Statest S<br>entert 3                                       | (1997)<br>(1997)                                                                                                    |                                                                                       |                        |                                   |        | ~ *     |
| Commission L - George C<br>Sectorege methodness<br>Connact Details of<br>Last 3 years contract                                                                                                    | ng<br>govin/Afridaett<br>govin/Afridaett                                                |                                                                                                    | Ovisiliarpi<br>natazie<br>natazie<br>natazie s Orpe<br>natazie s Orpe<br>natazie s Orpe<br>natazie s Orpe<br>natazie s Orpe                                                                                                    | and (Manabarrah)<br>state (Manabarrah)<br>statem 1<br>radient 2<br>radient 3 | www.                                                                                                    | Parloenship Firm na                                                                   | me and                 |                                   |        | ~*      |
| Contraints in the anyth<br>Commission is a George O<br>Santhacgo mahaonina<br>Contract Details of<br>Last 3 years contract<br>farmscorepany, in whi<br>is pathernikactor                                                                                                    | ng<br>govin/Afridant<br>t details of<br>ch selected peri                                |                                                                                                    | Ostal aspi<br>Ostal aspi<br>notidate<br>notidate's Oppe<br>notidate's Oppe<br>notidate's Oppe<br>notidate's Oppe<br>notidate's Oppe<br>not                                                                                                    | au (Husbard)<br>sident 1<br>miert 2<br>ndent 3                               | Nitho)<br>Famili<br>áddes                                                                                                    | Partoership Firm na                                                                   | me and                 |                                   |        | ~ *     |
| Commission L - Geogre D<br>Sectorege mahaonine<br>Connact Details of<br>Last 3 years.commat<br>Immoorgany, in whi<br>is pathernivector<br>Connact Scope                                                                                                    | ng<br>gov.in/AMdants<br>t details of<br>ch selected peri                                | C Ca<br>C Ca<br>C Ca | Ostal aspe<br>Ostal aspe<br>notidate<br>notidates Spoo<br>notidates Organisti<br>notidates Depe<br>notidates Depe<br>notidates Depe<br>notidates Depe<br>notidates Depe<br>notidates Depe<br>notidates Depe<br>notidates Depe<br>notidates Depe<br>notidates Depe | au (Husbard)<br>sident s<br>mbert 3<br>mbert 3                               | v Fam.i<br>addes<br>v Subje                                                                                                    | Parbenthip Firm na<br>88                                                              | me and                 |                                   |        |         |
| Contranta visit rme diriyihi<br>Commission : - Geogle D<br>Sectoscogo, mahacimine<br>Commact Distalis pr<br>Last 3 years, commac<br>terrescoregany, in whi<br>is partnerwavector<br>Contract Scope<br>Contract Stope                                                                                                    | ng<br>gov.m/A/Mdavit<br>c dettails. rtf<br>ch selected peri                             |                                                                                                    | Detail arps<br>Ortail arps<br>nitidate<br>nitidate's Oppe<br>nitidate's Oppe<br>nitidate's Oppe<br>nitidate's Oppe<br>nitidate's Oppe<br>nitidate's Oppe<br>nitidate's Oppe<br>nitidate's Oppe                                                                    | au (Husbarrd)<br>sur (Husbarrd)<br>sitterit 1<br>milerit 2<br>milerit 3      | Vitivij<br>Vitivij<br>Vitivij<br>Vitivije<br>Comm                                                                                                    | Parlseniñiji Firm na<br>89<br>ct *                                                    | me and                 |                                   |        |         |
| Contract. Also time dright<br>Commission 1 - Decige D<br>Sectorego, management<br>Commact Details, pr<br>Last 3 years, commac<br>Immoorgamy, in whi<br>is partner/switch<br>Contract Scope<br>Contract Scope                                                                                                    | ng<br>gov.m/A/Mdavit<br>c details. at<br>ch soliected peri                              | C Ca<br>Ca<br>Ca<br>Ca<br>Ca<br>Ca<br>Ca<br>Ca<br>Ca<br>Ca<br>Ca<br>Ca<br>Ca<br>C                                                                                                    | Detail arps<br>Detail arps<br>nididate<br>nididate's Oppe<br>nididate's Oppe<br>nididate's Oppe<br>nididate's Oppe<br>nididate's Oppe<br>nididate's Oppe<br>nididate's Oppe<br>nididate's Oppe                                                                    | ear (Mustaared)<br>saar (Mustaared)<br>sident 3<br>milent 3                  | Vitte)                                                                                                    | Parlmenulisp Firm na<br>89<br>et *<br>act End state *<br>act Year *                   | me and                 |                                   |        |         |
| Contract. Also time diriyih<br>Commission L - Geogle D<br>Sectoregg, mahaonine<br>Commact Distales pr<br>Last 3 years, contract<br>Immoorgamy, in whi<br>is partner/swetch<br>Contract Stope<br>Contract Stope                                                                                                    | ng<br>gov.m/AMdavit<br>cortaits.of<br>ch selected period                                |                                                                                                    | Detail arps<br>nitidate<br>nitidate s Spoo<br>nitidate s Orpe<br>nitidate s Orpe<br>nitidate s Orpe<br>nitidate s Orpe<br>nitidate s Orpe                                                                                                    | ear (Mantaared)<br>naar (Mantaared)<br>statem 1<br>matern 2<br>matern 3      |                                                                                                    | Parleenship Firm na<br>89<br>et *<br>act Eost state *<br>act Hong *<br>act Stanja *   | me and                 | Select<br>Select                  |        |         |
| orhand. Ask me anyth<br>Commission – Geogle D<br>Sethergo mahaonine<br>Connact Details of<br>Last 3 years, contract<br>firmcongany, in whi<br>is partner/bactor<br>Centract Storpe<br>Contract Storpe date *<br>Contract Dapot if an                                                                                                    | ng<br>gov.m/AMdavit<br>t dettails.ut<br>ch selected peri<br>Y.*                         | omq/Connatt<br>C Ca<br>C Ca  | Detail aipe<br>niddale<br>niddale s Spoo<br>niddale s Orpe<br>niddale s Orpe<br>niddale s Orpe<br>niddale s Orpe<br>niddale s Orpe                                                                                                    | en (Martianet)<br>en (Martianet)<br>sisteri 1<br>materi 2<br>materi 3        | <ul> <li>Film /<br/>attice</li> <li>Subjection</li> <li>Common</li> </ul>                                                                                                    | Parleerulisp Firm na<br>88<br>ct *<br>act Eud state *<br>act Status *<br>act Status * | me and                 | Select                            |        |         |
| ortana, Yok me drivin<br>Gerministin L - Geogle D<br>Setbacgo mahaonine<br>Contract Details of<br>Last 3 years, contract<br>firmscorepany, in whi<br>is partnerstwick<br>Contract Stope<br>Contract Start date *<br>Contract Start date *                                                                                                    | enera<br>govin/Affidavet<br>costaitunt<br>chastiscted peri<br>Y*                        | O Ca<br>Ca<br>Ca<br>Ca<br>Ca<br>Set                                                                                                    | Detail arps<br>nitidate<br>nitidate s Spro-<br>nitidate s Orpe<br>nitidate s Orpe<br>nitidate s Orpe<br>nitidate s Orpe<br>nitidate s Orpe                                                                                                    | ear (Mustaared)<br>ear (Mustaared)<br>entern 5<br>milert 3                   | Vitteri<br>Vitteri<br>Vitter | Paritserutių Firm na<br>89<br>ct *<br>act End state *<br>act Status *                 | me and                 | Select                            |        | ~ t     |
| Connect Details of<br>Connect Details of<br>Connect Details of<br>Satisfacego, mahaomine<br>Connect Details of<br>Satisfacego, mahaomine<br>Satisfacego, mahaomine<br>Satisfacego, ma | esta<br>gov.n/////davit<br>t dettails.of<br>ch selected peri<br>y*<br>Contract<br>Scope | or (Contract<br>Contract<br>Set<br>Contract<br>Subject                                                                                                    | Detail.eipe<br>nitidate<br>nitidate's Orpe<br>nitidate's Orpe<br>nitidate's Orpe<br>nitidate's Orpe<br>nitidate's Orpe<br>nitidate's Orpe<br>nitidate's Orpe<br>nitidate's Orpe                                                                                   | er (Narband)<br>ref (Narband)<br>riteri 1<br>mart 2<br>mart 3                | <ul> <li>Fam. /<br/>áddes</li> <li>Sutije</li> <li>Contra</li> <li>Contra</li> <li>Contra</li> <li>Contra</li> <li>Met</li> <li>Canta</li> </ul>                                                                                                    | Partnership Firm na<br>sa<br>ct *<br>art End state *<br>art Status *<br>art Status *  | me and                 | Select<br>Select<br>DisputeDetail | Update | Detiese |

k) Foreign Investment Type- (Movable Property investment)- उमेदवाराच्या स्वत:च्या तसेच पती/पत्नी व अवलंबीतांच्या नावे परदेशात कोणत्याही स्वरूपाच्या जंगम मालमत्तेत गुंतवणूक असल्यास त्याचा तपशील येथे देणे अपेक्षीत आहे.

| r secure | testaecgp.maha           | earlinegouin/Affidavitf | arms/Fansi | primestment/De                                                                  | tailanps                                               |                                         |                        |                      |         |          |  |
|----------|--------------------------|-------------------------|------------|---------------------------------------------------------------------------------|--------------------------------------------------------|-----------------------------------------|------------------------|----------------------|---------|----------|--|
|          |                          | ्रमेक्स्ट्रांस् वांसे व | 使调整关键      | ष्ट्रि युरे य सर्वती र                                                          | पाहिती म पुरुष प                                       | त्वती. संपत्नी प्रस्तुवाचा प्रत त प आहे | अभि कोडीवार ज्यांत आसि | le dy anima ave a    | ए असते. |          |  |
|          | Treventer                | water investment Data   | í.         |                                                                                 |                                                        |                                         |                        |                      |         |          |  |
|          | Contract Des             | am, of                  | .0000      | Candidates<br>Candidate's Sy<br>Candidate's D<br>Candidate's D<br>Candidate's D | pouse (Husba<br>ependent 1<br>ependent 2<br>ependent 3 | ind Wile)                               |                        |                      |         |          |  |
|          | Investment 1             | ype                     |            | Select                                                                          | (5)                                                    | - Country                               |                        | Sewcl                |         | 4        |  |
|          | Name of Fire             | n / Bank *              |            |                                                                                 |                                                        | Address *                               |                        |                      |         |          |  |
|          | Address of T<br>Abroad " | emporary Residance      | Ì          |                                                                                 |                                                        | Tate *                                  |                        |                      |         | <u> </u> |  |
|          | Investment A             | Vencuunt *              |            |                                                                                 | -                                                      | Save Carvel                             |                        |                      |         |          |  |
|          |                          |                         |            |                                                                                 |                                                        |                                         |                        |                      |         |          |  |
|          | Candidate<br>Type        | InvestmentTypes         | Country    | Name Of<br>Firm                                                                 | Address                                                | Address of Temporary<br>Residance       | Date                   | Investment<br>Amount | Update  | Delete   |  |
|          | Concentration .          | AUX                     |            | 24.0                                                                            | MA                                                     | 212                                     | 01/01/00/00            | 0.00                 | 17      |          |  |

l) Candidate Case Details- उमेदवाराचे विरूद्ध सुरू असलेल्या दिवाणी दाव्याचा तपशील येथे भरणे आवश्यक आहे. जर उमेदवारावर कोणताही दिवाणी दावा नसेल तर तो डायरेक्ट टिक करू शकतो,

| DARK CRATE | e Conveission | 1% - Google Chrome      |                                       |              |             |               |          | - 0 |
|------------|---------------|-------------------------|---------------------------------------|--------------|-------------|---------------|----------|-----|
| of second  | 1 testsecgp.  | mahaoniinegov.in/Alfiii | oviiFormo,CandidaTeCase.exps          |              |             |               |          |     |
|            | Cell          | AMPS CHILCHIN OF MA     | · · · · · · · · · · · · · · · · · · · |              |             |               |          |     |
|            | II No Cl      | VI Case Details Please  | there the check has followed to       | WADD & SAVE  |             |               |          |     |
|            | 1.10.2.2      |                         |                                       |              |             |               |          |     |
|            | Court         |                         | 764                                   |              |             |               |          |     |
|            |               |                         |                                       |              |             |               |          |     |
|            | Claim N       | Aumber*                 | 0                                     |              |             |               |          |     |
|            |               |                         | 0.0                                   | 0            |             |               |          |     |
|            | Claim A       | strictorit*             | 0.0                                   |              |             |               |          |     |
|            |               |                         | 14                                    |              |             |               |          |     |
|            | Claim 9       | Halus*                  |                                       |              |             |               |          |     |
|            | Hater         |                         |                                       |              |             |               |          |     |
|            |               |                         |                                       |              |             |               |          |     |
|            | id :          | CourtHame               | ClaimMumber                           | GlaimAniount | ClaimBtatus | Update        | Delete   |     |
|            | 4676          | NA.                     | 0                                     | 0.00         | NA          | GP <u>EaR</u> | Ribelete |     |
|            |               |                         |                                       |              |             |               |          |     |

## किंवा डिटेल्स भक्त शकतो.

| ENCTO  | e Conveisoor | 16 - Google Chrome                                                                                             |                                 |              |             |        |                |   | <b>E</b> |   |
|--------|--------------|----------------------------------------------------------------------------------------------------|---------------------------------|--------------|-------------|--------|----------------|---|----------|---|
| HE3211 | testaecgp    | mahaoninegov.vv/Alfin                                                                                          | evillermo,CandolaiteCase.aupo   |              |             |        |                |   |          |   |
|        |              |                                                                                                    |                                 |              |             |        |                |   |          |   |
|        | Call         |                                                                                                    |                                 |              |             |        |                |   |          |   |
|        |              |                                                                                                    |                                 |              |             |        |                |   |          |   |
|        | IN NO CI     | Wi Case Details Please                                                                                         | crieck the check box tokowed by | ACD & SAVE   |             |        |                |   |          |   |
|        |              |                                                                                                    |                                 |              |             |        |                |   |          |   |
|        | Court        |                                                                                                    |                                 |              |             |        |                |   |          |   |
|        |              |                                                                                                    |                                 |              |             |        |                |   |          |   |
|        | Plane A      | and and a second second second second second second second second second second second second second second se |                                 |              |             |        |                |   |          |   |
|        | Collect      | Auropa.                                                                                                    |                                 |              |             |        |                |   |          |   |
|        |              |                                                                                                    |                                 |              |             |        |                |   |          |   |
|        | Claim A      | http://confil*                                                                                                 |                                 |              |             |        |                |   |          |   |
|        |              |                                                                                                    |                                 | ataite at    |             |        |                |   |          |   |
|        | Claim 5      | Italus*                                                                                                    |                                 |              |             |        |                |   |          |   |
|        | _            | -                                                                                                    | Per                             | cing .       |             |        |                |   |          |   |
|        | Bater        |                                                                                                    | Acc                             | utted        |             |        |                |   |          |   |
|        |              |                                                                                                    | 10K                             |              |             |        |                |   |          |   |
|        |              |                                                                                                    |                                 |              |             |        |                |   |          |   |
|        | NE .         | Court942me                                                                                                    | ClaimNumber                     | ClaimAniount | ClaimStatus | Update | Delete         |   |          |   |
|        | 4676         | NA:                                                                                                    | 0                               | 0.00         | NA          | UPECE  | Ribelete       |   |          |   |
|        | 4677         | NA                                                                                                    | ti                              | 6.00         | NA          | GPERE  | StDelete       |   |          |   |
|        | 111          |                                                                                                    | 10                              |              | PHC-C       |        | Company of the | - |          |   |
|        |              |                                                                                                    | The second second               | A            |             |        |                |   |          | l |

m) Foreign Investment Type- (Immovable Property investment)- उमेदवाराच्या स्वतःच्या तसेच पती/पत्नी व अवलंबीतांच्या नावे परदेशात कोणत्याही स्वरूपाच्या स्थावर मालमत्तेत गुंतवणूक असल्यास त्याचा तपशील येथे देणे अपेक्षीत आहे.

|                | onlinegov.in/A                | ffstavitForms/TorsignINV.aspx                                                                                                    |                                                           |                                     |          |                   |        |        |  |
|----------------|-------------------------------|----------------------------------------------------------------------------------------------------|-----------------------------------------------------------|-------------------------------------|----------|-------------------|--------|--------|--|
| Contract Deta  | innalite (innes)<br>Bits (of: | Candidates Candidates | Spause (Husb<br>Sependent 1<br>Sependent 2<br>Sependent 3 | and/Wilkr)                          |          |                   |        |        |  |
| Country        |                               | Select                                                                                                    |                                                           | w Immovable Property Detu           | 105.7    |                   |        |        |  |
| Address *      |                               |                                                                                                    |                                                           | Address of Temporary Re<br>Abroad * | esidance | 1                 |        |        |  |
| Date *         |                               |                                                                                                    |                                                           | Investment Athount *                |          | 1                 |        |        |  |
|                |                               |                                                                                                    |                                                           | Company and Company of Company      |          |                   |        |        |  |
| Candidate Type | Country                       | immovable Property Details                                                                                                    | Address                                                   | SAVE Gancel                         | Date     | Investment Amount | Update | Delete |  |

n) Previous Contested Elections- उमेदवाराने यापुर्वी जर निवडणूका लढविल्या असतील तर त्यांचा तपशील येथे भरणे आवश्यक आहे.

| Superior Strate                                                                                                    | 646720, 20049071 (🛕 922)-32969749, 2004<br>Operan                                                                                                    | NACK, 228481729                                                                                                    |                                                                                                    | ~                                                                                                    |
|----------------------------------------------------------------------------------------------------|----------------------------------------------------------------------------------------------------|----------------------------------------------------------------------------------------------------|----------------------------------------------------------------------------------------------------|----------------------------------------------------------------------------------------------------|
|                                                                                                    | ,                                                                                                    | Affidavit Details                                                                                                    |                                                                                                    |                                                                                                    |
| Candidate Details                                                                                                    | Criminal Cognizance Details                                                                                                    | Criminal Convicted Getails                                                                                           | Movable Property Cetalis                                                                                             |                                                                                                    |
| Immovable Property Defails                                                                                                    | Loan and Hability Delais                                                                                                    | Educational Details                                                                                                  | Cristoren Detais                                                                                                    |                                                                                                    |
| Income Details                                                                                                    | Contract Detail                                                                                                    | Foreign investment 7) pe                                                                                             | Candidate Case Detail                                                                                                |                                                                                                    |
| Foregrift Detail                                                                                                    | Persona Cardeniei Electron                                                                                                    | Cantilluting Development Plan                                                                                        | Not Au<br>Biccom<br>Comp                                                                                             | chve<br>tilete                                                                                                    |
| DETAILS OF PREVIO                                                                                                    | US CONTECTED ELECTIO<br>Select<br>VES<br>NO                                                                                                    | MIC .                                                                                                    |                                                                                                    |                                                                                                    |
| Commun. Ask mit anything.<br>Commun Google Chrone<br>Tentargp: mathaorifinegov.in/Affait<br>Candidate Details<br>Immovable Property Details<br>Income Details                                                                                                    | Contract Details                                                                                                    | Commal Convicted Details Estocational Details Foreign Investment Type                                                | Movatile Procestly Details<br>Children Debails<br>Candidate Case Detail                                              | × (2) 4                                                                                                    |
| Containe. Astemic dirictlong.<br>Convession is - Google Chrime<br>Testa ergp matheoninegos in Affair<br>Canadidate Details<br>Income Details<br>Poreignitive Detail<br>Tessee Cleak on SAVE Softwin to Save<br>DETAILS OF PREVIO<br>principe 1<br>principe 1                                                                                                    | Contract Details Contract Details Contra | Commet Convictent Details<br>Educational Details<br>Foreign Investment Type<br>Constituency Development Plans        | Movable Procerty Details<br>Children Details<br>Candidate Case Oetail<br>Inal Butmeston                              | A 12 4 there of the second second |
| Contraine. Ask-mic anything:<br>Contrained a source of the source of the s                                                                                                    | Comment Connects Electronic and<br>Comment Cognicance Details<br>Loan and Rability Details<br>Contract Detail<br>Pressue Detail<br>Inscisse Contract Contract<br>US CONTRECTED ELECTION<br>YES                                                                                                    | Commel Conviced Details<br>Educational Details<br>Excellence Development Plan                                        | Movable Procerty Details<br>Children Details<br>Candidate Case Oreal<br>inal Datamestor<br>Aut Au<br>Incom<br>Comp   | A 10 4                                                                                                    |
| Commendation is - Google Chrime<br>Sentencip matheoninegou in/Affair<br>Candidate Details<br>Income Details<br>Income Details<br>Proreignitive Oetail<br>Proreignitive Oetail<br>DETAILS OF PREVIO<br>Contrasted *<br>Name Of Dectors *                                                                                                    | Contract Contents Contractor<br>Contract Contractor Details<br>Contract Detail<br>Contract Detail                                                                                                    | Add<br>Control Convicted Details<br>Educational Details<br>Foreign Investment Type<br>Constituence Development Plant | Movable Property Details<br>Childrein Details<br>Candidate Case Detail<br>wal Subtreaston<br>Work A<br>Incom<br>Comp | A 10 d                                                                                                    |
| Contraine. Asis mic anything<br>Conversion is - Google Chrone<br>Testangp matheoninegos in (Alfela<br>Candidate Details<br>Income Details<br>Poreignitive Detail<br>Poreignitive Detail<br>DETAILS OF PREVIO<br>onlessed "<br>Income Of Dectors "<br>Income of Dectors "<br>Income of Dectors "<br>Income of Dectors "                                                                                                    | Comment Connects Electronic and<br>Comment Cognicance Delate<br>Loan and Nathity Details<br>Contract Delat<br>Contract Delat<br>Contract Delat<br>Contract Delat<br>Contract Delat<br>Contract Delat<br>Contract Delat<br>Contract Delat<br>Contract Delat<br>Contract Delat<br>Contract Delat<br>Contract Delat<br>Contract Delat<br>Contract Delat                                                                                                    | Commal Convicent Details<br>Educational Details<br>Foreign Investment Type<br>Constituency Convergences Chart        | Movate Procety Cetals<br>Children Details<br>Candidate Case Octail<br>real Subtreston                                | A 10 4                                                                                                    |
| Contraine. Astrone singificing<br>Contraine: Astrone singificing<br>Instancing matheminegov.in/Affair<br>Candidate. Details<br>Income Datails<br>Poregetific Detail<br>Poregetific Detail<br>Poregetific | Comment Connects Electronic and<br>Comment Cognicance Details<br>Learn and Rability Details<br>Contract Detail<br>Pressue Contract Contract<br>US CONTRECTED ELECTION<br>YES                                                                                                    | Commel Convicent Details<br>Educational Details<br>Foreign towestment Type                                           | Movable Property Details<br>Children Details<br>Candidate Case Octail<br>inal Buthinston                             | . the d                                                                                                    |

o) Constituency Development Plan- उमेदवाराच्या मतदारसंघाबाबतच्या विकास योजना त्यांनी येथे (३०० ते १५०० characters) मांडणे अपेक्षीत आहे.

|             | Cietate                  | Criminal Cognizance Delaits     | Criminal Convicted Details          | Movatale Property Cettala |            |
|-------------|--------------------------|---------------------------------|-------------------------------------|---------------------------|------------|
| Immovable   | e Property Details       | Loan and Rability Details       | Educational Details                 | Children Desails          |            |
| Income D    | nalis 1                  | Contract Detail                 | Foreign Investment Type             | Candidate Case Detail     |            |
| Foregoin    | V Detail                 | Previous Contested Elections    | Contribution of Decomposition Proc. | Plasar Slatertonister     |            |
|             |                          |                                 |                                     |                           | Incomplete |
| Otoase Pare | on State ballow in Cause | at house a franciski strationer |                                     |                           | Complete   |
| vene croi   | ou Seist onton to Save   | a obcavamenta ioni creatina     |                                     |                           |            |
| CONS        | TITUENCY DE              | ELOPMENT PLAN                   |                                     |                           |            |
|             |                          |                                 |                                     |                           |            |
| 51,940.     | Fill the below detail    | É.                              |                                     |                           |            |
| Ť           | what will be your con    | atturncy development plan       |                                     |                           |            |
|             |                          |                                 |                                     |                           |            |
|             |                          |                                 |                                     |                           | 2          |
|             |                          |                                 |                                     |                           |            |
|             |                          |                                 | Contractor of the Contractor of the |                           |            |
|             |                          |                                 | SAVE as Deat                        |                           |            |
|             |                          |                                 | BW/E as Death Submit                |                           |            |

p) Final Submission- After filling all details do the final submission.

#### प्रकरण –४

### नामनिर्देशन पत्र व प्रतिज्ञापत्र -निवडणुक निर्णय अधिकाऱ्याने भरणे

8.9 - ज्यावेळी काही कारणस्तव आयोगाकडून शेवटच्या/वा चालु कार्यक्रमाच्या कोणत्याही दिवशी नामनिर्देशन पत्र व प्रतिज्ञापत्र Offline म्हणजेच संगणकप्रणालीतून न घेता हाती घेण्याबाबत सुचना देण्यात येतात त्यावेळी, अशी प्राप्त नामनिर्देशनपत्रे संगणक प्रणालीत समाविष्ट करून घेणेकरिता RO Login मधुन सदर नामनिर्देशन पत्र व प्रतिज्ञापत्र भरण्याची सुविधा देण्यात आलेली आहे. तरी अशी नामनिर्देशनपत्रे RO Login मधुन भरता येतात.

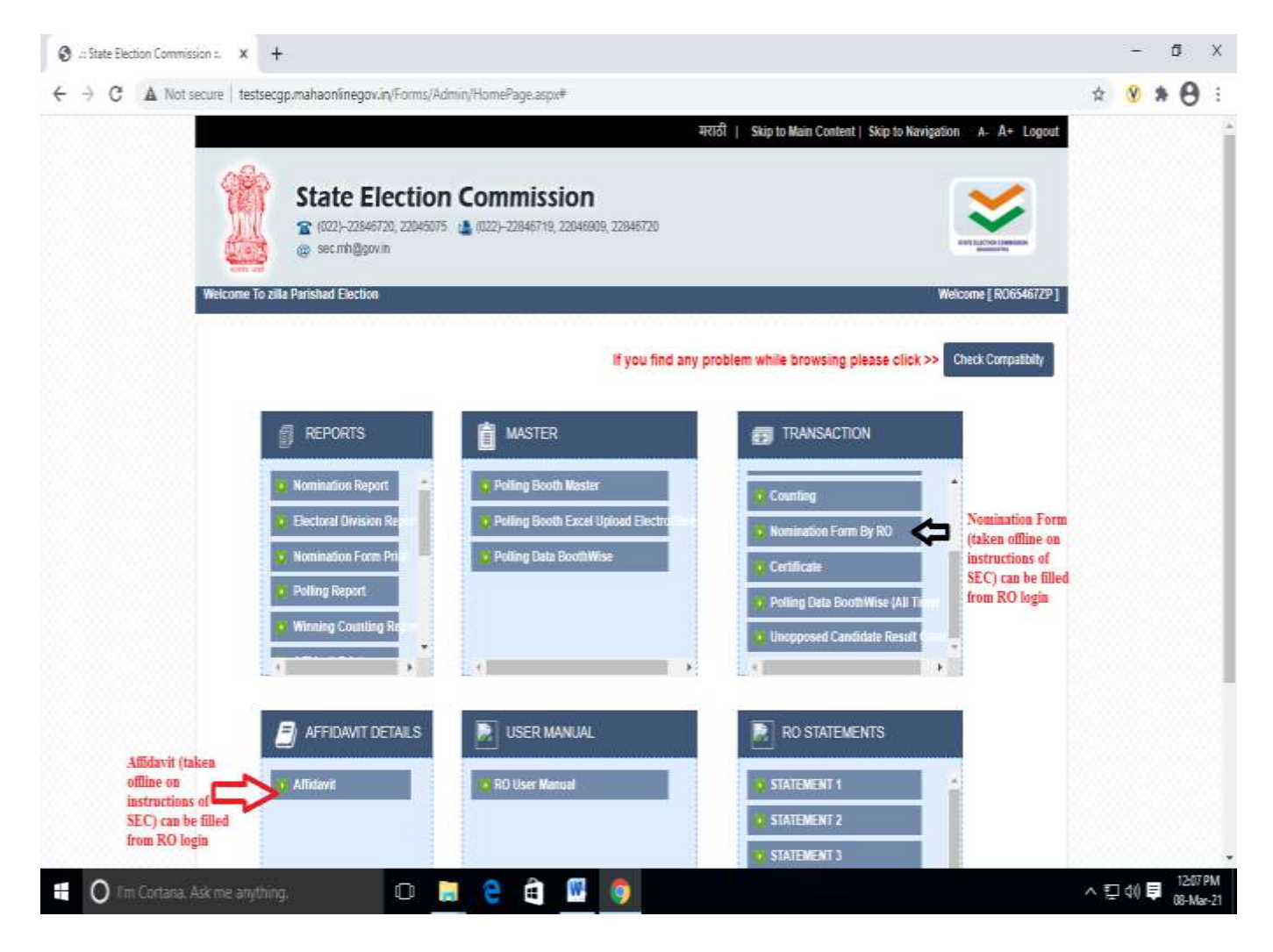

#### प्रकरण –५

## नामनिर्देशन पत्र व प्रतिज्ञापत्र -निवडणुक निर्णय अधिकाऱ्यांकडे दाखल करून घेणे

## ५.१- निवडणुक निर्णय अधिकाऱ्यांच्या स्तरावर करावयाच्या संगणक प्रणाली विषयक कामाची तोंडओळख

आयोगाकडून देण्यात येणाऱ्या कार्यक्रमानुसार, प्रत्येक टप्यावर ज्यापदधतीने निवडणुक निर्णय अधिकारी कार्यवाही करतो त्याच पद्धतीने केलेलया कार्यवाहीची नोंद संगणक प्रणालीत करणे येथे अपेक्षीत आहे. उदा. नामनिर्देशनपत्रे उमेदवार जरी संगणक प्रणालीतुन भरत असले तरी त्याची प्रिंट काढून साक्षांकीत करून निवडणुक निर्णय अधिकारी यांना नियमाप्रमाणे स्वत: वा सुचकामार्फत सादर करतात. सदर प्राप्त नामनिर्देशनपत्रे दाखल करून घेणे, प्रत्यक्षात केलेल्या छाननी प्रमाणे त्याची नोंद संगणकप्रणलीत विहित मुदतीत होणे अपेक्षीत आहे.

त्यासाठी निवडणुक निर्णय अधिकारी यांचेस्तरावर प्रत्येक २-३ प्रभागांसाठी किमान १ या प्रमाणे ऑपरेटर ची सोय करावी तसेच संगणक प्रणालीत वेळेवर (दररोज) नोंद घेण्याची जबाबदारी एका सक्षम अधिकाऱ्यावर सोपवावी.

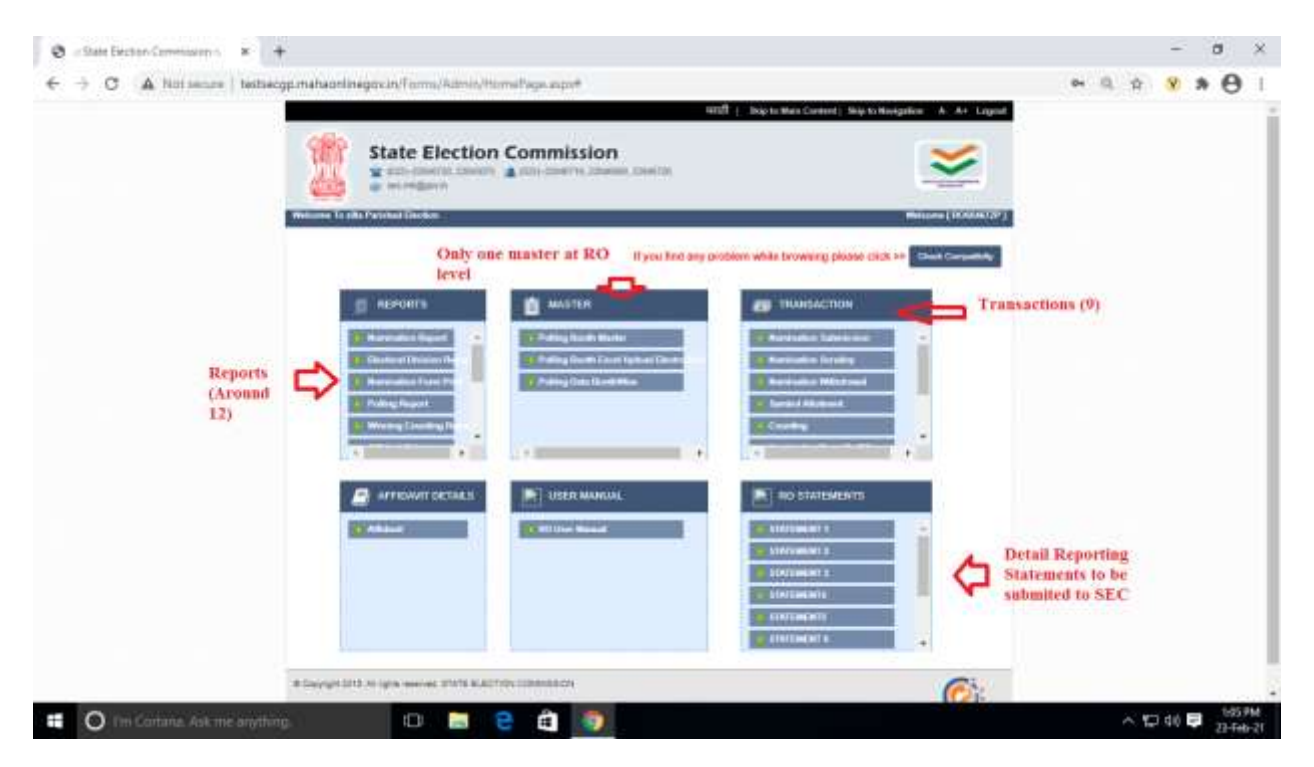

**५.९.२ -** निवडणुक निर्णय अधिकारी यांचे स्तरावर करण्यासारखे ९ Transactions असून, जवळजवळ १२ मुख्य अहवाल/रिपोर्टस आहेत. तसेच नामनिर्देशनपत्र अहवालात आणखिन सविस्तर अहवाल आहेत. त्याचसोबत आयोगाकडून मागविण्यात येणाऱ्या विवीध अहवालांचे नमुने स्टेटमेंटस मध्ये आहेत. विवीध टप्यावर ज्यावेळी निवडणुक निर्णय अधिकारी संगणक प्रणालीत नोंद घेतो त्यावेळी त्याने संबधित अहवाल व प्रत्यक्ष परिस्थीती यांची पडताळणी करून पहाणे आवश्यक आहे म्हणजेच त्यामध्ये तफावत तर येत नाही ना याची खात्री करणे आवश्यक आहे.

उदा. निवडणुक निर्णय अधिकारी यांचे स्तरावर एका प्रभागात १० नामनिर्देशनपत्र प्राप्त आहेत त्यापैकी ४ अवैध्य व ६ वैध्य आहेत त्यापैकी २ डुप्लीकेट आहेत तर एका उमेदवाराने माघार घेतली आहे अशा परिस्थीतीत सबमिशन, छाननी, माघार व अंतिम निवडणूक लढविणारे उमेदवार हे सर्व अहवाल प्रत्येक स्तरावर तपासून आपण योग्य नोंद घेत असल्याची खात्री करावी.

## ५.२ - नामनिर्देशन पत्र व प्रतिज्ञापत्र -निवडणुक निर्णय अधिकाऱ्यांकडे दाखल करून घेणे-

५.२.१ निवडणुक निर्णय अधिकारी यांचेकडे प्राप्त नामनिर्देशनपत्र दाखल करून घेणेसाठी 'Nomination Submission' या मेनुवर क्लीक करावे.

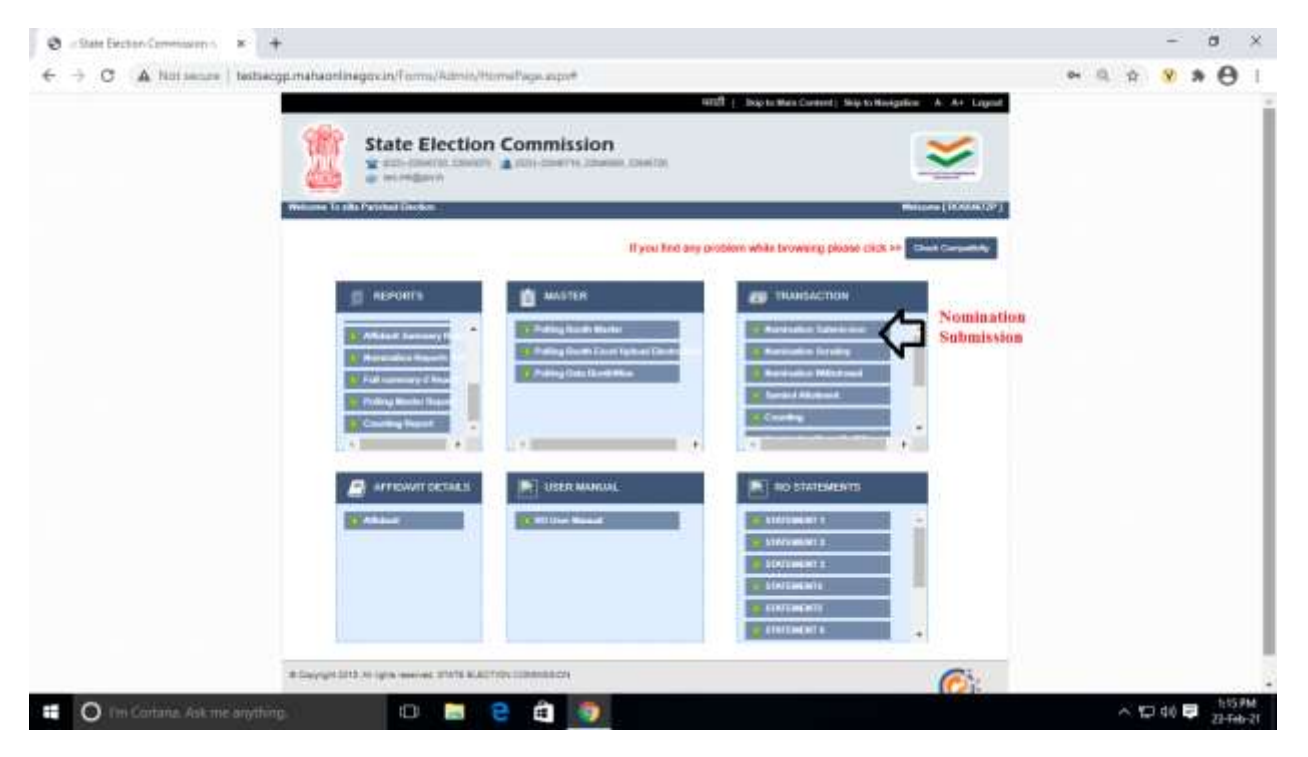

प्रत्येक उमेदवारास त्याच्या लॉगइन मधून जास्तीत जास्त ४ फॅार्म भरता येतात. सबब उमेदवाराने त्यापैकी नेमका कोणता फॉर्म प्रत्यक्षात दाखल केला आहे हे तपासणे आवश्यक आहे. ५.२.२ 'Nomination Submission' या मेनुवर क्लीक केलेनंतर पुढिल स्क्रीन उपलब्ध होईल-

| ol secon   sensegg | State Election Commission                                                                                                    |                                                                                                    | ×                                                                                                    | Not 1 |
|--------------------|----------------------------------------------------------------------------------------------------|----------------------------------------------------------------------------------------------------|----------------------------------------------------------------------------------------------------|-------|
|                    | NOMINATION SUBMISSION     O     Regulation re     O     Catable Name                                                                                                    | •                                                                                                    | Adverse Saleth                                                                                                    | -     |
|                    | <ol> <li>You can search single single form either<br/>by Registration Number or by candidate<br/>name</li> <li>Or if you have many nominations and want<br/>to view all nominations wardwise, you can go<br/>for advance search.</li> <li>Select Ward, And then for submission<br/>select status option "Non Submitted"</li> </ol> | Etherbian<br>Program<br>Name<br>Asset<br>Starts<br>Days Date<br>Exet Date<br>Protect<br>Dates<br>Dates | Minimutano Grandika Sedi 2002 Y<br>Ing Minimutano<br>19-02-2021 Ya Sel Be<br>14-05-2021 Ya Sel Be<br>1<br>Process Select<br>Minimutano<br>Salessing<br>Salessing | ,     |
|                    | @ Capyright 2015 All Rights Reserved. State Election Conventions, Matamatura                                                                                                    | Ned :=                                                                                                 |                                                                                                    |       |

उमेदवाराच्या Registration No. प्रमाणे आपण १-१ नामनिर्देशनपत्र दाखल करून घेवु शकतो किंवा Advance Search मधून आपण संगणकप्रणालीत भरण्यात आलेले सर्व नामनिर्देशनपत्रे प्रभागनिहाय पाहून त्यामधून उमेदवाराने प्रत्यक्षात सादर केलेले नामनिर्देशनपत्र सिलेक्ट करून पुढिल कार्यवाहीसाठी दाखल करून घेवू शकतो. यासाठी आपणास Non-Submitted / Submitted असे **२ Options** दिसतील त्यापैकी कार्यवाहीसाठी प्रलंबीत अर्ज Non-Submitted ह्या Option मध्ये दिसतील.

| blot secure   testsecgp.mahaonim                                         | egovie   | v7PForms/Normatic           | -Cutrement      | Thepolmenur/Nominate      | or%205-breasenth       | 420079           |              |                    |  |  |
|--------------------------------------------------------------------------|----------|-----------------------------|-----------------|---------------------------|------------------------|------------------|--------------|--------------------|--|--|
|                                                                          |          | estimation of               |                 | C Candidate Hann          |                        | · Advan          | CH SHAREN    |                    |  |  |
|                                                                          |          |                             |                 |                           | Election<br>Program    | Burriss Good     | ta 7eat 2021 |                    |  |  |
|                                                                          |          |                             |                 |                           | Local Budy             | 10 Marchine      |              |                    |  |  |
|                                                                          |          |                             |                 |                           | Start Dela             | 86-80-3821 151   | 10.04        |                    |  |  |
|                                                                          |          |                             |                 |                           | Erst Late              | 16-03-2829 10.9  | 10.00        |                    |  |  |
|                                                                          | 1        | You will get list           | of all form     | ns filled in your         | * Electorat<br>Orivina |                  |              | . v                |  |  |
|                                                                          |          | ward.<br>You have to sole   | act only th     | at form which is          | Shipe                  | And Submitted    |              | -                  |  |  |
|                                                                          |          | actually physica            | by submit       | ted.                      | 584                    | R.               |              |                    |  |  |
|                                                                          |          | finantiko.No.               | Consted<br>Date | Candidate Neme            | Exclose Dynamic        | Electana Dromato | financialian | States             |  |  |
| Identify which form is<br>fally submitted you have                       | >        | 27933728-598-0088-<br>32736 | 1182/2821       | MANDESH WASART<br>WORTE   | 10                     | Diaders East     | 860          | Haf<br>Subscrited  |  |  |
| aber.                                                                    | 0        | 2910721-006-0004<br>30723   | 89-8010301      | NUPPERAMERAD<br>TENDOLEAR | 10 -                   | Mindara East     | 805          | Not:<br>Subsection |  |  |
| must check that this<br>iber is printed on all<br>es of Nomination Form. |          |                             |                 |                           | hand in a              |                  |              |                    |  |  |
|                                                                          | lasynyis | 2015 Al Rapin General       | d Date Cector   | Commission, Makaroottia   |                        |                  |              | 6                  |  |  |
|                                                                          |          |                             |                 |                           |                        |                  |              |                    |  |  |

# **५.२.३** प्राप्त यादीतुन प्रत्यक्षात प्राप्त अर्ज रेडीयो बटन द्वारे सिलेक्ट करुन Next म्हणावे.

| Next this radio       Candidate Manne       Candidate Manne       Mannee Statut       Advance Statut         Nick this radio       1912/220-508-6086       1002/2012       Advance Statut       0       Restatut Statut         Nick this radio       1912/220-508-6086       1002/2012       Advance Statut       0       Restatut Statut         Nick this radio       1912/220-508-6086       1002/2012       Advance Statut       0       Restatut Statut         1       1912/220-508-6086       1002/2012       Advance Statut       0       Restatut Statut       0         1       1912/220-508-6086       1002/2012       Advance Statut       0       Restatut       0       Restatut       0         1       1912/220-508-6086       1002/2012       Advance Statut       0       Restatut       0       Restatut                                                                                                    |                 | NOMIN | ATION SUBMIS!                | SIGN            |                              |                          |                          |             |                   |  |  |
|----------------------------------------------------------------------------------------------------|-----------------|-------|------------------------------|-----------------|------------------------------|--------------------------|--------------------------|-------------|-------------------|--|--|
| Nick this radio<br>uiton & then<br>ikk to 'Near     Suradio Case<br>is a status<br>is a status<br>is a |                 | 0 1   | legislation ne               | 1014            | O Cenditate Nam              | e.                       | • Advan                  | in Starty   |                   |  |  |
| Notesting     Statuting       Notesting     Statuting       Notesting     Statuting       NoteStatuting     Statuting       NoteStatuting <td< td=""><td></td><td></td><td></td><td></td><td></td><td>Dadan<br/>Projem<br/>Nama</td><td>Bhandaria Gond</td><td>n 76ai 2021</td><td></td><td></td><td></td></td<>                                                                                                    |                 |       |                              |                 |                              | Dadan<br>Projem<br>Nama  | Bhandaria Gond           | n 76ai 2021 |                   |  |  |
| State tais radio<br>ution & then<br>licks to 'Near'     State to 1800     State to 1800     State to 1800 <ul> <li>Print Plane</li> <li>State to 1800</li> <li>State to 18000</li> <li>State to 18000</li> <li>State to 18000</li></ul>                                                                                                    |                 |       |                              |                 |                              | A next Basily<br>Harne   | 12 Minutes               |             |                   |  |  |
| Rick this radio<br>utfon & then<br>isk to 'Next'     Sectoration Rs.     Canobal<br>Same     Canobal<br>Same     Sectoration Rs.     Canobal<br>Same       Inck this radio<br>utfon & then<br>isk to 'Next'     Sectoration Rs.     Canobal<br>Same     Canobal<br>Same     Sectoration Same     Sectoration<br>Same     Sectoration<br>Same     Sectoration<br>Same     Sectoration<br>Same       Inck this radio<br>utfon & then<br>isk to 'Next'     Sectoration Rs.     Canobal<br>Same     Canobal<br>Same     Sectoration<br>Same     Sectoration<br>Same     Same       Inck this radio<br>utfon & then<br>isk to 'Next'     Sectoration<br>Same     Same     Same     Same     Same       Inck this radio<br>utfon & then<br>isk to 'Next'     Same     Same     Same     Same     Same       Inck this radio<br>utfon & then<br>isk to 'Next'     Same     Same     Same     Same     Same       Inck this radio<br>utfon & then<br>isk to 'Next'     Same     Same     Same     Same     Same       Inck this radio     Same     Same     Same     Same     Same     Same       Inck to 'Next'     Same     Same     Same     Same     Same     Same       Inck to 'Next'     Same     Same     Same     Same     Same     Same                                                                                                    |                 |       |                              |                 |                              | Utavt Date:              | 15-82-2825 VS 8          | 4.85        |                   |  |  |
| Inck this radio<br>status     Sectorstatus Rs.     Caudad Manager valuation<br>Rs.     Caudad Manager valuation<br>Rs. <td></td> <td></td> <td></td> <td></td> <td></td> <td>Enst Date</td> <td>15-05-3121-12-5</td> <td>101</td> <td></td> <td></td> <td></td>                                                                                                    |                 |       |                              |                 |                              | Enst Date                | 15-05-3121-12-5          | 101         |                   |  |  |
| Itek this radio<br>itek this radio<br>itek to Next     Sectoration Mass     Candid<br>Date     Candid<br>Date     Candid <date< th="">     Candid<date< th="">     Candid<date< th="">     Candid<date< th="">     Candid<date< th="">     Candid<date< th="">     Candid<date< th="">     Candid<date< th="">     Candid<date< th=""></date<></date<></date<></date<></date<></date<></date<></date<></date<>                                                                                                    |                 |       |                              |                 |                              | " Electrici<br>Doltane   | 14                       |             | · •               |  |  |
| Restoration Ma.       Canodade Mana       Canodade Mana       Canodade Man                                                                                                    |                 |       |                              |                 |                              | Shates                   | And Submitted            |             | -                 |  |  |
| ution & then<br>lick to 'Next'     Comparison of the company in the company in the compa                                                                                                    | lick this radio |       | Restoration No.              | Created<br>Date | Candidate Name               | Saret<br>Electron Showar | Electron Shorton<br>Name | Beneroutlan | Subar             |  |  |
| C 2010735-886-0668 80.002032 010797/0-MARAD 9 Biodition Faith B.C.C Hart<br>30723 Biological Biological                                                                                                    | lick to 'Next'  | 4     | 19933728-586-4468-<br>12726  | instant,        | MARGE SHOAD                  | *                        | Blacks Carr              | SCC.        | Hut<br>Superman   |  |  |
|                                                                                                    |                 | 0     | 29/11/25-104-4484-<br>38/725 | 16400001        | DEPRESS MALINE<br>TENDOLISAR | ().                      | Wrights East             | ECC.        | ftar<br>Suizerboi |  |  |

अर्ज सिलेक्ट करताना अर्जावरील रजिस्टेशन नंबरशी त्याची जुळवणी करून तोच प्राप्त अर्ज असल्याची खात्री करावी. **५.२.४** - प्रत्यक्षात प्राप्त अर्ज व सिस्टीम मध्ये दिसणारा अर्ज यामधील माहिती एकच असल्याची खात्री करावी. कधी कधी उमेदवार नामनिर्देशनपत्रामधील काहि पाने बदलण्याची शक्यता नाकारता येत नाही तरी माहिती एकच असल्याची खात्री करणे आवश्यक आहे. जर तफावत निदर्शनास आल्यास उमेदवाराकडे त्याची चौकशी करावी. जर उमेदवाराने काहि खोडाखोड करून साक्षांकीत करून नामनिर्देशनपत्र दाखल केले असेल उदा. प्रभाग क्रमांक , तर नामनिर्देशनपत्र दाखल करण्याची विहीत मुदत उलटून गेली नसल्यास उमेदवाराच्या लॉगइन मधून योग्य प्रभागातए योग्य नामनिर्देशनपत्र दाखल करून घ्यावे व तशी नोंद ठेवावी. जर नामनिर्देशनपत्र दाखल करण्याची विहीत मुदत उलटून गेली असल्यास RO Login मधुन सदर नामनिर्देशन पत्र भक्तन घ्यावे व तशी नोंद ठेवावी.

| 🦉 🦉 State Election Commission 6 | - Google Chrome                                                                                                    |                                             |                                                   |                                 | - a ×             |
|---------------------------------|----------------------------------------------------------------------------------------------------|---------------------------------------------|---------------------------------------------------|---------------------------------|-------------------|
| A blot recurs / technogp.ma     | haoninegovis/2010mm/2010mmu                                                                                                    | familiegalerView.eam                        |                                                   |                                 | 9                 |
|                                 | ZP Nomination Register - F                                                                                                    |                                             |                                                   |                                 |                   |
|                                 | Registration No :                                                                                                    | 2433726-006-0030-33726                      |                                                   |                                 |                   |
|                                 | Loss Tory (Mall)                                                                                                    | Baseline Franks had With                    |                                                   |                                 |                   |
|                                 | Emolian (Vent )<br>Local Dury Harts"                                                                                               | pier<br>pier                                | Election Type :                                   | Country Condition               |                   |
|                                 | Hegino<br>Electroi Division Rombat                                                                                                 | Weigner<br>1                                | Name of the District<br>Electrical Division Name: | Blanters<br>Blanters Last       |                   |
|                                 | Common Calegory                                                                                                    | (M.C.C.)                                    |                                                   |                                 |                   |
|                                 | UED No.;<br>Name of the candidate:                                                                                                 | mittorescontra<br>San Name<br>Manda         | Print Name:<br>Mariprofi                          | PathyoPhotpand Marse<br>Repart  |                   |
|                                 | (hs Mazarrol)<br>Geneller<br>Age:<br>Addrese:                                                                                      | Hale<br>Male<br>Mandata                     | orby<br>Date Of Beth<br>Occupation Balances       | 9900<br>385-7227304<br>3699076  |                   |
|                                 | PerCeder :<br>MobileProc<br>Mater Celegrary<br>Religion                                                                            | eccerza<br>micres.255906<br>B.C.C.<br>Holda | Email.jd.<br>Casto                                | . Kare                          |                   |
|                                 | Electron Overland Warmher In white<br>Bie Woler's Lief:<br>Candidate Water Lief Part Bandier<br>Serial Barmher of Candidate in the | n ny Aana o' pe Canddala e included a       | 42023A<br>942023A<br>1912                         |                                 |                   |
|                                 | Rane of Poipiner                                                                                                    | Proposel SulMane<br>Duble                   | Marithe Marithe                                   | ProposerFuther Tassianula Bahae |                   |
| 📫 🔘 Thi Cortana. Ask            | me anything.                                                                                                    | s 🛢 😫 🐻                                     |                                                   |                                 | > 100 cm = 100 pm |

#### 4.2.4-

| State Election Commission II Google C | Chrone                                                                                                    | - a ×                |
|---------------------------------------|----------------------------------------------------------------------------------------------------|----------------------|
| k blot secure   textsecgp.mahaonins   | egov, ey 201 mm.////Mammahanflegoliet/Vew.equ.                                                                                                    |                      |
|                                       |                                                                                                    |                      |
|                                       | In team without here theregenerated     Agricements     Agricements     A     |                      |
|                                       | You are requested not to upload any document  Putons A name of Contact Array to request any  Reference of Contact Array to request any  Reference of Cont |                      |
|                                       | The save the record                                                                                                    |                      |
| O Tri Cortana. Ask me any             | thing 10 📷 😌 🏚 🧿 🛷                                                                                                    | < 日本 日 100 Ph 100 Ph |

नामनिर्देशनपत्र व सोबतच्या कागदपत्रानुसार List of Documents वरील रेडीयो बटण क्लीक करत जावयाचे आहे मात्र **कोणतेही कागदपत्र Upload करावयाची नाहीत.** सर्व माहिती तपासले नंतर रेकॉर्ड Save करावा.तद्नंतर खालील प्रमाणे स्क्रीन येईल.

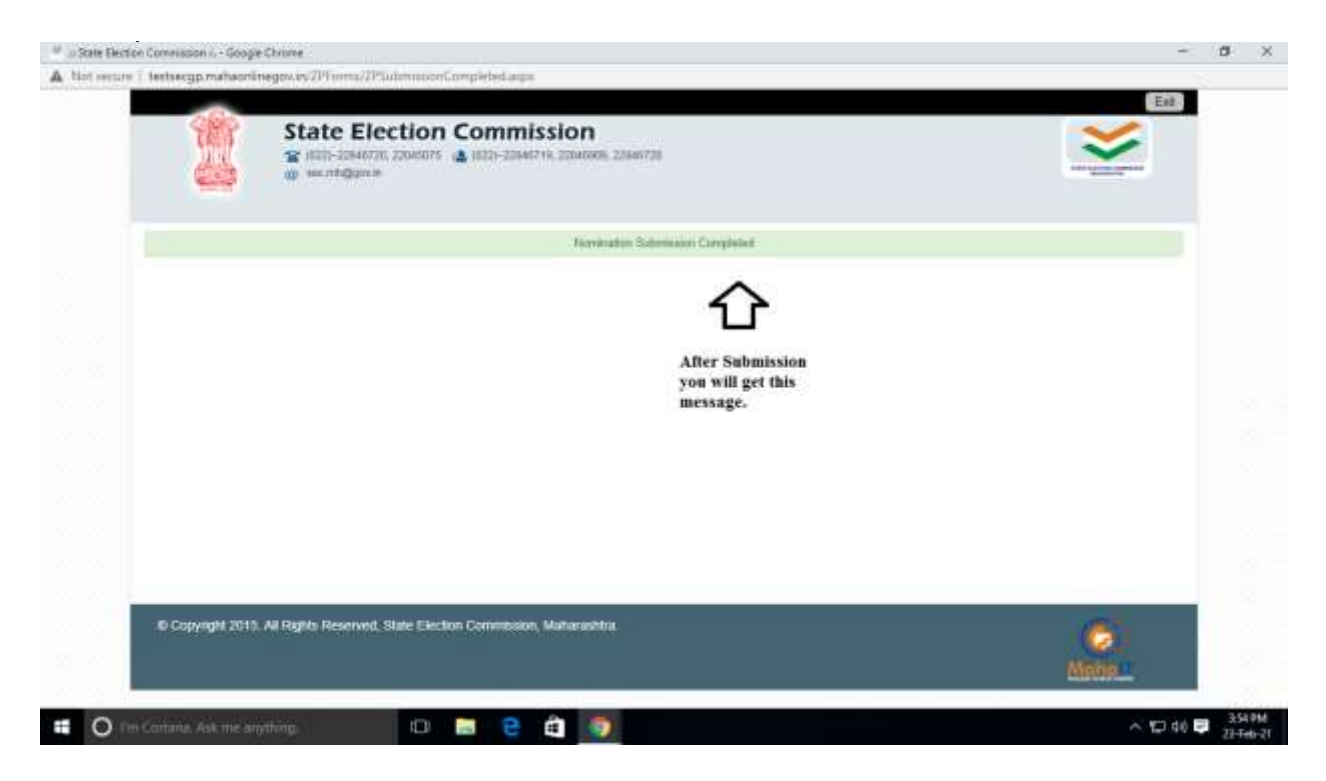

#### प्रकरण –६ नामनिर्देशन पत्र –छाननी करणे

## ६.१ - नामनिर्देशन पत्र छाननी व संगणकीकरण-

राज्य निवडणूक आयोगाकडून देण्यात आलेल्या कार्यक्रमानुसार विहीत दिनांकास प्रत्यक्षात झालेल्या छाननी नुसार वैध-अवैध नामनिर्देशनपत्राची नोंद संगणक प्रणालीत तात्काळ घेणे आवश्यक आहे. त्यासाठी खालील प्रमाणे टॅब आहे.

| Ø - Han Distant Law |                                                                                                    |     | 1.0 | - | 8   | -34 |
|---------------------|----------------------------------------------------------------------------------------------------|-----|-----|---|-----|-----|
| ← → C ▲ 10          | cranor Indeegproductionspectr/formatumerspectre                                                                                                    | 10  | 6.8 |   | 0   | 1   |
|                     | If you find any problem while browning please click >> Concolour                                                                                                    |     |     |   |     |     |
|                     |                                                                                                    |     |     |   |     |     |
|                     | Hommation Report     Control Control Cont |     |     |   |     |     |
|                     | Publing Dispert     Maximg Counting To     Counting To                                                                                                    |     |     |   |     |     |
|                     |                                                                                                    |     |     |   |     |     |
|                     | Although and a second and a second and  |     |     |   |     |     |
|                     | A STATEMENT 2                                                                                                    |     |     |   |     |     |
|                     |                                                                                                    |     |     |   |     |     |
|                     | To Copyright 2019. All rights inserved, Transfer Electricies connections                                                                                                    | 5   |     |   |     |     |
|                     | Meh                                                                                                    | dT. |     |   |     |     |
| O fei Cartan        | a hat me angling 👘 💷 💼 👘                                                                                                    | ÷.  | 04  |   | 897 | 11  |

## ६.२ - नामनिर्देशनपत्र शोधणे

| 🦉 🦉 State Election ( | Convision I Googe Chrome                                         |                                             |                         |                           | - a ×          |
|----------------------|------------------------------------------------------------------|---------------------------------------------|-------------------------|---------------------------|----------------|
| A blot recure i t    | testsecgp.mahaoninegov.vs/2010mm/WommaDa                         | edentiny/Pagelmenumborunation%3             | dianumry/%2020          |                           |                |
|                      | C Registration no                                                | O Candidate Name                            |                         | Advance Search            |                |
|                      | 1. You can either scrutinise sin                                 | sale single form by                         | Election<br>Program     | Bhandara-Gondia Test 2021 |                |
|                      | registration No. or Candidate?<br>all submitted forms you can go | Name or for viewing<br>for 'Advance Search' | Local Body<br>Name      | ap bhandara               |                |
|                      | 2. Here for doing scrutiny you '                                 | have to choose option                       | Biart Cate              | 05-02-2021 10:00:00       |                |
|                      | forms (already scrutinised) you<br>Reject                        | a have to select Accept                     | End Date                | 10-08-2021 12 55 00       |                |
|                      | , Acjeci                                                         |                                             | * Electoral<br>Division | 1                         | <u>.</u>       |
|                      |                                                                  |                                             | Status.                 | Select                    |                |
|                      |                                                                  |                                             | -                       | Belect<br>Accept          |                |
|                      |                                                                  |                                             | Balleret .              | Pending                   |                |
|                      |                                                                  | 1000                                        | 100                     |                           |                |
|                      |                                                                  | Peer                                        | Ess.                    |                           |                |
|                      |                                                                  |                                             |                         |                           |                |
|                      | © Copyright 2015. At Rights Reserved, State Ek                   | ection Commission, Maharashtra              |                         |                           | Const          |
| # O test             | Containa, Askrime anything.                                      |                                             |                         |                           | > 10 40 ₽ 388M |

उमेदवाराच्या Registration No. प्रमाणे आपण 9-9 नामनिर्देशनपत्र पाहुन छाननी करू शकता किंवा Advance Search मधून आपण संगणकप्रणालीत दाखल करण्यात आलेले सर्व नामनिर्देशनपत्रे प्रभागनिहाय पाहून त्यामधून उमेदवारानिहाय नामनिर्देशनपत्र छाननी करून पुढिल कार्यवाहीसाठी पाठवु शकता. ज्या नामनिर्देशनपत्राची छाननी (संगणकप्रणालीत) प्रलंबीत आहेत ती सर्व नामनिर्देशनपत्र आपणास Pending मध्ये दिसतील, तर संगणकप्रणालीत वैध ठरवण्यात आलेली नामनिर्देशनपत्रे Accept व संगणकप्रणालीत अवैध ठरवण्यात आलेली नामनिर्देशनपत्रे Reject ह्या Option मध्ये दिसतील.

| · State Election Commission | n is - Google Chrome                      |                                         |                              |                            |         | - a x                        |
|-----------------------------|-------------------------------------------|-----------------------------------------|------------------------------|----------------------------|---------|------------------------------|
| A blot secure 7 testaecop   | mahaoninegov.iv/2010mm/Nommation          | Scrutiny/Page Intern Normator/S20Scrute | y%2420                       |                            |         |                              |
|                             |                                           |                                         |                              |                            |         | •                            |
|                             |                                           |                                         | Election<br>Program<br>Marné | Brundaria-Gondia Test 2021 | F       |                              |
|                             |                                           |                                         | Local Body<br>Name           | 2p Shwidara                |         |                              |
|                             |                                           |                                         | Blan Date                    | 05-02-2021 10:00:00        |         |                              |
|                             |                                           |                                         | End Date                     | 10-03-2021 12:55:00        |         |                              |
|                             |                                           |                                         | * Electoral<br>División      | 1                          |         |                              |
|                             |                                           |                                         | Btatus:                      | Pending                    | Ŷ       |                              |
|                             | Click on radio<br>button & select<br>form | 1                                       | Bubmit                       |                            |         |                              |
|                             | Regrutration No.                          | Candidate Name                          | Elect                        | oral Division Name.        | Status  |                              |
|                             | 2P30725-806-0000-80726                    | MANGESH VASANT NOHITE                   | Bhad                         | aire East                  | Pending |                              |
|                             |                                           | Next >>>                                | C For                        | r Viewing<br>ole form      |         |                              |
|                             |                                           |                                         | CB                           | CK OIL NEXT                |         |                              |
| © Copyri                    | ght 2015 All Rights Reserved, State Elec  | ction Communistim, Matternishtmi        |                              |                            | 6       |                              |
| The Containa A              | lok me anything.                          | 🖿 🖻 🖨 🌆 🛷                               |                              |                            |         | ∧ 10 40 ₽ 4009M<br>22-feb-21 |

६.२.२- नामनिर्देशनपत्र तपासणे/ छाननी करणे- रेडियो बटणवर क्लीक करून "Next" म्हंटले नंतर उमेदवाराने भरलेल्या नामनिर्देशनपत्रातील माहिती पुन्हा उपलब्ध होते.ती माहिती तपासुन प्रत्यक्षात सादर केलेल्या कागदपत्रानुसार प्राप्त कागदपत्रांची नोंद घेणे अपेक्षीत आहे. मात्र कुठेही कोणतेही कागदपत्र अपलोड करणे अपेक्षीत नाही.

| ······································                                                                                                    |                                                                                                    |                                                                                                    |                                                                                                    |                                                                                                    | - a ×               |
|----------------------------------------------------------------------------------------------------|----------------------------------------------------------------------------------------------------|----------------------------------------------------------------------------------------------------|----------------------------------------------------------------------------------------------------|----------------------------------------------------------------------------------------------------|---------------------|
| A hist secure 7 testsecgp.mahaoninegov.iv                                                                                                    | D'Imma/NommationScrutz                                                                                                    | n/ViewZP.augu                                                                                                    |                                                                                                    |                                                                                                    | 9.                  |
|                                                                                                    | -                                                                                                    |                                                                                                    |                                                                                                    | 6                                                                                                    | 147 E               |
|                                                                                                    | State Ek                                                                                                    | ection Commission                                                                                                    |                                                                                                    | ~                                                                                                    |                     |
|                                                                                                    |                                                                                                    | a tanana 🖉 tan analat tananar rasi                                                                                                    |                                                                                                    |                                                                                                    |                     |
|                                                                                                    |                                                                                                    |                                                                                                    |                                                                                                    |                                                                                                    |                     |
|                                                                                                    |                                                                                                    |                                                                                                    |                                                                                                    |                                                                                                    |                     |
|                                                                                                    | Nomination Scrubny 29 - P                                                                                                    | am                                                                                                    |                                                                                                    |                                                                                                    |                     |
|                                                                                                    |                                                                                                    |                                                                                                    |                                                                                                    |                                                                                                    |                     |
|                                                                                                    | and the second second se                                                                                                    |                                                                                                    |                                                                                                    |                                                                                                    |                     |
|                                                                                                    | Regretzakoi Mo                                                                                                    | 29 12 12 Michael Contraction                                                                                                    |                                                                                                    |                                                                                                    |                     |
|                                                                                                    | and the second second s |                                                                                                    |                                                                                                    |                                                                                                    |                     |
|                                                                                                    | Statistics in such as                                                                                                    |                                                                                                    |                                                                                                    |                                                                                                    |                     |
|                                                                                                    | Environ Programmy                                                                                                    | Reprises Specia Test 2021                                                                                                    |                                                                                                    |                                                                                                    |                     |
|                                                                                                    | Local Body Barne"                                                                                                    | and the second                                                                                                    | Reading, 1984                                                                                                    | Constant Landaux                                                                                                    |                     |
|                                                                                                    | Regime                                                                                                    | Report                                                                                                    | None of the Dates.                                                                                               | Destine                                                                                                    |                     |
|                                                                                                    | Ensisted Division Burrier                                                                                                    | 1                                                                                                    | Readered Statement Passes                                                                                        | Wanten hint                                                                                                    |                     |
| Here you get all details of                                                                                                    | Record Street Collegery                                                                                                    | 165                                                                                                    |                                                                                                    |                                                                                                    |                     |
| candidate form including his and                                                                                                    | Territoria (Secol)                                                                                                    |                                                                                                    |                                                                                                    |                                                                                                    |                     |
| and proposer's voternist details,                                                                                                    | COLUMN STATE                                                                                                    | and the second second se                                                                                                    |                                                                                                    |                                                                                                    |                     |
| party octans, personal octans                                                                                                    | Barai of his conditions                                                                                                    | Bur Name                                                                                                    | Fred Bank                                                                                                    | Particul Instant Varies                                                                                                    |                     |
|                                                                                                    | ps (Narahiti)                                                                                                    | 1004                                                                                                    | ALAR<br>London Cardin                                                                                            | 00444                                                                                                    |                     |
|                                                                                                    | Electrolitaci<br>Aggin:                                                                                                    | Maile<br>III                                                                                                    | Date OF Bulle<br>Occupation/Electrinet in                                                                        | 105-13-1404<br>1019-00                                                                                                    |                     |
|                                                                                                    | Ballerine:<br>For Cale                                                                                                    | bhalaine<br>40005                                                                                                    |                                                                                                    |                                                                                                    |                     |
|                                                                                                    | Michigher Michigan (                                                                                                    | 00745231mm                                                                                                    | Kanadi, MT<br>Californi                                                                                          | 12.2                                                                                                    |                     |
|                                                                                                    | Fulgint:                                                                                                    | Hence                                                                                                    | CONT.                                                                                                    |                                                                                                    |                     |
|                                                                                                    | Electronic Division Representor print                                                                                                    | In the Name of the Constitute is formulad or                                                                                                    | i de la companya de la companya de la companya de la companya de la companya de la companya de la companya de la |                                                                                                    |                     |
|                                                                                                    | Cardiniale Peter Live Part Norman<br>Tanisi Rumber of Candidate to the                                                                                                    | Diseloral Disease Weig Link                                                                                                    | 1421220                                                                                                    |                                                                                                    |                     |
|                                                                                                    | Propriet's Dischool Park Nature<br>Social Register of Programme's in the                                                                                                    | of Velve List of Electron December<br>- Renteral December Weller List                                                                                                    | 1210                                                                                                    |                                                                                                    |                     |
|                                                                                                    | Barni of Propheses                                                                                                    | Property Salitation                                                                                                    | Property Parents                                                                                                 | Reprint Alarthania Kara                                                                                                    |                     |
|                                                                                                    | Landatane                                                                                                    | lan .                                                                                                    | Receipt Nummer of Simplian Dep                                                                                   | 40212.0 × 21204                                                                                                    |                     |
| <sup>III</sup> State Elector Convision I Googe Chrone<br>A. Not service - Independent Action Provide Conversion<br>Independent Conversion - Conversion - Conversion<br>Independent - Conversion - Conversion<br>Independent - Conversion - Conversion<br>Independent - Conversion - Conversion<br>Independent - Conversion - Conversion<br>Independent - Conversion<br>Independent - | 1914 marca di seconda andi secolo secolo s                                                                                                    |                                                                                                    |                                                                                                    |                                                                                                    | - ø x               |
| A contraction internet. The the couple management and provide the couple of the couple of the couple                                                                                                    | (1) Inter/workingdocscrue                                                                                                    | nyy awar data                                                                                                    | Annual Concept of Standard States 1                                                                              | iles.                                                                                                    |                     |
|                                                                                                    | Ark Interior                                                                                                    | And a second second secon                                                                                                    |                                                                                                    | an Andrew State of Concession of Concession |                     |
|                                                                                                    | Styles & builded                                                                                                    |                                                                                                    |                                                                                                    |                                                                                                    |                     |
|                                                                                                    |                                                                                                    |                                                                                                    | 19 19 19 19 19 19 19 19 19 19 19 19 19 1                                                                         |                                                                                                    |                     |
|                                                                                                    |                                                                                                    |                                                                                                    |                                                                                                    |                                                                                                    |                     |
|                                                                                                    | ( per el prese prese<br>) des respectes en en                                                                                                    | and the statement                                                                                                    | 1.0                                                                                                    |                                                                                                    |                     |
|                                                                                                    | i net wei Lastreau<br>1 km hat setter.                                                                                                    | er fan i wear Henry.<br>Y y soad Henry Tona                                                                                                    | 12 12                                                                                                    |                                                                                                    |                     |
|                                                                                                    | 1 statistic da afore                                                                                                    | select 1) for a la reconstruct for the                                                                                                    | 1.00                                                                                                    |                                                                                                    |                     |
|                                                                                                    | - Dimensional In-                                                                                                    | -                                                                                                    |                                                                                                    |                                                                                                    |                     |
|                                                                                                    | Contrast in France                                                                                                    |                                                                                                    |                                                                                                    |                                                                                                    |                     |
|                                                                                                    |                                                                                                    |                                                                                                    |                                                                                                    |                                                                                                    |                     |
|                                                                                                    | Contraction of the local division of the local division of the loc |                                                                                                    |                                                                                                    |                                                                                                    |                     |
|                                                                                                    |                                                                                                    |                                                                                                    |                                                                                                    |                                                                                                    |                     |
|                                                                                                    | Being the                                                                                                    |                                                                                                    |                                                                                                    |                                                                                                    |                     |
|                                                                                                    | the second second second second second second second second second second second second second second second se                                                                                                    | -                                                                                                    |                                                                                                    |                                                                                                    |                     |
|                                                                                                    | and the second second sec                                                                                                    |                                                                                                    |                                                                                                    |                                                                                                    |                     |
|                                                                                                    | Augure day                                                                                                    | and the second second se                                                                                                    |                                                                                                    |                                                                                                    |                     |
|                                                                                                    | The second second second second second second second second second second second second second second second se                                                                                                    | A                                                                                                    |                                                                                                    |                                                                                                    |                     |
|                                                                                                    | the second second second second second second second second second second second second second second second se                                                                                                    | and in the second second                                                                                                    |                                                                                                    |                                                                                                    |                     |
|                                                                                                    | and the second second s | ITTER BALANCE                                                                                                    |                                                                                                    |                                                                                                    |                     |
|                                                                                                    |                                                                                                    |                                                                                                    |                                                                                                    |                                                                                                    |                     |
|                                                                                                    | water it serve                                                                                                    | Contract of the second second s                                                                                                    |                                                                                                    |                                                                                                    |                     |
|                                                                                                    | Table 1 and                                                                                                    | Contrast data da la contrast das                                                                                                    |                                                                                                    |                                                                                                    |                     |
|                                                                                                    |                                                                                                    | and the second second se                                                                                                    |                                                                                                    |                                                                                                    |                     |
|                                                                                                    | and the second second sec                                                                                                    | and the second distance of the second distance of the second distanc | After cross                                                                                                    | checking detail's correct                                                                                                    | ness as per actual  |
|                                                                                                    |                                                                                                    |                                                                                                    | physically                                                                                                    | received nomination you b                                                                                                    | ave to click 'Next' |
|                                                                                                    | 1                                                                                                    |                                                                                                    | fund and with                                                                                                    | and a second second second second                                                                                                    |                     |
|                                                                                                    | ******                                                                                                    |                                                                                                    |                                                                                                    |                                                                                                    |                     |
|                                                                                                    |                                                                                                    |                                                                                                    |                                                                                                    | 544 A                                                                                                    |                     |
| ······································                                                                                                    | <b>D</b>                                                                                                    | - a a a                                                                                                    |                                                                                                    |                                                                                                    | A 177 dis 📷 421 PM  |

**६.२.३** छाननी दरम्यान वैधता अवैधता ही प्रत्यक्ष करण्यात आलेल्या कार्यवाही प्रमाणे असेल, प्रत्यक्षात नामनिर्देशनपत्र वैध आहे पण संगणकप्रणालीत अवैध ठरवले वा प्रत्यक्षात नामनिर्देशनपत्र अवैध आहे पण संगणकप्रणालीत वैध ठरवले अशा चुका टाळाव्यात. तसेच या स्टेजवर सर्व नामनिर्देशनपत्रांची (दुबार सह) छाननी होणे अपेक्षीत आहे.

| risson is - Google Chrime                   |                                                                                                    |                                                                                                    | - 0                                                                                                    | ×                                                                                  |
|---------------------------------------------|----------------------------------------------------------------------------------------------------|----------------------------------------------------------------------------------------------------|----------------------------------------------------------------------------------------------------|------------------------------------------------------------------------------------|
| secgp.mahaoninegov.rs/701orma/FitNominatio  | nScroliny/Paupa                                                                                                    |                                                                                                    |                                                                                                    |                                                                                    |
| State<br>State<br>State                     | CELECTION COMMISSION<br>2014/07/0, 2004/07/5 🍙 (022)-2014/07/10, 2004/00/0, 2<br>10/09/11                                                                                                    | 2562722                                                                                                    | Ext                                                                                                    |                                                                                    |
| omination Scrutiny For Zilla I              | Parishad                                                                                                    | RO have to declare Nomination Form as<br>Valid or Invalid as per decision taken<br>Manually                                                                                                    |                                                                                                    |                                                                                    |
| Decision of Scrutiny Valid / Invalid        | Nomination Declared Valid                                                                                                    | O Nomination Declared Invalid                                                                                                    |                                                                                                    |                                                                                    |
| 9 Copyright 2015. All Rights Reserved, Stat | e Election Commission, Maharashtra                                                                                                    | (C)<br>Melapin                                                                                                    |                                                                                                    |                                                                                    |
|                                             | erege mahaendrinegewise 20 <sup>1</sup> internal following internal<br>Starting<br>Total Communication Scrutiny For Zilla, F<br>Semimation Scrutiny Valid / Invalid<br>Decision of Scrutiny Valid / Invalid | State Election Commission, 2004/000, 20  State Election Commission  Commation Scrutiny For Zilla Parishad  Commation Count  Decision of Scrutiny Valid / Invalid  Copyright 2015. All Fights Reserved: State Election Commission, Matarashtra. | State Election Commission, 2004/02/19 auto-2004/07/0, 2004/02/0, 2004/02 | Action of Servicing Valid / Investige Value State Election Commission, Malarazhtra |

रेकॉर्ड सेव्ह केलेनंतर खालील स्क्रीन दिसेल.

| * :<br>• 1 | hala Bechar Germannen 1 Boogle Chrome<br>14 sector: 1 testorogo matacinteregos as (1915-1915) | office and asso                                           |                                      |   | - 0                         | 6<br>0, |
|------------|-----------------------------------------------------------------------------------------------|-----------------------------------------------------------|--------------------------------------|---|-----------------------------|---------|
| 10         | <b>S</b>                                                                                      | ate Election com<br>all-charte longer a all-<br>mentagera | MISSION<br>Deer 10, 2054000, 2044728 | 2 | Est                         | Ì       |
|            |                                                                                               | fermat                                                    | e Schlery Campleiet                  |   |                             | l       |
|            |                                                                                               | You will receive<br>this message after<br>scrutiny.       |                                      |   |                             |         |
|            |                                                                                               |                                                           |                                      |   |                             | l       |
|            | O Consider 2015 At Rivers Reserve                                                             | F Stale Flecton Commons Mata                              | istura ()                            | 6 | 수 1월 48 🛡 43 PM<br>25 Pab 1 | -       |

## प्रकरण -७ उमेदवारी माघे घेणे

**७.१- उमेदवारी माघे घेणे-** राज्य निवडणूक आयोगाकडून देण्यात आलेल्या कार्यक्रमानुसार विहीत दिनांकास प्रत्यक्षात घेण्यात आलेल्या माघारी नुसार उमेदवारी माघारीची नोंद संगणक प्रणालीत तात्काळ घेणे आवश्यक आहे. त्यासाठी खालील प्रमाणे टॅब आहे.

| 🕲 cSate ExtenCommunes 🗴 🔶                                                                                                    |      | 2          | ۵            | ×           |
|----------------------------------------------------------------------------------------------------|------|------------|--------------|-------------|
| <ul> <li>€ → C</li> <li>▲ hot serves   bebacge_methateninger.ch/forms/htms/htms/htms/htms/htms/htms/htms/ht</li></ul>                                                                                                    | ar i | <b>v</b> 1 | • 0          | 1           |
| REPORTS     MASTER       Numination Report     Master       Numination Turm Print     Polling Booth Local Upload Electric       Pulling Report     Pulling Data BoothWine       Pulling Report     State       Winning Counting Report     State       Master     State |      |            |              |             |
| AFFIDAVIT DETAILS     USER MANUAL     RO STATEMENTS     AINAWIT     AINAWIT     STATEMENT 1     STATEMENT 3     STATEMENT 3     STATEMENT 4                                                                                                    | 0    |            |              |             |
| 📲 🔘 The Containe, Ask-me anything, 🔛 🔚 😂 🤮 🏥                                                                                                    | Ð    | 10 🐺       | 430<br>22-Te | PM.<br>8-21 |

७.२ उमेदवाराच्या Registration No. प्रमाणे आपण १-१ उमेदवारानिहाय प्रक्रीया पुर्ण करू शकता किंवा Advance Search मधून आपण संगणकप्रणालीत वैध असणाऱ्या सर्व उमेदवारांची नामनिर्देशनपत्रे प्रभागनिहाय पाहून त्यामधून उमेदवारानिहाय माघारीची कार्यवाही करू शकता. उमेदवार निहाय यादी आपणास Non-Withdrawal मध्ये दिसतील, तर संगणकप्रणालीत माघार घेतलेल्याची नोंद झालेल्या उमेदवारांची नावे (नामनिर्देशनपत्रे) Withdrawal मध्ये दिसतील.

| NC | MINATION WITHDRAWAL                                                                                                    |                                                                          |                                                                                                    |                           |          |
|----|----------------------------------------------------------------------------------------------------|--------------------------------------------------------------------------|----------------------------------------------------------------------------------------------------|---------------------------|----------|
| 0  | Registration no.                                                                                                    | O Candidate Name                                                         |                                                                                                    | Advance Search            |          |
|    |                                                                                                    |                                                                          | Election<br>Program                                                                                                    | Dhandara-Gondia Test 2021 |          |
|    | <ol> <li>This step is used only if RO hav<br/>withdrawal of candidature applicati-<br/>time and by following all procedure<br/>confirmed</li> </ol> | n received any valid<br>ms, is within prescribed<br>a fail the genuiness | Locat Body<br>Name                                                                                                    | ap gendia                 |          |
|    | 2. This is withdrawal of condidatory<br>candidate has solutilized 4 valid for                                                                       | e that means if any<br>ma A he has withdraw his                          | Start Clate                                                                                                    | 08-02-2021 08:49:00       |          |
|    | candidature, all forms will get with<br>all those forms.                                                                                            | draw, so RO awads to select                                              | Eisd (Jate                                                                                                    | 10-03-2021 12:55:00       |          |
|    |                                                                                                    |                                                                          | <ul> <li>Ewotorial</li> <li>Develore</li> </ul>                                                                                                    | 4                         | <b>*</b> |
|    |                                                                                                    |                                                                          | * Electoral<br>Division Name                                                                                                    | Gondia South              |          |
|    |                                                                                                    |                                                                          | Status                                                                                                    | Withdrawai                | -        |
|    |                                                                                                    |                                                                          | Contraction of the local division of the local division of the loc | Select<br>Withdrawal      | ~        |
|    |                                                                                                    |                                                                          | Submit                                                                                                    | Non-Withdrawall           |          |
|    |                                                                                                    |                                                                          |                                                                                                    |                           |          |

७.३ Non-Withdrawal मध्ये दिसणाऱ्या नावांपैकी ज्या उमेदवाराने उमेदवारी मागे घेतली असेल अशा उमेदवारांचे नामनिर्देशनपत्र (एकापेक्षा अधिक असल्यास एकएक करून सर्व) सिलेक्ट करावे. माघार घेतली वा कसे याबाबतची योग्य नोंद करावी, Next म्हंटलेनंतर Data Submitted Successfully असा संदेश येईल व रेकॉर्ड सेव्ह होईल. ज्या उमेदवारांनी उमेदवारी मागे घेतली नाही अशा उमेदवारांना डायरेक्ट चिन्ह वाटप करु शकतो.

|                 |                                                                                                    | testseogo mahaoni                                         | testsecop mahaoniinegov.in says                                                                                                    |                                           |                                      | 4 C                                        |    |     |
|-----------------|----------------------------------------------------------------------------------------------------|-----------------------------------------------------------|----------------------------------------------------------------------------------------------------|-------------------------------------------|--------------------------------------|--------------------------------------------|----|-----|
|                 |                                                                                                    | Data Submitted Succe                                      | sstully                                                                                                    |                                           | 121 09 49 00                         |                                            |    |     |
|                 |                                                                                                    |                                                           |                                                                                                    | OK.                                       | gri 12.55300                         |                                            |    |     |
|                 |                                                                                                    |                                                           | + Electro<br>Olympicat                                                                                                    | 4                                         |                                      |                                            | -  |     |
|                 |                                                                                                    |                                                           | * Elector                                                                                                    | al Da                                     | ondia dioutti                        |                                            |    |     |
|                 |                                                                                                    |                                                           | Status                                                                                                    | N                                         | on-Withdrawat                        |                                            | 42 | 2.2 |
|                 |                                                                                                    |                                                           |                                                                                                    |                                           |                                      |                                            |    |     |
|                 |                                                                                                    |                                                           | In Bacord                                                                                                    | и.).                                      |                                      |                                            |    |     |
|                 |                                                                                                    |                                                           |                                                                                                    |                                           |                                      |                                            |    |     |
|                 |                                                                                                    |                                                           | and the second second se |                                           |                                      |                                            |    |     |
|                 | Registration No.                                                                                                    | Candidate Name                                            | Electoral Division no.                                                                                                    | Elector                                   | al Division Name.                    | Status                                     |    |     |
| 0               | Begistration No.<br>2P34730-807-0000-34730                                                                                                    | Gandidate Name                                            | Electoral Division no.                                                                                                    | Gandle                                    | al Division Name.                    | Status<br>Non Withdrawal                   |    |     |
| •               | Registration No.<br>2P34730-807-0000-34730<br>2P34728-507-0000-54728                                                                                                    | Gandidate Name<br>AMAYA 5 GANDPWWAR<br>ARUNA 5 GANDPWWAR  | Electoral Division no.<br>6425<br>6425                                                                                                    | Gondia                                    | al Onitsion Name.<br>Seluth<br>South | Non Withdrawal.                            |    |     |
| 0<br>•<br>0a    | Registration No.<br>2P34730-007-0000-34730<br>2P34726-507-5000-54720<br>didate Name                                                                                                    | Gandidate Name                                            | Electoral Division no.<br>6425<br>6425<br>ARUNA 5 GA                                                                                                    | Gondle<br>Gondle<br>NDPWWWR               | al Division Name.<br>South           | Status<br>Non Withdrawal                   |    |     |
| Car<br>Wit      | Registration No.<br>2P34730-807-0000-34730<br>2P34726-507-0006-34728<br>didate Name<br>httrawal Application                                                                                                    | Gandidate Name<br>AMAYA'S GANDEWAAR<br>AARUNA'S GANDEWAAR | Electoral Division no.<br>6425<br>6425<br>ARUNA 5 GA<br>•Yes                                                                                                    | Gondia<br>Gondia<br>NDPWWAR<br>ONo        | al Division Name.<br>South           | Status<br>Non Withdrawal<br>Non Withdrawal |    |     |
| O<br>Car<br>Wit | Registration No.<br>2P34730-507-5000-54730<br>2P34726-507-5000-54720<br>ndidate Name<br>httraval Application                                                                                                    | Gandidate Name<br>AMAYA'S GANDPWAAR<br>ARUNA'S GANDPWAAR  | Electoral Division no.<br>6425<br>6425<br>ARUINA 5 GA<br>•Yes                                                                                                    | Conda<br>Gonda<br>Donda<br>NDPWWAR<br>ONo | al Drotson Name.<br>South            | Status<br>Non Withdrawal                   |    |     |
| O<br>Car<br>Wit | Registration No.<br>2P34730-007-0000-34730<br>2P34726-507-0000-34728<br>http://www.internet.com/<br>http://www.internet.com/<br>http://w | Gandidate Name<br>AMAYA'S GANDHWAR<br>ARUNA'S GANDHWAR    | Electoral Division no.<br>6425<br>6425<br>ARUNA 5 GA<br>•Yes                                                                                                    | Conda<br>Gonda<br>Donda<br>NDPMMAR<br>ONo | al Dretson Name.<br>South            | Status<br>Non Withdrawal                   |    |     |

## प्रकरण –८

#### चिन्ह वाटप करणे

८.१ - ज्या उमेदवारांनी उमेदवारी मागे घेतली नाही अशा निवडणुक लढविणाऱ्या सर्व उमेदवारांना चिन्ह वाटप करणेसाठी खाली दर्शविलेल्या टॅब वर क्लीक करावे

| Ø -these                 | Dettor Continuut  | * +                                                                                                    | - a x                                          |
|--------------------------|-------------------|----------------------------------------------------------------------------------------------------|------------------------------------------------|
| $\epsilon \rightarrow c$ | A first pecar     | s   testaeogumataeohregovar,Sama/Admin,HamePage.apa#                                                                                                    | * * * O :                                      |
|                          | 100               | straff ( Stap to Mar                                                                                                    | an Context ) Skap to Narrigation A- A+ Cogniti |
|                          |                   | State Election Commission                                                                                                    | <b>X</b>                                       |
|                          | W                 | Exercise<br>Exercise In refle Periodes Direction                                                                                                    | Welcome (18055462222))                         |
|                          |                   | If you find any problem while br                                                                                                    | rowting please click >> Cless Consulting       |
|                          |                   |                                                                                                    |                                                |
|                          |                   | 🗊 REPORTS 🚺 MASTER                                                                                                    | WSACTION                                       |
|                          |                   | 10 Washadoo lisset                                                                                                    | aliza Sabasasia                                |
|                          |                   | Contract Default for a second second se | alon fundiny                                   |
|                          |                   | di Pelag Boott                                                                                                    | For those candidates who                       |
|                          |                   | Washing Constraints                                                                                                    | - their candidature                            |
|                          |                   |                                                                                                    | symbols from this                              |
|                          |                   | AFFORMT DETAILS                                                                                                    | STATEMENTS                                     |
|                          |                   | All All Char Mercul                                                                                                    | MANY 6                                         |
|                          |                   |                                                                                                    | MANGE MANAGEMAN                                |
| . 0                      | Vie Contania Alex | wanting O 🔚 🤮 🏟 🥘                                                                                                    | ▲ 12 41 로 53 PM                                |

८.२ उमेदवाराच्या Registration No. प्रमाणे आपण १-१ उमेदवारानिहाय प्रक्रीया पुर्ण करू शकता किंवा Advance Search मधून आपण संगणकप्रणालीत वैध असणाऱ्या व उमेदवारी मागे न घेतलेल्या सर्व उमेदवारांची नामनिर्देशनपत्रे प्रभागनिहाय पाहून त्यामधून उमेदवारानिहाय चिन्ह वाटपाची कार्यवाही करू शकता. चिन्ह वाटपासाठी प्रलंबीत उमेदवार निहाय यादी आपणास Non-Alotted मध्ये दिसतील.

| Sta              | te Election Com | mission<br>284070, 224000, 2284070 | 5           |                                                                                                    |                      |  |
|------------------|-----------------|------------------------------------|-------------|----------------------------------------------------------------------------------------------------|----------------------|--|
|                  |                 |                                    |             |                                                                                                    |                      |  |
| SYMBOL ALLOTE    | MENT            | Paratelana Monte                   |             | a and the second second second second second second second second second second second second second second se |                      |  |
| - soughunnees no |                 | Gandadate Hamo                     |             | Advance St                                                                                                    | urth)                |  |
|                  |                 |                                    |             |                                                                                                    |                      |  |
|                  |                 |                                    | Clectore    | Chanders-Gendle Text                                                                                           | 2021                 |  |
|                  |                 |                                    | Name        |                                                                                                    |                      |  |
|                  |                 |                                    | Local Body  | a) bitandaca                                                                                                   |                      |  |
|                  |                 |                                    | Start Oale  | 05-02-2021 CM (FE III                                                                                          |                      |  |
|                  |                 |                                    | End Date    | NO. 101. 10111 12 101-001                                                                                      |                      |  |
|                  |                 |                                    | * Plastread | formations ( ) = 144.50                                                                                        |                      |  |
|                  |                 |                                    | Division    | 1                                                                                                    | *                    |  |
|                  |                 |                                    | litatus     | Please Retect                                                                                                  |                      |  |
|                  |                 |                                    | _           | Not Allotted                                                                                                   | Contraction is to    |  |
|                  |                 |                                    | Tubrit      | Akotteri                                                                                                    | the alloted you will |  |
|                  |                 |                                    |             |                                                                                                    | find in 'Not         |  |

SECM-Nomination Software

| Net secure I textuergp.mahaonlinegr                                            | ev.in/TFForms/SymmolA                                                                                   | Juliement2           | Raspalmenum Symb          | cr%26Amme                        | nt2P                                                                     |                                   |                                                                                                    |   |  |  |
|--------------------------------------------------------------------------------|----------------------------------------------------------------------------------------------------|----------------------|---------------------------|----------------------------------|--------------------------------------------------------------------------|-----------------------------------|----------------------------------------------------------------------------------------------------|---|--|--|
|                                                                                |                                                                                                    |                      |                           |                                  | States .                                                                 | Alcted                            | ÷                                                                                                    |   |  |  |
| By Clicking on                                                                 | Brankator No                                                                                            | Fastinuction<br>Defe | Candodate Name            | Sautural<br>Division.co.         | Enclosed Docesson<br>Name                                                | 199.9                             | Sere Of Fally                                                                                              | 1 |  |  |
| can select the<br>valid candidate for                                          | C 1P30738-506-<br>6996-32728                                                                            | 111000011            | MUNGESH VASAULT<br>MONITE | *                                | Bhadana East                                                             | Akthe                             | Maharadida Konsteina Sena                                                                                  |   |  |  |
| symbol allutiont                                                               | >* 10710725-308-<br>8988-35723                                                                          | 95922801             | SUTRIX MUND<br>TINDUUAR   | \$7                              | Divides Eyri                                                             | 10,014                            | AR Subs Asso Duant Marroline<br>Richtspier Party                                                           |   |  |  |
| L.RO ran make<br>Candidate<br>"independent" if<br>he has not get A<br>A B form | Carefelate Network The work to sealer the e to dependent?Off De processed to charge carefoldete party 7 | andekte<br>Dais      | SUPPOVABLINE TEN          | 2. NO ci<br>has don<br>given its | gandon no<br>un chaoge Candidi<br>e manuel changes<br>i Ade B form) in n | ite's po<br>(if he h<br>coninatio | IPUITIS-586-8000-50729<br>litical party of Candidate<br>exchanged party & las<br>as while submitting form. |   |  |  |
| his form is "Digdicate<br>m" RO can say Yes                                    | > We Dephistry Carde                                                                                    | lain 7               | -196 - 1960               |                                  |                                                                          |                                   |                                                                                                    |   |  |  |
| 4. RO will tar You<br>or No as per<br>actual vubualssion<br>of Form A & B      | Choice of Symbols<br>Performs A and O Salar<br>Select Symbols                                           | ettert               | Chich<br>Chich Ha<br>Park | ~ <b>&lt;</b>                    | pri<br>5. Will solver<br>symbol as giv<br>actually                       | e<br>Yest                         | 1001                                                                                                    |   |  |  |

- 9) आपण Non-Alotted मध्ये दिसणाऱ्या उमेदवारासमोरील रेडियो बटण क्लीक केलेनंतर उमेदवाराचे नाव, रजिस्ट्रेशन नंबर सोबतच खालील प्रश्नावली दिसेल
  - i) सदर उमेदवारास Independent/अपक्ष घोषित करावयाचा असल्यास ( जर सदर उमेदवाराने राजकीय पक्षाकडून नामनिर्देशनपत्र दाखल केले असल्यास परंतु त्यास नमुना A व B मिळाले नसेल तर)
  - ii) सदर उमेदवाराचा पक्ष बदलायचा असेल तर ( जर सदर उमेदवाराने नामनिर्देशनपत्र दाखल करताना राजकीय पक्षाचे नाव हाती खोडून इतर पक्षाकडून नामनिर्देशनपत्र दाखल केले असल्यास व त्या पक्षाचा नमुना A व B सादर केला असेल तर)
  - iii) वा सदर नामनिर्देशनपत्र Duplicate असेल तर
  - iv) तसेच उमेदवाराने पक्षाचा नमुना A व B सादर केला आहे वा कसे तरी याबाबतची लागु असणारी माहिती येथे भरणे अपेक्षीत आहे. \*सदर माहिती अत्यंत काळजीपुर्वक व बिनचुक भरली जाईल याची सर्वस्वी जबाबदारी निवडणूक निर्णय अधिकाऱ्याची असणार आहे. सबब माहिती भरताना प्रत्यक्षात घेण्यात आलेल्या निर्णयानुसारच ऑनलाईन चिन्ह वाटप झाले आहे हे तपासावे व अहवाल पाहून खात्री करावी\*
    - \*\*आपण प्रत्यक्षात केलेले चिन्हवाटप अहवाल व संगणकप्रणालीतील अहवाल जुळत असल्याची खात्री करून त्याची एक प्रत आयोगास पाठवावी\*
    - \*\*\* एकदा चिन्ह वाटप केले नंतर उमेदवाराच्या पक्षात बदल करता येणार नाही

13

#### प्रकरण -९ उमेदवार बिनविरोध जाहिर करणे

**९.९ -** ज्यावेळी एखाद्या प्रभागात निवडणुक लढविणाऱ्या उमेदवारांच्या यादीत केवळ एकच उमेदवार बाकी असेल अशावेळी राज्य निवडणूक आयोगाच्या रितसर परवांगी नंतर संबधित उमेदवारास **बिनविरोध जाहिर करणेकामी खालील** टॅबवर क्लीक करावे.

| 🔁 - State Becter Communers x +                                                                                                    | - a ×               |
|----------------------------------------------------------------------------------------------------|---------------------|
| € → C & Not second   technologicalitegecon/forms/Admin/Homelback.com                                                                                                    | a 🗴 🛪 \varTheta I   |
| 400 1. Stop to Main Cannot 1. Stop to Non-gallion - An - Logant                                                                                                    |                     |
| 👘 State Election Commission 🥪                                                                                                    |                     |
| A second second |                     |
| Wilcow Strate Control Control (2010)                                                                                                    |                     |
| if you find any problem while beyoning planar planar plan                                                                                                    |                     |
| I HERDETS D MUTTER III THANGACTION                                                                                                    |                     |
| Chevrolus Sport                                                                                                    |                     |
| Control of Density of Density of Density Density      |                     |
| - Fang base                                                                                                    |                     |
| Candidate                                                                                                    |                     |
| 25 ACCESSTOCION ST. INC. INC. INC. INC. INC. INC. INC. INC                                                                                                    |                     |
|                                                                                                    |                     |
| Torrent a                                                                                                    |                     |
| A REAL REAL AND A REAL AND A                                                                                                    |                     |
| - Marine Anto-                                                                                                    |                     |
|                                                                                                    |                     |
| A Campit 20% At spin means 2 MAR 3, 2010, 20444300                                                                                                    |                     |
| ManafT                                                                                                    | 10000-001           |
| 🖶 🔘 l'in Cartana. Aok me anything. 🛛 📄 😌 🏟 🜇 🚿 🧑                                                                                                    | ~ 10 d0 ♥ 15-Mar-21 |

९.२ ज्या उमेदवाराला बिनविरोध जाहिर करावयाचे आहे, त्या उमेदवाराच्या <u>राजकीय पक्षात बदल</u> करणे वा <u>अपक्ष</u> जाहिर करणे अशा बाबी नसतील तर निवडणूक निर्णय अधिकारी चिन्ह वाटप न करताही बिनविरोध जाहिर करू शकतो.

मात्र जर असे बदल करावयाचे असले तर चिन्ह वाटप या टॅब वर जावुन सदर बदल केलेनंतरच बिनविरोध करणे अपेक्षीत आहे.

**९.३** निवडणूक निर्णय अधिकाऱ्याने उमेदवारास चिन्ह वाटप केले असल्यास Alloted मध्ये व चिन्ह वाटप केले नसल्यास Non- Alloted मध्ये उमेवाराचे नाव शोधून रेडियो बटणवर क्लीक करावे. सदर उमेदवार विजयी घोषित करावयाचा का ह्या प्रश्नास Yes म्हणून, रेडियो बटणवर क्लीक केल्यावर "Winner Declared Successfully" असा संदेश प्राप्त होईल.

\*मात्र एकदा निकाल घेषित झालेनंतर कोणतेही बदल करता येणार नाहित\*

९.३

| <sup>40</sup> Ji State Election Conversion II Google Chron                 | Ne .                                       |                                   |                                                                |                                            |                                                                                                    |                         | - 0 | × |
|----------------------------------------------------------------------------|--------------------------------------------|-----------------------------------|----------------------------------------------------------------|--------------------------------------------|----------------------------------------------------------------------------------------------------|-------------------------|-----|---|
| A bot serum ( tertworgs mathaoninegos                                      | ay 20° umu Memoraliteri La                 | testaecgp.m<br>Winner deute       | Candidata aquillinen<br>ahaoolinegovin sayi<br>ed Suciessfully | an Dringgensen (%2000                      | and deer to compare the compare to compare the compare to compare the compare to compare the compare to compare the compare to compare to compa |                         |     | Q |
|                                                                            |                                            |                                   |                                                                | That Date<br>End Colle                     | 16-02-2021 00-00 m<br>21-02-2021 22:55 m                                                                                                    |                         |     | i |
|                                                                            |                                            |                                   |                                                                | * Electroni<br>Division<br>Halton          | 4<br>Test Alamat Turnhai                                                                                                    | -                       |     |   |
|                                                                            |                                            |                                   |                                                                | Sent                                       |                                                                                                    |                         |     |   |
|                                                                            | First Muddon 36     Z794738-687-9009-34730 | Analization Carte<br>Statistics21 | Candidate None WARVA D GAMERYAVINE                             | Electoral Division no.                     | Electrate Division Norm.<br>Genetic South                                                                                                    | Judiet<br>Feet relation |     |   |
|                                                                            |                                            |                                   | Candidate                                                      | Details                                    |                                                                                                    |                         |     |   |
|                                                                            | Caroliniais Name<br>Electrical Onivers No. | - 2000 (25 S                      | adhura                                                         | Gegiatratium Ne<br>Cierchnel Division Name | 2754730-0274<br>Damla Sodi                                                                                                    | 000-34730               |     |   |
| If there is only<br>one contesting<br>candidate & if RO<br>want to declare | Severation                                 |                                   |                                                                | •                                          |                                                                                                    |                         |     |   |
| him Independent<br>he has to click un<br>Radio Button                      |                                            |                                   | -4-                                                            | After Submi<br>You will get<br>mussiage.   | alterye                                                                                                    |                         |     |   |

#### प्रकरण –१०

#### मतदान केंद्र मास्टर

90.9 मतदान केंद्र मास्टर भरणे- निवडणूक लढविणाऱ्या उमेदवारांची यादी अंतीम झाले नंतर निवडणूक निर्णय अधिकाऱ्यांच्या स्तरावर Polling Booth Master भरणे अपेक्षीत आहे.

| 🔁 - State Distan Community 8 +                                                                                                    | - a ×                   |
|----------------------------------------------------------------------------------------------------|-------------------------|
| € → C 🔺 Not sense   testacgpmahaorlinegecin/forms/Romit/HomePage.app#                                                                                                    | a 🛊 🗕 🛙                 |
| State Election Commission                                                                                                    |                         |
| Polling Booth<br>Matter Can be<br>uploaded through<br>EXCEL:                                                                                                    |                         |
| APP EXACT DE TALE.      ADDREAD      ADDREAD       ADDREAD      ADDREAD      A |                         |
|                                                                                                    |                         |
| # 🔘 Fini Contana, Askime anything. 🗊 📑 😌 🖨 💷 🌍 🛷                                                                                                    | ∧ 12:39 PM<br>16-Mar-21 |

**90.२** Polling Booth Master किंवा मतदान केंद्रनिहाय माहिती १-१ करून भरू शकता किंवा एकदम EXCEL द्वारे अपलोड करू शकता.

**90.२.9** प्रभाग निहाय मतदान केंद्रांची संख्या, मतदान केंद्राध्यक्षांची माहिती, तसेच केंद्रनिहाय EVM ची माहिती (शक्य असल्यास) येथे देणे अपेक्षीत आहे. मात्र, मतदान केंद्रनिहाय भरण्यात येणारी <u>स्री-पुरूष-इतर व</u> <u>एकूण मतदार</u> यांची संख्या अचूक असणे आवश्यक आहे. सदर संख्येवर पुढिल मतदानाच्या दिवशीची आकडेवारी तसेच मतमोजणीची आकडेवारी जुळवली जात असल्याने सदर आकडेवारी बिनचुक असणे आवश्यक आहे. तसेच <u>सदरची माहिती मतदान सुरू होणेपुर्वी भरणे गरजेचे आहे</u>.

| Electoral<br>_Division<br>_Number | Polling_<br>Booth_N<br>umber | Polling_<br>Booth_A<br>ddress | Presiding_<br>Officer_Na<br>me    | Mobile_Numb<br>er                     | EmailID                           | Police_Stati<br>on_Incharge<br>_Name | Mobile_Numb<br>er_of_Police_<br>Incharge |
|-----------------------------------|------------------------------|-------------------------------|-----------------------------------|---------------------------------------|-----------------------------------|--------------------------------------|------------------------------------------|
| 1                                 | 2                            | 3                             | 4                                 | 5                                     | 6                                 | 7                                    | 8                                        |
|                                   |                              |                               |                                   |                                       |                                   |                                      |                                          |
| Voter_Male                        | Voter_F<br>emale             | Voter_Ot<br>her               | Code_Numb<br>er_of_BU_<br>Alloted | Code_Number<br>_of_BU_No_2<br>Alloted | Code_Num<br>ber_of_CU<br>_Alloted | Code_Numb<br>er_of_DMM<br>_Alloted   |                                          |

| 90.2.2 | Excel Upload | Template -   |
|--------|--------------|--------------|
|        |              | 1.0111010400 |

| State Election Commission A - Google Ch | rome                                                                                                    |                       |                                          |                 | - a ×             |
|-----------------------------------------|----------------------------------------------------------------------------------------------------|-----------------------|------------------------------------------|-----------------|-------------------|
| Not secure 1 technology.mahaonlineg     | over/Inlingforth/PressingMatter.et                                                                                                    | gerTyper276menur%204  | olling%20flooth%20Mariter                |                 |                   |
|                                         | Polling Booth Master                                                                                                    |                       |                                          |                 |                   |
|                                         | Paulo Pagamen                                                                                                    | Number Terris Sci 201 |                                          |                 |                   |
|                                         | Gardine Neel                                                                                                    | 100 T                 | Louise Web                               | Deneral Dantase |                   |
|                                         | Care ( Belly                                                                                                    |                       |                                          |                 |                   |
|                                         | Constant of State                                                                                                    | Yeque .               | Darm                                     | Datas           |                   |
|                                         | A Manager I Description                                                                                                    | President w           | Here you ha                              | ive to          |                   |
|                                         | That Petra Beam                                                                                                    |                       | S give Total<br>Number of I              | Beoth           |                   |
|                                         | Concession of the local division of the local division of the loca |                       | Per Ward/Di                              | ivision         |                   |
| $\neg$                                  | · Citating (Wards Marrow                                                                                                    |                       |                                          |                 |                   |
| Have to saluait<br>the details of       | Palacia Number of Passing Office                                                                                                    |                       | Crost D 41 Pressing Office               |                 |                   |
| Poling Booth<br>Numbers, Bolling        |                                                                                                    |                       |                                          |                 |                   |
| Officers Details,                       | Concernance of the second second                                                                                                    |                       |                                          |                 |                   |
| Details of CU/BU                        | Puting Soon Harmon*                                                                                                    |                       | Patterg boost and with*                  |                 |                   |
|                                         | Policy Station metalogic Name                                                                                                    |                       | mania humbar of Paties Immerge           |                 |                   |
|                                         | That Thermon of Street and South?"                                                                                                    | 1Mare                 | Toronto                                  | TERM            |                   |
|                                         |                                                                                                    |                       |                                          |                 |                   |
|                                         | Come from the low restant.                                                                                                    |                       | Table Transact of \$12.561, 21/3 456440. |                 |                   |
|                                         | Cinite Number of C33, Advised                                                                                                    |                       | Date Symac # 246(Ablac)                  |                 |                   |
|                                         | When And Alighted Root By Please 22att (1)                                                                                                    | Scientif/plate Balter |                                          |                 |                   |
|                                         | The Specifi Danced Chartel                                                                                                    |                       | di terati                                |                 |                   |
| O Thi Contante, Askrane anvita          | inis.                                                                                                    | e 🖻 🚳 🚺               | 3 ø                                      |                 | ∧ (□ d) = 1214 PM |

## ۹٥.२.२

|                                                                                     | Balling Balling Balling                                                                                                    | out (V statighter care option active ty                                                                                                    | fear the broad and the state of the second second for the second second s | A BACHT PENCHELING MANUAL                                                                                                    |  |
|-------------------------------------------------------------------------------------|----------------------------------------------------------------------------------------------------|----------------------------------------------------------------------------------------------------|----------------------------------------------------------------------------------------------------|----------------------------------------------------------------------------------------------------|--|
|                                                                                     | Polling Booth Excel Opic                                                                                                    | Ded                                                                                                    |                                                                                                    |                                                                                                    |  |
|                                                                                     | distance in the local distance in the local |                                                                                                    |                                                                                                    |                                                                                                    |  |
|                                                                                     | Product I down                                                                                                    |                                                                                                    |                                                                                                    |                                                                                                    |  |
|                                                                                     | Election Programme                                                                                                    | Bhandara-Gondia Test 2                                                                                                    | 121                                                                                                    |                                                                                                    |  |
|                                                                                     | Election Year                                                                                                    | 2021                                                                                                    | Election Type                                                                                                    | General Election                                                                                                    |  |
|                                                                                     | Locat Body                                                                                                    | ap imentera                                                                                                    |                                                                                                    |                                                                                                    |  |
|                                                                                     | Ohriston Neme                                                                                                    | Nation                                                                                                    | Dahid                                                                                                    | Thandara                                                                                                    |  |
|                                                                                     |                                                                                                    |                                                                                                    |                                                                                                    | 1 million and                                                                                                    |  |
|                                                                                     | Conduction in the second                                                                                                    |                                                                                                    |                                                                                                    |                                                                                                    |  |
| hene<br>uclines man<br>and carefully<br>liowed<br>oughly while<br>ading the<br>EL.  | Phrase Lise Cety Tempson     Fo Can only upload polin     Special Characteria an io     Matee sumber, Name of     Matee sumber, Name of     to cach and every time                                                                                                    | e Provided in Application Do Net Upps<br>g toolth defails for Ward / Electonal div<br>t allowed in Ward / Electonal diversion /<br>providing officer of each booth abound<br>booth of ward / electonal diversion cost  | et Estimutat File, Oo not change tomat of Oover<br>skin / Collage number assigned to them<br>Collage number<br>be unique,<br>age include all the politing booth details of all th                                                                                                    | noadest Temptate in any way<br>e booth present or ward / electoral dwaron/ cotage                                                |  |
| httse<br>ucificase met<br>and carefully<br>howed<br>oughly while<br>ading the<br>EL | Preatise Lise Only Templan     Pic Can only upload poliny     Special Chinachers am o     Mataxi sumber, Name of     Minie uploading data for a     for each and every time. Template                                                                                                    | r Provided in Application De heit Uplea<br>g tooth details for Ward / Electoral divi<br>t allowed in Ward / Electoral division /<br>protiding officer of each booth should<br>booth of ward / electoral divisions cost | et Estimut File, Os not change tomat of Orive<br>sion / Collage number assigned to them<br>Collage number<br>the unique,<br>age include all the politing booth details of all th                                                                                                    | noaded Temptate in any way<br>e booth present in ward / electoral dwalon/ collage<br>(Export Example Policy Stoom Data To Excer) |  |

EXCEL Cannot be uploaded after Polling Started

## प्रकरण –११ मतदानाची आकडेवारी भरणे विषयी

## १९.१ मतदानाच्या दिवशी दर २ तासांची आकडेवारी संगणकप्रणालीवर भरणे-

मतदानाच्या दिवशी, निवडणूक निर्णय अधिकारी दर २ तासांची मतदानकेंद्र निहाय आकडेवारी, दर २ तासातासांनी भरू शकतात किंवा एकाचवेळी संपुर्ण दिवसाची माहिती, दिवसा अखेर खात्री करून (confirmed) भरू शकतात.

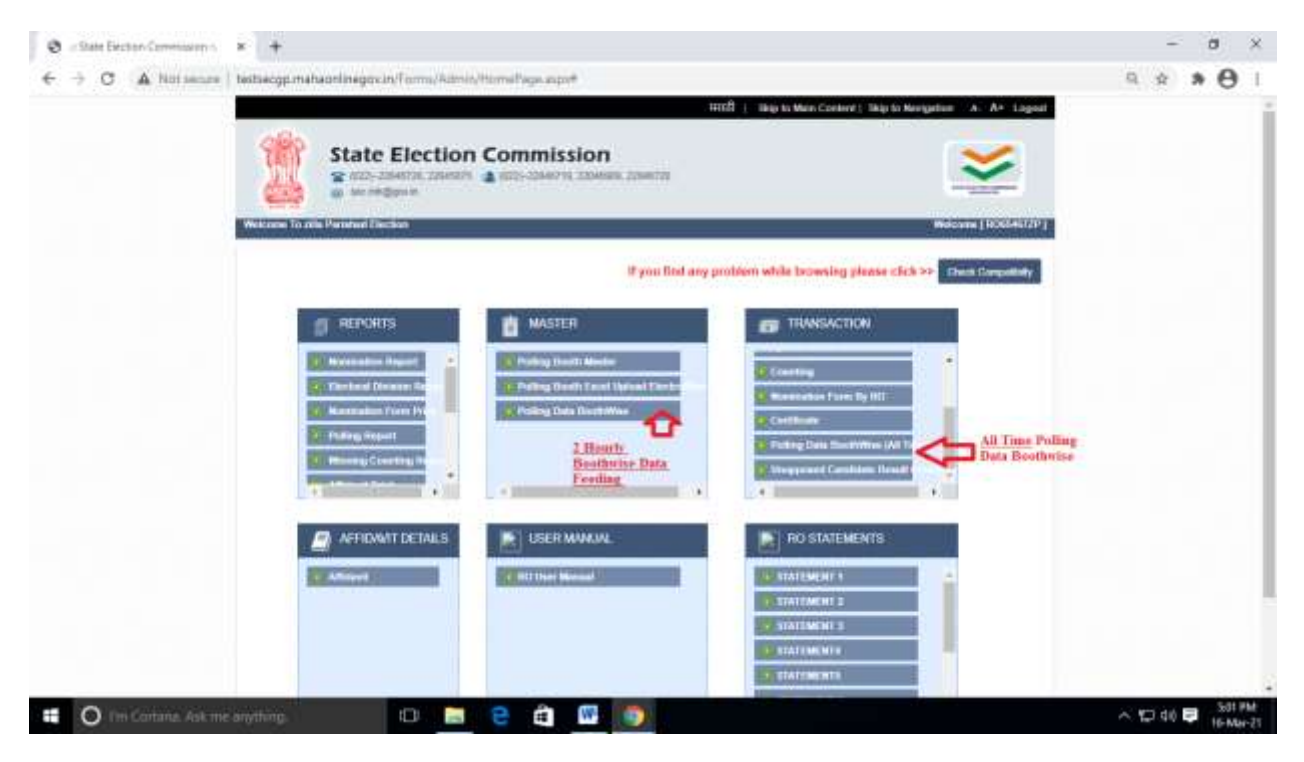

99.२ दर २ तासांची मतदानकेंद्र निहाय आकडेवारी भरताना Polling Booth Master मध्ये भरण्यात आलेली एकुण मतदारांची माहिती हि Auto-Filled येते, सबब त्यातील मतदारांच्या संख्येपेक्षा अधिक माहिती संगणक प्रणालीत स्विकारली जाणार नाही हि बाब लक्षात घेवून मतदान केंद्राची माहिती भरताना अत्यंत काळजी घेणे आवश्यक आहे.

तसेच ५.५० वा.ची (मतदानाची अंतीम आकडेवारी) आकडेवारी हि खात्री करूनच (confirmed) भरणे आवश्यक आहे. कारण सदर आकडेवारी हि मतमोजणीचा डेटा भरताना विचारात घेतली जाईल.

तरी मतदान केंद्र मास्टर, मतदानाची आकडेवारी व मतमोजणी हि Interlinked माहिती असल्याने सदर माहिती काळजीपुर्वक भरावी.

| Po                       | Shing Data<br>Shing Data<br>Type (Local File)<br>Social File<br>Social File)                 | Shefmanar<br>Hernard Hernard               |                            |                      |  |
|--------------------------|----------------------------------------------------------------------------------------------|--------------------------------------------|----------------------------|----------------------|--|
|                          | Type of Lease<br>Type of Lease Theory<br>Constant Programme<br>Deschar Trans<br>Lease Theory | Die feature<br>Herene inner her 201<br>Die | *                          |                      |  |
|                          | Garder Progenities<br>Declar Fact                                                            | Provide South State                        | 150                        |                      |  |
|                          | Decise Nation                                                                                | Berry                                      |                            |                      |  |
|                          | conditions.                                                                                  | 1001                                       | Practices Trans            | 14-14-14-1           |  |
|                          |                                                                                              |                                            |                            | Server Shifter       |  |
|                          | Bark Date                                                                                    |                                            | P+0.049                    | \$1,25,2521 15 M (R) |  |
| 1.4                      | divise tere                                                                                  | Report                                     | linese                     | Bigment              |  |
|                          | "Darrent Donor                                                                               | 4                                          | Charmed Division Rames     | Barber dar.          |  |
| All this is a anto-      | Andrea Barte Garman                                                                          | 1                                          |                            |                      |  |
| (Poling Booth<br>Master) | Partic p Tanne Inference                                                                     | WIBE AnnuE                                 |                            |                      |  |
| 10                       | * Time                                                                                       | Page Long V                                |                            |                      |  |
| ~                        | (4) Marin Marine (Part Cause)                                                                |                                            | (I) Parale Hairs Per South |                      |  |
| ~                        | New Yorks                                                                                    |                                            |                            |                      |  |
| _                        | and the second second                                                                        |                                            | Comp of the local data     |                      |  |

**११.२.१** ज्यावेळी मतदान केंद्राची माहिती व मतदानाच्या दिवसाची आकडेवारी जुळणार नाही त्यावेळी खालील प्रमाणे माहिती भरताना अडचण येईल.

| - State Election                 | Commission r Gosgle Drome                       | Polyoof stallooth Wiss here? Taxes 70 mon or                                                                                                    | Bolizada 20Patrille 20Boo Holdine |      | - 0 )               |
|----------------------------------|-------------------------------------------------|----------------------------------------------------------------------------------------------------|-----------------------------------|------|---------------------|
| a motoscore ;                    | Stational Contraction                           | and the second second se | Poing neocentracounter whe        |      | 1 2 23              |
|                                  | (A) Male Voters (Per Booth)                     | 500                                                                                                    | (B) Female Voters (Per Bouth)     | 400  |                     |
|                                  | (C) Other Voters (Fer Booth)                    | 20                                                                                                    |                                   |      |                     |
|                                  | Calling Booth Wile                              |                                                                                                    |                                   |      |                     |
|                                  | Male Voters                                     | 800                                                                                                    | Female Voters                     | 360  |                     |
| Your Poll Data<br>Your Total Nun | will get matched with<br>mber of Votees to your | Main Voters Greater than Tatal Male Voters<br>(Plin South)                                                                                                    |                                   |      |                     |
| Booth Master i                   | Other Vaters                                    | 20                                                                                                    | Total Voters                      | 1120 |                     |
|                                  | Putting Boost Dear Cedate.                      | 9                                                                                                    | and .                             |      |                     |
|                                  | © Copyright 2015: All Rights Reserved, St       | ale Election Commission, Maharashtra                                                                                                    |                                   | 6    |                     |
| O feet                           |                                                 | 0 8 8 8 9 5                                                                                                    | ) 🔼 🛷                             |      | ^ 10 10 10 10 Mar-3 |

#### 99.2.2 Polling Data Boothwise (All Time)

| I State Election Commission II Google Chrome                                                                        |                                                                                                    | - a ×              |
|----------------------------------------------------------------------------------------------------|----------------------------------------------------------------------------------------------------|--------------------|
| A historeure / testsecgp.mahaoninegov.ev/Inlingfour                                                                 | N/PollingDataBoothWiseTaspeTtyper(Pflammar PollingS20DataS20BoothWiseS20(APS20Terre)                                                                                                    | 9                  |
|                                                                                                    | Name Ser.     Note Ser.     Name Ser.       State Ser.     State Ser.     State Ser.       State Ser.     State Ser.     State Ser.       State Ser.     State Ser.     State Ser.       State Ser.     State Ser.     State Ser.       State Ser.     State Ser.     State Ser.       State Ser.     State Ser.     State Ser.       State Ser.     State Ser.     State Ser.       State Ser.     State Ser.     State Ser. |                    |
|                                                                                                    |                                                                                                    |                    |
| Onetime, You can<br>BB the data,<br>You can will<br>believe final<br>submission, (by<br>homping surve an<br>draff), |                                                                                                    |                    |
| Hut cant edb after<br>Final Solmit                                                                                  | Stand St. Alge Sever Medical Several Assess                                                                                                    |                    |
| 📫 🔘 Fin Cortane. Ask me arything.                                                                                   | 0 🗖 2 🖨 🖉 💽                                                                                                    | ~ 10 d0 ♥ 11:53.4M |

\* All Time माहिती भरताना आपण) ड्राफ्ट सेव्ह करू शकता तसेच यात बदल करू शकता मात्र एकदा Final Submission केलेनंतर यात बदल करता येत नाही.

\*\* मतदानाची आकडेवारी ही चढत्या क्रमाने (progressive) भरणे आवश्यक आहे.

## प्रकरण -१२ मतमोजणी व प्रमाणपत्र देणे

**१२.१ मतमोजणीचा डेटा भरणे**- प्रत्यक्षात प्रभागाचा निकाल जाहिर झालेनंतर तात्काळ डेटा भरण्यास सुरवात करण्यात यावी. सदरची आकडेवारी हि अंतीम आकडेवारी असणार आहेत. सदरचा टॅब खालील प्रमाणे आहे.

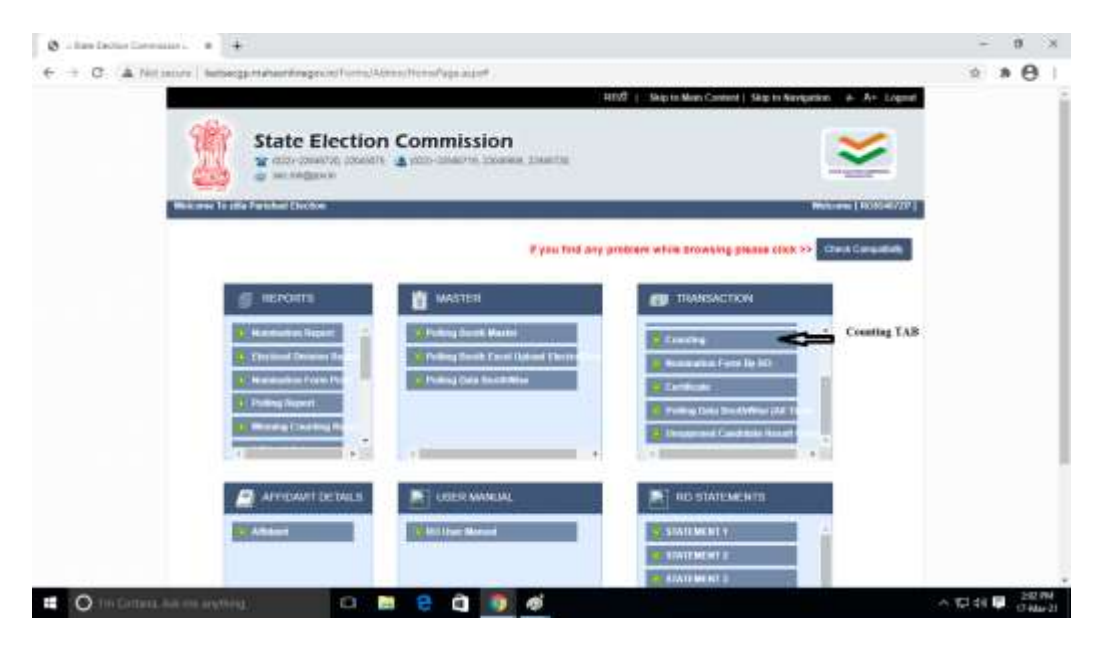

१२.२.१ - मतमोजणीच्या टॅबवर क्लीक केलेनंतर प्रभागाची मतदार संख्या व प्रत्यक्षात झालेल्या मतदानाची आकडेवारी व इतर माहिती ऑटो फील येईल.

| 0                           | Counting Data                                    |                                         |                                                        |                     |           |
|-----------------------------|--------------------------------------------------|-----------------------------------------|--------------------------------------------------------|---------------------|-----------|
|                             | Region Compre-                                   |                                         |                                                        |                     |           |
|                             | Type of Local Body                               | 28a Panetad                             | ů.                                                     |                     |           |
|                             | Election Programme                               | Bhandana-Gondha Test 2021               |                                                        |                     |           |
|                             | Election Year                                    | 2021                                    | Election Type                                          | General Elector     |           |
|                             | Local Body                                       | zp titlanitare                          |                                                        |                     |           |
|                             | Start Date                                       | 10-02-2023 09 50 00                     | End Date                                               | 31-03-2021 23 55 00 |           |
|                             | Division Name                                    | weither                                 | Diatrics                                               | Bhandara            |           |
|                             | * Electoral División                             | 1                                       | · Electional Division Name                             | Bhanlara East       |           |
| to Saved Data<br>Total Numb | Total Number of Waters in<br>WaterDenservCollege | 1780                                    | Total Voles Poded in the the<br>VientrOnvision/Callege | 1607                | at Polied |
|                             |                                                  |                                         | feet.                                                  |                     |           |
|                             |                                                  |                                         |                                                        |                     |           |
|                             | opyright 2015. All Rights Reserved, S            | lale Election Commassion, Mailarashira. | ł.                                                     | 0                   |           |
|                             |                                                  |                                         |                                                        | Maha                |           |

SECM-Nomination Software

**१२.२.२** मतमोजणी मध्ये EVM किंवा मतपत्रीकेदवारे देण्यात आलेली मते व टपाली मते यांची उमेदवार निहाय स्वतंत्र नोंद घेण्याची सुविधा आहे.

|                                                  |                  | 6            | Bhadara Ea                         |                  | NUL.                  | SCHOLD SHOULD SHOW                      | × 00                                                |                | 1             |                                    | CORP. DVID/OITT                  | - 1.10        |
|--------------------------------------------------|------------------|--------------|------------------------------------|------------------|-----------------------|-----------------------------------------|-----------------------------------------------------|----------------|---------------|------------------------------------|----------------------------------|---------------|
|                                                  |                  |              | 1607                               |                  | in the the<br>Lige    | il Votes Polied I<br>di Olivision/Colle | Tota<br>Wa<br>Search                                |                | 1780          | rs in<br>t                         | Number of Vote<br>Minison/Colleg | Total<br>Ward |
|                                                  |                  |              |                                    |                  |                       |                                         |                                                     |                |               |                                    | Counting Data                    | Reset         |
|                                                  | Edit             | is<br>Winner | Number of<br>Total Vote<br>Secured | Postal<br>soured | Number P<br>Votes Sec | Number<br>Votes<br>Polled               | Party Name                                          | Middle<br>Name | First<br>Name | Last Name                          | Registration.<br>No              | \$R.No        |
|                                                  | Ucdate<br>Cancel | a            | 1106                               |                  | 250                   | 856                                     | Ali India Anna Dravid<br>Munnetra Kazhagam<br>Party | Mind           | Supriya       | Tendukar                           | ZP33723-<br>506-000-<br>13729    | 1             |
| Actual Polled<br>Votes, Click on<br>Edit Button. | Edf              |              | ¢.                                 |                  | 0                     | ¢                                       | Maharashtia Navroman<br>Sena                        | Vasant         | Margesh       | Mohile                             | 2P33726<br>506-0005-<br>33726    | 2             |
| After filling Data<br>'Update' for               | Edt              |              | 0                                  |                  | 10                    | 0                                       |                                                     |                |               | NOTA                               |                                  | 3             |
| saving the data,                                 | Edž              |              | 0                                  |                  | D                     | 0                                       |                                                     |                |               | Votes not<br>extracted if<br>arts  |                                  | 4             |
|                                                  | Edit             |              | 0                                  |                  | 0                     | 0                                       |                                                     |                |               | Invalid Votes of<br>postal ballots |                                  | 5             |
|                                                  |                  |              | 0                                  |                  | 0                     | 0                                       |                                                     |                |               | TOTAL.                             |                                  |               |

उमेदवाराला मिळालेल्या मतांची माहिती भरताना Edit या बटणावर क्लीक करून माहिती भरावी व Update करावे. Update न केल्यास माहिती जतन होत नाही.

**92.2.3** EVM किंवा मतपत्रीकेदवारे देण्यात आलेली मते हि प्रत्यक्ष झालेल्या मतदाना पेक्षा जास्त असणार नाहित तसेच EVM किंवा मतपत्रीकेदवारे देण्यात आलेली मते + टपाली मते ही प्रभागाच्या एकुण मतदारांच्या संख्येपेक्षा जास्त असणार नाहित. तसे करण्याचा प्रयत्न केल्यास माहिती जतन करता येणार नाही.

|  | testsecgpum<br>Total humber<br>atherena d<br>College | ahtaoniinėgovin says<br>Portai Votes Polied Dirocki b<br>Italai actars & Potal votars pol | e expusi or less the<br>lact in the the Via | n<br>rd/Driver() | Aller (Annie Constanting)<br>Annie Marine (Constanting)<br>Annie Marine (Constanting)<br>Annie Marine (Constanting) |
|--|------------------------------------------------------|-------------------------------------------------------------------------------------------|---------------------------------------------|------------------|----------------------------------------------------------------------------------------------------|
|  |                                                      | Name of Concession, Name of Street, or other                                              |                                             |                  |                                                                                                    |
|  |                                                      |                                                                                           |                                             |                  |                                                                                                    |
|  |                                                      |                                                                                           |                                             |                  |                                                                                                    |
|  |                                                      |                                                                                           |                                             |                  |                                                                                                    |
|  |                                                      |                                                                                           |                                             |                  |                                                                                                    |
|  |                                                      |                                                                                           |                                             |                  |                                                                                                    |
|  |                                                      |                                                                                           |                                             |                  |                                                                                                    |
|  |                                                      |                                                                                           |                                             |                  |                                                                                                    |

**१२.३ सर्वाधिक मते मिळवणाऱ्या उमेदवारास विजयी घोषित करणे**- निवडणूक निर्णय अधिकाऱ्यांनी मतमोजणीची माहिती अत्यंत काळजीपुर्वक भरणे गरजेचे आहेच त्याचबरोबर सर्वाधिक मते मिळवणाऱ्या उमेदवारास विजयी घोषित करतानाही योग्य पर्यायावर क्लीक करणे आवश्यक आहे.

| Read  | Counting Data                  |                                     |               |                |                                                     |                           |                                |                                    |              |                   |                                                     |
|-------|--------------------------------|-------------------------------------|---------------|----------------|-----------------------------------------------------|---------------------------|--------------------------------|------------------------------------|--------------|-------------------|-----------------------------------------------------|
| SR.No | Registration<br>No             | Last Name                           | First<br>Name | Middle<br>Name | Party Name                                          | Number<br>Votes<br>Polled | Number Postal<br>Votes Secured | Number of<br>Total Vote<br>Secured | is<br>Winner | Edit              |                                                     |
| 3     | 2P30723-<br>508-0600-<br>30723 | tindukar .                          | Supriya       | Mined          | Al India Anna Dravid<br>Munimitia Kazhagam<br>Party | 1100                      | 50                             |                                    | 8            | Lindade<br>Catool | Before National B                                   |
| 2     | 2P33726-<br>506-0006-<br>38726 | Monite                              | Margesh       | Visiant        | Maharashtra Navnaman<br>Setia                       | 125                       | 12                             | 577                                |              | Eat               | declare the<br>highest vot<br>gateer<br>candidate a |
| 3     |                                | NOTA                                |               |                |                                                     | 35                        | 0                              | 40                                 |              | Eas               | "Winner' by<br>clicking on                          |
| 4     |                                | Votes not<br>extracted #<br>any     |               |                |                                                     | 147                       | 0                              | 147                                |              | Eat               | Check out.                                          |
| 5     |                                | Invalid Voles of<br>posisi traffots |               |                |                                                     | 0                         | 16.                            | 10                                 |              | EnB               |                                                     |
|       |                                | TOTAL                               |               |                |                                                     | 1007                      | 107                            | 1254                               |              |                   |                                                     |

SECM-Nomination Software

# १२.४ .१ विजयी उमेदवारास प्रमाणपत्र देणे-

| 🔁 «State Becten Communers 🔹 🕂                                                                                                    | - a ×                                                                                                    |
|----------------------------------------------------------------------------------------------------|----------------------------------------------------------------------------------------------------|
| € → C & Not seare   testacgs:mahaoninegocan/forms/Atoms/HornelPage.app#                                                                                                    | * * 0 1                                                                                                    |
| 形式記   Skip to Main Content   Skip to Newsprito                                                                                                    | a A-A+ Logost                                                                                                    |
| State Election Commission                                                                                                    | No contraction of the second second s |
| Weighter Transfer Barteland Foreigner                                                                                                    | Acome ( ROASAGOZP )                                                                                                    |
| if you find any problem while browsing please click >>                                                                                                    | Check Compatibility                                                                                                    |
| I REPORTS                                                                                                    |                                                                                                    |
| Reconsultan Report     Rec Public Data Market     Rec Public Data     Rec Public Data     Rec Public Data                                                                                                    |                                                                                                    |
| Revenuelles Form Per     Present Card Teach Teach      | Certificate For<br>Winner Candidate                                                                                                    |
| Whening Counting The Interference Of The Interference Of The       | 2                                                                                                    |
|                                                                                                    |                                                                                                    |
| AFFIDAVIT DETAILS USER MANUAL ROSTATEMENTS                                                                                                    |                                                                                                    |
| CENTRAL CONTRAL CONTRA |                                                                                                    |
| 🗉 🔘 Im Cortana. Ast me anything. 🛛 🔚 🤮 🏟 🦛                                                                                                    | ~ 10 d0 ■ 17-Mar-25                                                                                                    |

१२.४.२ 'Certificate' या पर्यायावर क्लीक केलेनंतर खालील स्क्रीन दिसेल.

| CA | NDIDATE WIT                           | TH FIRS  | ST RANK                      | k —    |                                    |                               |                        |                                                    |      |                       |                             |
|----|---------------------------------------|----------|------------------------------|--------|------------------------------------|-------------------------------|------------------------|----------------------------------------------------|------|-----------------------|-----------------------------|
|    |                                       |          |                              |        |                                    |                               |                        |                                                    |      |                       |                             |
|    | Election Program                      |          | Ithunntana-Skondia Test 2021 |        |                                    |                               |                        |                                                    |      |                       |                             |
|    | Local Botty Name * Electoral Division |          |                              | ip bha | ap bhandeis                        |                               |                        |                                                    |      |                       |                             |
|    |                                       |          |                              | 1      | 4                                  |                               |                        |                                                    |      |                       |                             |
|    |                                       |          |                              |        |                                    |                               | -                      |                                                    |      |                       |                             |
|    |                                       |          |                              |        |                                    | SEAACH                        |                        |                                                    |      |                       |                             |
|    | Registration No.                      | Division | District                     | Tahika | Name of<br>Contesting<br>Candidate | Electoral<br>Division<br>Name | Total Voles<br>Secured | Party Name                                         | Rank | Deveload<br>Centrolle |                             |
|    | 2P35725-006-<br>0000-35729            | Nagpur   | Plandara                     | NA     | सुधिवः विशिव<br>संयुक्तस्य         | Bhadara East                  | 1150                   | Ali India Arma Oravid<br>Munnetra Kazhagian Piarty | ŧ.   | * 🗘                   | Dovalead The<br>Certificate |
|    |                                       |          |                              |        |                                    |                               |                        |                                                    |      |                       |                             |
|    |                                       |          |                              |        |                                    |                               |                        |                                                    |      |                       |                             |

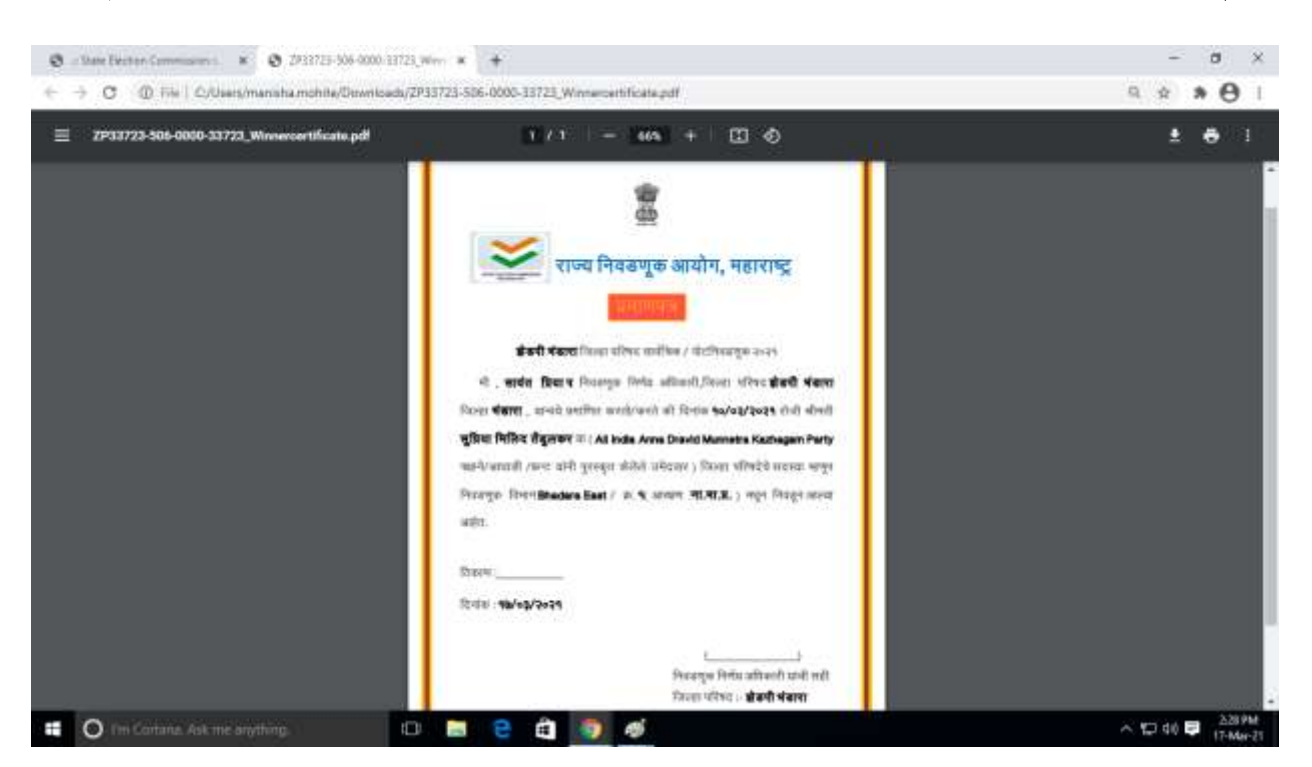

१२.४.३ सदर स्क्रिनवरील Download या पर्यायावर क्लीक केले नंतर खालील प्रमाणे प्रमाणपत्र तयार होईल.

## प्रकरण -१३ निवडणूक निकाल पहाणे

93.9 निवडणूक निकाल पहाणे – राज्य निवडणुक आयोगाच्या ऑफिशीयल वेबसाईटवर (https://mahasec.maharashtra.gov.in/) निवडणूक निर्णय अधिकारी संगणकप्रणाली मध्ये भरत असलेले (https://panchayatelection.maharashtra.gov.in/) निकाल दिसण्याची सोय करण्यात आलेली आहे. सबब प्रभागनिहाय निकाल तयार होवून घोशीत होताच तो तात्काळ संगणक प्रणालीत भरण्यासाठी आवश्यक सुविधा निवडणूक निर्णय अधिकारी यांनी करावी.

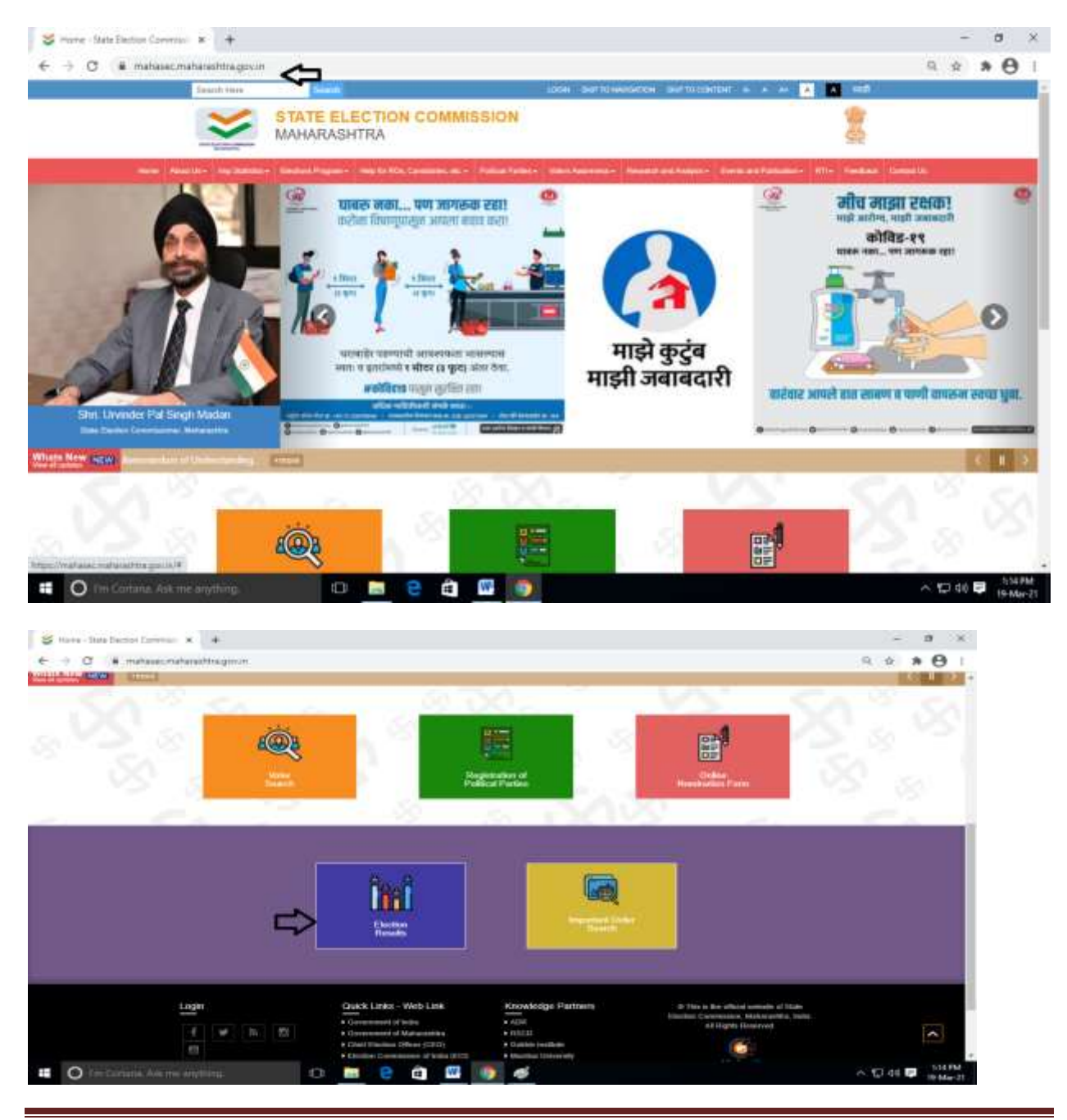

SECM-Nomination Software

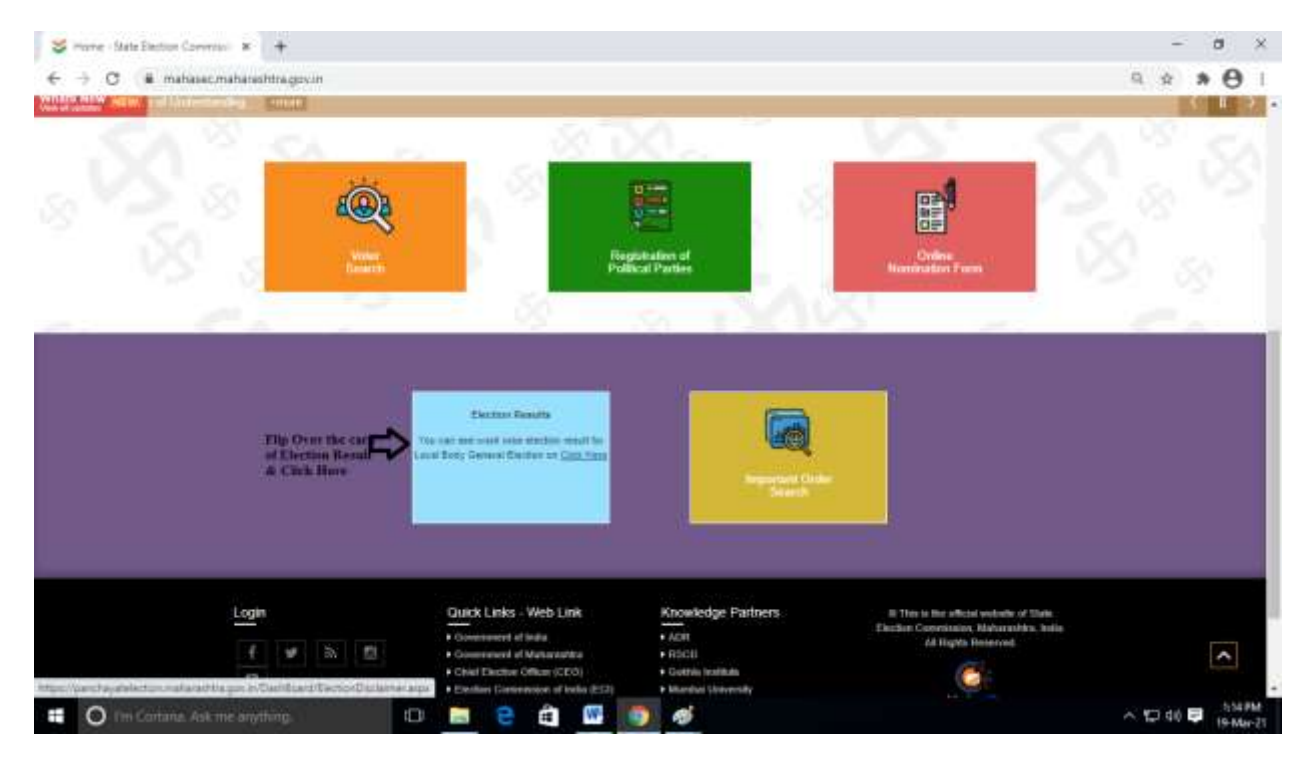

90.२.१ राज्य निवडणुक आयोगाच्या ऑफिशीयल वेबसाईटवर Election Result या चौकोनावर क्लीक केलेनंतर आपण ३ प्रकारे लागलेला निकाल पाहू शकतो

1) Elected Candidates

2) Constituency wise Election Result

| → O (# panchayatelection.r                                                                                                | sabaraittra.gov.in/Tashficard/Eistlonbeadt.ape                                                                                                    |                                                                       | * * <del>0</del> |
|----------------------------------------------------------------------------------------------------|----------------------------------------------------------------------------------------------------|-----------------------------------------------------------------------|------------------|
| <b>&gt;</b>                                                                                                    | STATE ELECTION COMMISSION<br>MAHARASHTRA                                                                                                    |                                                                       |                  |
| lected Cambitates Constituency                                                                                            | Wise Election Result Follical Party Wise Result You Can see 3 types of results                                                                                                    |                                                                       |                  |
|                                                                                                    | Declarer     Provide the providence of the set of the providence of the providence of the provide | dam archinaria, car Counting Day<br>and by Caroliclaina.<br>concerned |                  |
| Complement With Edition (Figure                                                                                           |                                                                                                    |                                                                       |                  |
| Junifican West Decar Birnif                                                                                               | ZILLA PARIISHAD                                                                                                    | . 8                                                                   |                  |
| onalises y Westlerson Brand<br>Jocal Body Type<br>Jocal Body                                                              | ZILLA PARISHAD<br>Palghar Zila Parishad                                                                                                    | 8                                                                     |                  |
| Construent, Word Execute Annual<br>Local Body Type<br>Local Dody<br>Election Program                                      | ZILLA PARISHAD<br>Palghar Zilla Parishad<br>Palghar Zilla Parishad General Election Owe 07-01-2020                                                                                                    | 8<br>8                                                                |                  |
| Construct of Wood Decords Record<br>Local Body<br>Local Body<br>Electron Program<br>ectural Division                      | ZILLA PARISHAD<br>Palghar Zilla Parishad<br>Palghar Zilla Parishad General Election Date 07-01-2020<br>SELECT                                                                                                    | 8                                                                     |                  |
| Constituent, Whe Excern Hindl<br>Local Body Type<br>Local Body<br>Elector: Program<br>Becture Program<br>Becture Diverses | ZILLA PARISHAD<br>Palghar Zila Parishad<br>Palghar Zila Parishad General Election Date 07-01-2020<br>SELECT<br>d. State Electori Commission, Matematica.                                                                                                    | 8<br>8<br>8                                                           | Maha             |

| Conditionancy Weer Electron Weer       Political Heaty Weer Electron Weer       Political Heaty Weer Electron Weer         Description       Result displayed on this Taeshbasent's any own or you Online to nanotaction runnes dish by Canadianse.<br>In cares of any discrepancy methods, general disk functional before consented.       Interview of any discrepancy methods, general disk functional before consented.         VER Description       ZILLA FARSISHAD <ul> <li>Palghair Zilla Parishaad Deneral Electron Date G7-01-2020</li> <li>Palghair Zilla Parishaad Deneral Electron Date G7-01-2020</li> <li>and Electron Division Conserved.</li> <li>Martin of the Winning Canadiate:</li> <li>Week Political Parity</li> <li>Martin of the Winning Canadiate:</li> <li>Week Political Parity</li> <li>Martin of the Winning Canadiate:</li> <li>Week Political Parity Constrainty</li> <li>All Communication (Constrainty)</li> <li>All Date VLAN / NANKSHWA</li> <li>Communicat Parity Circle Industrial (Marabati)</li> <li>All Date VLAN / NANKSHWA</li> <li>Communicat Parity Circle Industrial (Marabati)</li> <li>All Date VLAN / NANKSHWA</li> <li>Communicat Parity Circle Industrial (Marabati)</li> <li>All Date VLAN / NANKSHWA</li> <li>Communicat Parity Circle Industrial (Marabati)</li> <li>All Date VLAN / NANKSHWA</li> <li>Communicat Parity Circle Industrial (Marabati)</li> <li>All Date VLAN / NANKSHWA</li> <li>Communicat Parity Circle Industrial (Marabati)</li> <li>All Date VLAN / NANKSHWA</li> <li>Communicat Parity Circle Industrial (Marabati)</li> <li>All Date VLAN / NANKSHWA</li> <li>Communicat Parity Circle Industrial (Marabati)</li> <li>All Date VLAN / NANKSHWA</li> <li>Commun</li></ul>                                                                                                    |                                                                                                    |                                                                                                    |                                                                                  | Contraction of the second second seco |
|----------------------------------------------------------------------------------------------------|----------------------------------------------------------------------------------------------------|----------------------------------------------------------------------------------------------------|----------------------------------------------------------------------------------|----------------------------------------------------------------------------------------------------|
| Decision:         Decision:         Decision:       Decisi                                                                                                    | and Candidates Constituency Wise Ele                                                                                                    | mon Wesult Political Party Whee Result                                                                |                                                                                  |                                                                                                    |
| Description     All LA PARISHAD       Coll Body     Palghar Zilla Planshad       Polighar Zilla Planshad     •       Rectorii Division     •       adi Body Type     Jill A PlaRishaD       Palghar Zilla Planshad     •       Body     Palghar Zilla Planshad       Bectorii Division     •       Bettinii Division     •       Valla Planshad     •       Body     Palghar Zilla Planshad       Bettinii Division     •       Bettinii Division     •       Valla Planshad     •       Valla Planshad     •       Palghar Zilla Planshad     •       Bettinii Division     •       S     •       Valla Planshad     •       Valla Planshad     •       •     •       Bettinii Division     •       S     •       Valla Planshad     •       •     •       •     •       •     •       •     •       •     •       •     •       •     •       •     •       •     •       •     •       •     •       •     •       •     • <th></th> <th>Decision<br/>Freshit displayed on this 'Deshiboent' is as per Data larged in by P</th> <th>E<br/>etamong Officer in mentiophics software, set Govering Day</th> <th></th>                                                                                                    |                                                                                                    | Decision<br>Freshit displayed on this 'Deshiboent' is as per Data larged in by P                      | E<br>etamong Officer in mentiophics software, set Govering Day                   |                                                                                                    |
| cal Body Type<br>cal Body Type<br>cal Body Paighar Zilla Parshad General Election Date 67-01-2020 •<br>Indif Exclusion 0 1 • • •<br>Paighar Zilla Parshad General Election Date 67-01-2020 •<br>Indif Exclusion 0 1 • • • • • • • • • • • • • • • • • •                                                                                                    |                                                                                                    | Nerro of Cardidates & Political Parkes are as per On<br>In case of any discrepancy reficed, please co | Ine Noninature Forms Med by Carolidates<br>offers with the local body concerned. |                                                                                                    |
| And Body Type<br>Cal Body Pagear Zila Parishad Palghar Zila Parishad General Election Date 87-01-2020 –<br>Rectman Division 2000 – S –<br>Rectman Division 2000 – S –<br>Rectman Division 2000 –<br>Rectman Division 2000 –<br>Rectman Division 2000 –<br>Rectman Division 2000 –<br>Rectman |                                                                                                    |                                                                                                    |                                                                                  |                                                                                                    |
| Katil Bohr Tipe     ZILLA FAREISHAD       call Bohr     Palghar Zilla Parishal       palghar Zilla Parishal Deneral Election Date 87-01-2020     •       ection Filoagram     Palghar Zilla Parishal Deneral Election Date 87-01-2020     •       intel Dention     5     •       andi-Dention Online Non-Online Non-Online Structure     •     •       Intel Dention     5     •       DNSARB (2)     LIFACE VLAY, NAWASHYA     4805     Commanist Parity C4 India (Manuel)     491                                                                                                    | and the second second se |                                                                                                    |                                                                                  |                                                                                                    |
| cal Body Palghar Zila Parahad V<br>Palghar Zila Parahad General Election Date 07-01-2020 V<br>Iectual Division 2010 Valence 6 No. 2010 Valence 6 No. 201                                                              | cal Body Type                                                                                                    | JULA PARISHAD                                                                                         | *                                                                                |                                                                                                    |
| ection Flagtani Palghar Zilla Panshad General Election Date 87-01-2020                                                                                                    | ical Borty                                                                                                    | Paighar Zila Parahad                                                                                  | *).CA                                                                            |                                                                                                    |
| Instanti Division         S           and Executed Division/College: Name 4: No.         Seat         Manue of the Winning Canadidate:         Voles Political Polity         Manue of Voley:           DIVISIARD (2)         LIFEAGE VLAW; NAMESHYA         4805         Community Early C4 india (Manuel)         491                                                                                                    | ector: Pioprani                                                                                                    | Palghar Zilla Panshad General Election Date 07-01-0                                                   | 2020 -                                                                           |                                                                                                    |
| and' Electrical Ovidan/College Name & No. Best Name of the Winning Candidate: Voles Polied Political Party Margin of Victory ONSARE (2) LIBADE VLAY, NAMASHYA 4805 Communist Party CC India (Marcel) 491                                                                                                    | Rectanul Division                                                                                                    | 3                                                                                                    |                                                                                  |                                                                                                    |
| DNSARE (3) LIFEADE VLAV: NAVKSHVA 4806 Communet Party CF Indua (Marcied) 491                                                                                                    | ard' Electoral OwnlowCollege Name & No                                                                                                    | Seal Hamo of the Winning Candidate                                                                    | Voles Polied Political Party                                                     | Margin of Victory                                                                                                    |
|                                                                                                    |                                                                                                    | URADE WURY NAVISHYA                                                                                   | 4805 Communist Party CF India (Marxist)                                          | 491                                                                                                    |

Elected Candidates- जिंकलेल्या उमेदवारांची नावे (प्रभागनिहाय) पाहू शकता.

Constituencywise Result- प्रभागनिहाय निकाल (सर्व उमेदवारांचा) येथे पाहू शकता.

|           |                                        | Anna      | August of the Osenhourd's super 2555<br>Harls of Cardinana & Parline Parley | against in the Water ring Officer in<br>and an one of Control Hamman of | Construction and some on Counting Day,<br>Special Read by Counting |                                       |
|-----------|----------------------------------------|-----------|-----------------------------------------------------------------------------|-------------------------------------------------------------------------|--------------------------------------------------------------------|---------------------------------------|
|           |                                        |           |                                                                             |                                                                         | 0.000                                                              |                                       |
|           | and the Unite State                    |           |                                                                             |                                                                         |                                                                    |                                       |
| Level     | ety Tape                               | 7814 045  |                                                                             |                                                                         |                                                                    |                                       |
| Laural II |                                        |           | and a                                                                       | -                                                                       |                                                                    |                                       |
|           |                                        | Pupe 24   | a Partitud                                                                  |                                                                         |                                                                    |                                       |
| Cherton   | Property State                         | Pagine 20 | a Partshad General Electron Date 07-21-20                                   | 125                                                                     |                                                                    |                                       |
| 10.00     | Avenue                                 | 200       |                                                                             | × 1                                                                     | N 12 12                                                            | 29                                    |
| in Her    | Plant Electric Donne College Have & Ho | 344       | Rame of Germania                                                            | Votel Value Foliat                                                      | Patient Faity                                                      | Video Share in Titlel PoRell Veloc(%) |
| 11        | utur (i)                               |           | ODARE EUDINE RAJARAM                                                        | 4173                                                                    | Hationalist Congress Party                                         | xs X X                                |
| 2         | 10PLAT (1)                             |           | DHEDVO ADHOK VUW                                                            | 25.0                                                                    | Haltanashka Kavahnan Dena                                          | 237                                   |
| a         | UPLAT (1)                              |           | WICHI'M ASHOK WARD                                                          | +18                                                                     | (Wysenia)                                                          | 6.32                                  |
| 4         | UPLAT (II)                             |           | Drave Anti Ramon                                                            | 1284                                                                    | Comment Party Of India (Mercial)                                   | 46,12                                 |
| 5         | LIPLAT (1)                             |           | WALVE PRAVIE REVERA                                                         | 42440                                                                   | Armonitarite Party Offenda                                         | 0.00                                  |
| 6.        | LIPLAT (1)                             |           | NOTA ATOM                                                                   | 231.                                                                    |                                                                    | 100                                   |
| 2         | 1226.87 (1)                            |           | Voles nat actuated 8 any.                                                   | 1200                                                                    |                                                                    | 6.06                                  |
|           | UPLATION                               |           | Missand Votes of protes batters                                             | •                                                                       |                                                                    | 0.00                                  |
|           | 1001.27 (1)                            |           | 10101                                                                       | 1999                                                                    |                                                                    | 100.00                                |

| STATI                                             | ELECTION COMMISSION                                                                                                    |                                                                       |                                                                                                    |   |
|---------------------------------------------------|----------------------------------------------------------------------------------------------------|-----------------------------------------------------------------------|----------------------------------------------------------------------------------------------------|---|
| ni Candidates 📔 Coelefficaresy West Declara Herad | Multiple Party Wiles Recall                                                                                                    |                                                                       |                                                                                                    | _ |
|                                                   | Inclusion<br>Successing and a set of the second second secon |                                                                       |                                                                                                    |   |
| to bud you have                                   |                                                                                                    |                                                                       |                                                                                                    |   |
| artitety type                                     | PALA Aldemando                                                                                                    |                                                                       |                                                                                                    |   |
| the Propar                                        | Fugtur 20a Pastelad General Elector Data 07:44:2020 🗢                                                                                                    |                                                                       |                                                                                                    |   |
| Initial Chromosoft                                | S(3                                                                                                    |                                                                       |                                                                                                    |   |
|                                                   | Particul Party wine Rendl                                                                                                    |                                                                       | è de la compañía de la compañía de la |   |
| No. John Werth / Christeral Demonstry   Intel     | Busher of Texts West In Texter                                                                                                    |                                                                       |                                                                                                    |   |
|                                                   | Recognized Reduced & Schoper Mathematical Parties<br>Registered with SECH                                                                                                    | Ganton Unrecognised State Farlies<br>Registered with SEC <sup>4</sup> | Independent                                                                                                    |   |

Political Partywise Result- राजकिय पक्षनिहाय मिळालेल्या मतांची संख्या येथे पाहू शकता